**HRVATSKI** 

## Canon SwerShot A410 DIGITAL CAMERA

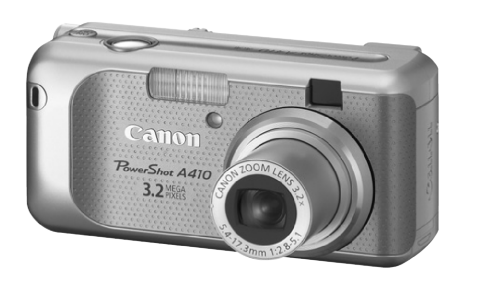

**Priprema** 

Snimanje

Reprodukcija/ Brisanje

Izbornici i podešenja

Ispis

Prijenos slika na računalo

# Osnovne

## Upute za uporabu

## Prvo pročitajte

Ovaj uvodni dio priručnika objašnjava pripremu i osnovne značajke fotoaparata.

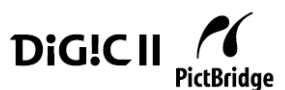

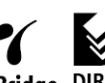

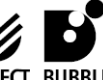

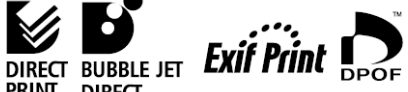

### Dijagram toka i vodiči

Potrebne informacije pronađite prema sljedećem dijagramu.

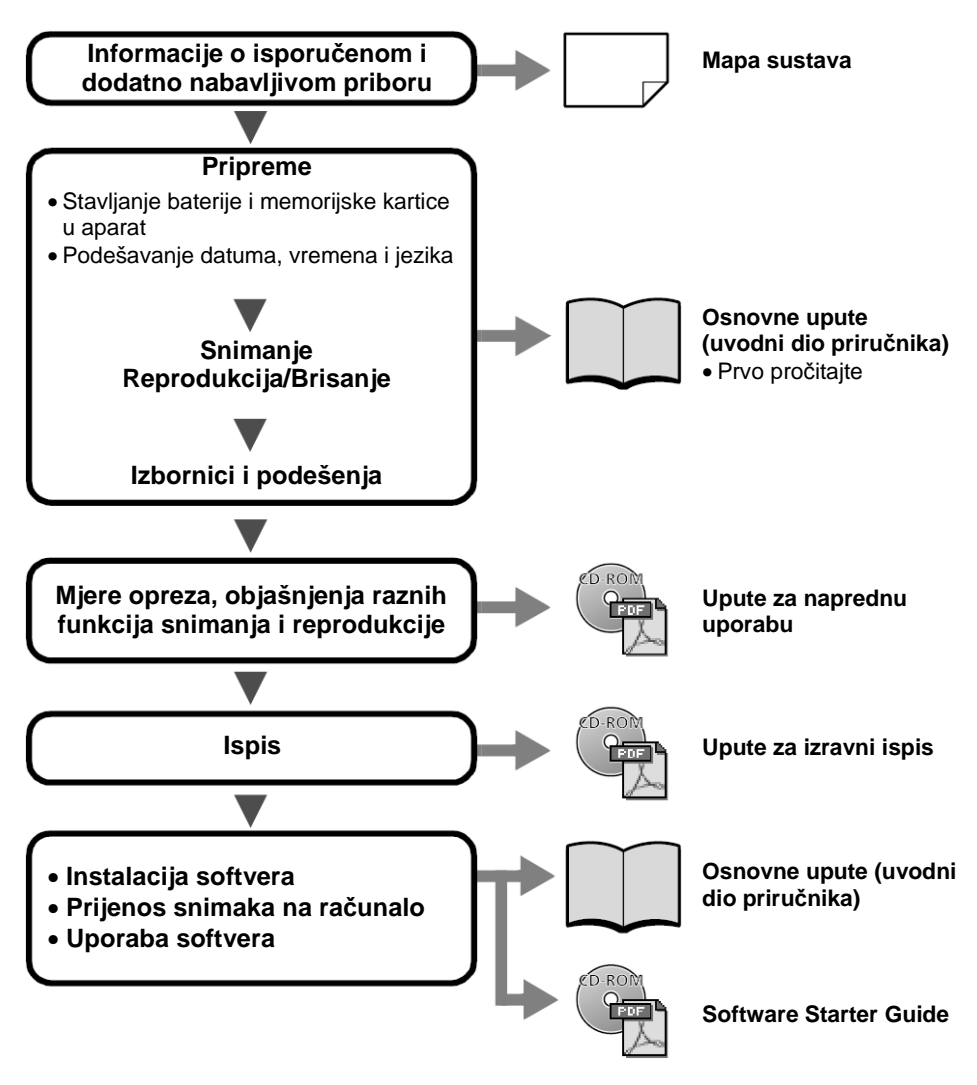

S ovim fotoaparatom možete koristiti SD\* i MultiMedia memorijske kartice. U ovom priručniku za njih koristimo pojam *memorijska kartica*.

• SD je skraćenica od Secure Digital, sustava za zaštitu od kopiranja.

### Priprema

### Stavljanje baterije i memorijske kartice

### **1** Otvorite pokrov utora memorijske kartice/baterije.

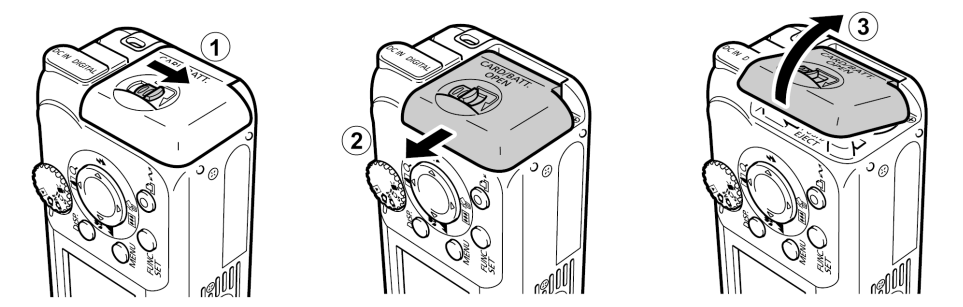

## **2** Stavite baterije i umetnite memorijsku karticu dok ne klikne. Zatim zatvorite pokrov.

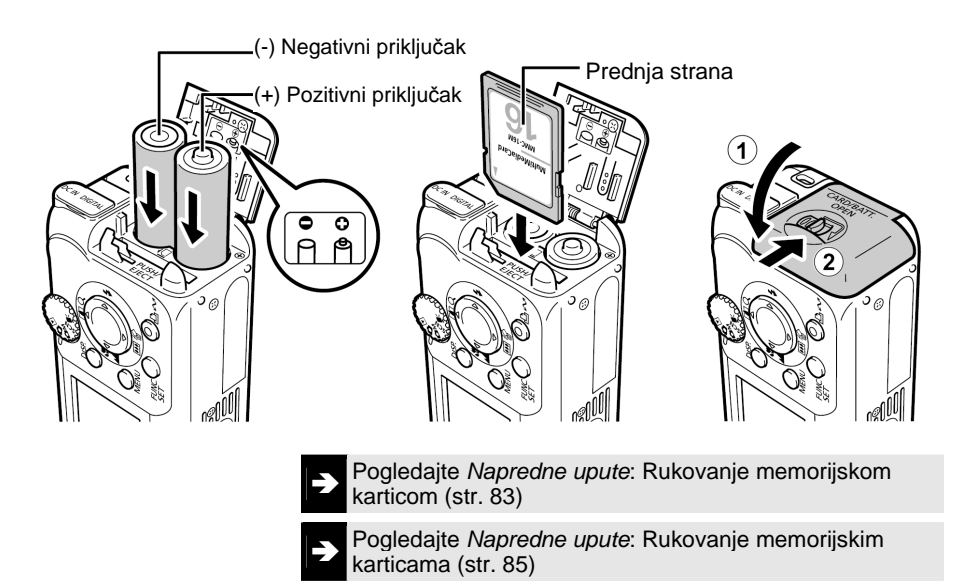

Prije stavljanja u aparat provjerite je li memorijska kartica okrenuta u pravilnom smjeru jer u se u suprotnom može oštetiti.

### Vađenje memorijske kartice

Prstom potisnite karticu dok ne klikne, zatim je otpustite.

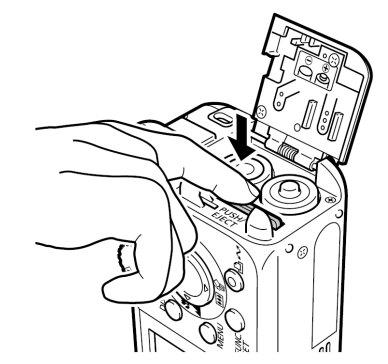

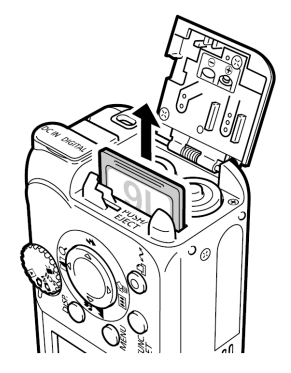

### Prva podešavanja

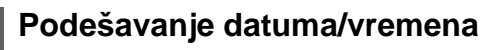

 Pritisnite tipku napajanja dok se ne upali gornji zeleni indikator.

Za isključenje napajanja, ponovo pritisnite tipku napajanja. Pritisnite i zadržite tipku MENU i pritisnite tipku napajanja za isključenje svih zvučnih signala (osim upozorenja).

- 2 Tipkama ◄ ili ► odaberite parametar koji želite podesiti i tipkama ▲ ili ▼ podesite vrijednost (①).
- **3** Provjerite je li vrijeme ispravno podešeno i pritisnite tipku FUNC./SET (2).

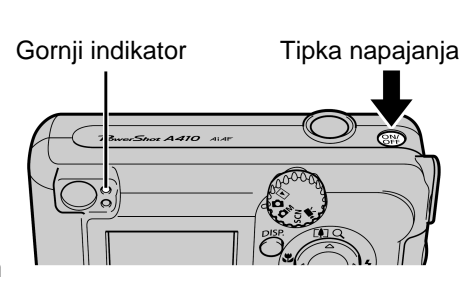

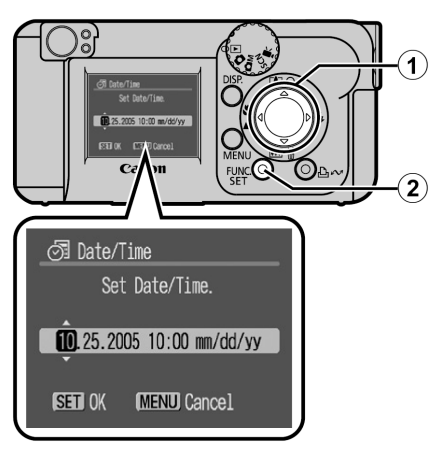

Podešavanje jezika izbornika

1 Postavite funkcijski kotačić na ► (reprodukcija).

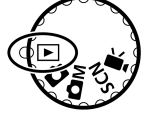

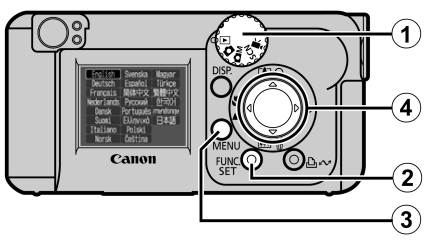

- **2** Zadržite pritisnutom tipku FUNC./SET (2) i pritisnite tipku MENU (3).
- 3 Tipkom ▲, ▼, ◄ ili ► (④) odaberite željeni jezik i pritisnite tipku FUNC./SET (②).

Jezik se može podesiti i u izborniku Set up (str. 11)

## Snimanje

### 7 Funkcijski kotačić postavite u položaj 🗖 (Auto).

### **2** Usmjerite fotoaparat prema objektu.

Obratite pozornost da prstom ne zaklonite bljeskalicu.

**3** Pritisnite okidač do pola za izoštravanje.

Kad fotoaparat završi s izoštravanjem, čuju se dva zvučna signala i gornji indikator svijetli zeleno.

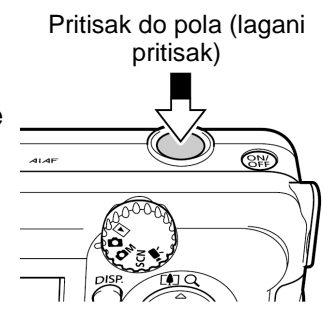

Ako fotoaparat ne može izoštriti objekt, čuje se jedan zvučni signal.

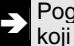

Pogledajte Napredne upute: Snimanje objekata koji se teško izoštravaju (str. 42)

### **4** Pritisnite okidač do kraja za snimanje.

Čuje se jedan zvučni signal i slika je snimljena.

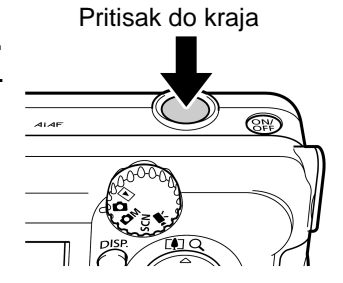

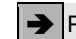

Pogledajte Osnovne funkcije snimanja (str. 5)

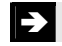

Pogledajte Napredne upute za razne načine snimanja.

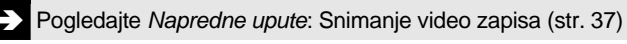

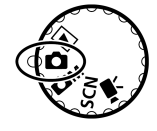

### Pregled slike odmah nakon snimanja

Nakon snimanja, slika se pojavi na LCD zaslonu na oko 2 sekunde. Na sljedeće načine možete nastaviti s pregledom bez obzira na podešeno trajanje prikaza.

- Ukoliko nakon snimanja zadržite okidač pritisnutim.
- Ukoliko, za vrijeme dok se fotografija prikazuje na LCD zaslonu, pritisnete tipku **FUNC./SET**\*.

Za prekid prikaza kako biste mogli nastaviti snimanje, pritisnite okidač do pola.

\* Ova funkcija nije dostupna kod spajanja fotografija (Stitch Assist) (str. 6)

Pogledajte *Napredne upute*: Reprodukcija (str. 24)

### Osnovne funkcije snimanja

#### Odabir načina snimanja

Funkcijskim kotačićem odaberite način snimanja.

### Funkcijski kotačić

#### 🗅 AUTO

Fotoaparat automatski odabire podešenja.

#### MANUAL

Prije snimanja možete ručno podesiti ekspoziciju, ravnotežu bijele boje, foto efekte, snimanje panorame (,, ) i ostala podešenja. Kod ovog aparata dostupno je 5 načina snimanja.

#### - 冲 Movie

Kod ovog aparata dostupna su 3 načina snimanja video zapisa (nije moguće snimanje zvuka).

### SCN SPECIAL SCENE

Kod ovog aparata dostupno je 8 načina snimanja prizora uz najpogodnija podešenja.

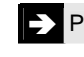

Pogledajte Napredne upute: Ručno snimanje (str. 31)

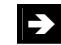

Pogledajte Napredne upute: Snimanje video zapisa (str. 37)

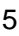

### Odabir načina snimanja

U CM, SCN i 况 načinima, koristi se jednak način odabira načina snimania. U sljedećem opisu koristi se **DM** način kao primjer.

- **7** Postavite funkcijski kotačić **Δ**M (1).
- **2** Pritisnite tipku FUNC./SET (2).
- **3** Tipkom ◄ ili ► odaberite način snimanja (3).
- **4** Pritisnite tipku FUNC./ SET (④).

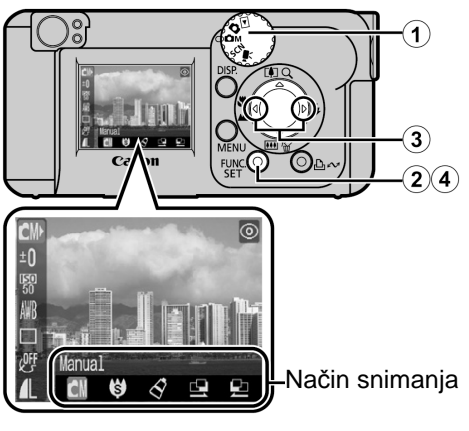

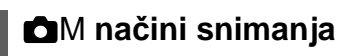

Manual U ovom načinu sami podešavate opcije, poput kompenzacije ekspozicije, ravnotežu bijele boje ili foto efekt

| -> |   |
|----|---|
|    | 1 |

Pogledajte Napredne upute (str. 31)

### My Colors

8 načina za jednostavnu promjenu boja slike.

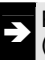

Pogledajte Napredne upute (str. 49)

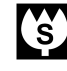

#### Super Macro

Omogućuje snimanje uvećanih fotografija objekata koji su bliži obiektivu nego kod standardnog Macro načina rada (str. 9). Snimanje je moguće kad je udaljenost objekta od objektiva u opsegu od 1,5 do 5 cm (najveći širokokutni položai).

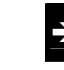

Pogledajte Napredne upute (str. 31)

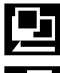

Stitch Assist

Koristite ovaj način snimanja fotografija koje želite spojiti u banoramu.

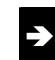

Pogledajte Napredne upute (str. 39)

### Načini snimanja video zapisa

Omogućuju snimanje video zapisa jednostavnim pritiskom na okidač. Dostupna su sljedeća tri načina snimanja: Standard, Compact za slanje video zapisa elektronskom poštom i My Colors za jednostavnu promjenu boja slike.

### Načini snimanja posebnih prizora

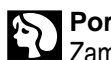

Portrait Zamućuje pozadinu i ističe snimanu osobu.

### Kids&Pets

Za snimanje pokretnih objekata, poput djece ili kućnih ljubimaca.

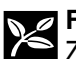

#### Foliage

Za snimanje lišća, primjerice novih izrasta, jesenjeg lišća ili cvijeća, u živim bojama.

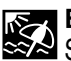

### Beach

Snimanje kod kojeg su osobe tamne pored vodene površine ili pijeska gdje se snažno reflektira sunčevo svjetlo.

### Uporaba zuma

#### Zum možete podesiti u bilo koji položaj u rasponu od 41 do 131 mm (prema standardima za film od 35 mm).

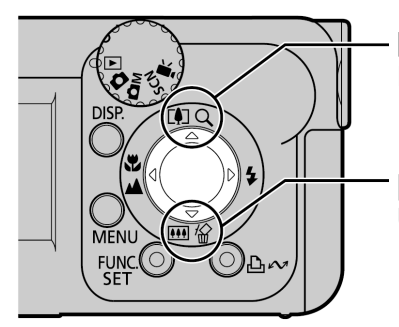

Telefoto: Približavanje objekta.

WW Široki kut: Udaljavanje objekta.

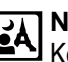

#### **Night Snapshot**

Koristite za snimanje ljudi u sumrak ili noću kako biste izbjegli zamagljene fotografije čak i bez uporabe stativa.

| $\alpha \alpha$ |  |
|-----------------|--|
|                 |  |
|                 |  |
| IN OI           |  |
|                 |  |

#### Indoor

Sprečava vibracije i omogućuje snimanje prirodne boje objekta kojeg snimate pod fluorescentnim i volframovim osvjetljenjem.

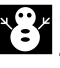

Snow Za snimanje bez plavičaste nijanse tako da osobe nisu tamne ispred snježne pozadine.

#### **Fireworks**

Snima vatromet na nebu jasno i s optimalnom ekspozicijom.

### Uporaba bljeskalice

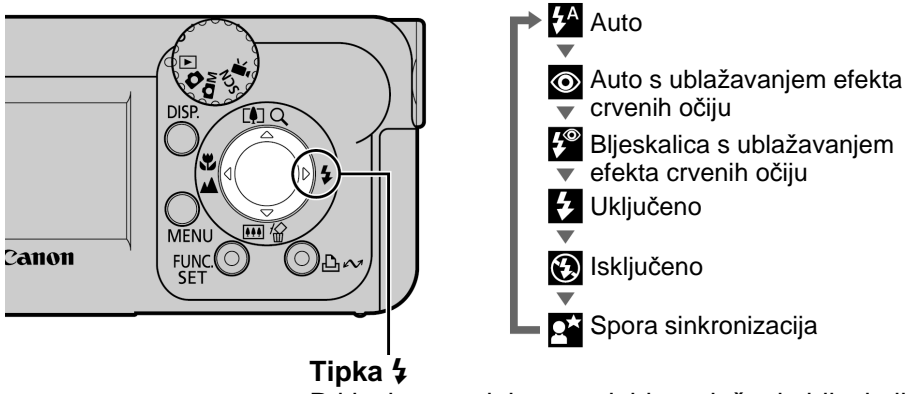

Pritisnite ovu tipku za odabir podešenja bljeskalice. (Snimanje pomoću bljeskalice nije moguće u nekim načinima snimanja.)

 Ublažavanje efekta crvenih očiju: Smanjenje odbljeska uslijed kojeg oči izgledaju kao da su crvene.

Kod snimanja pomoću bljeskalice udaljenost objekta može biti od 47 cm do 3,0 m (W) i 47 cm do 2,0 m (T).

- Ako se pojavi indikator upozorenja 
   , savjetujemo snimanje uz aparat postavljen na tronožac.
  - Tijekom punjenja bljeskalice trepće indikator . Snimati možete nakon što indikator prestane treptati i ostane svijetliti.

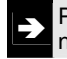

Pogledajte Napredne upute: Funkcije dostupne u svakom načinu snimanja (str. 112)

### Snimanje izbliza/s beskonačnom ekspozicijom

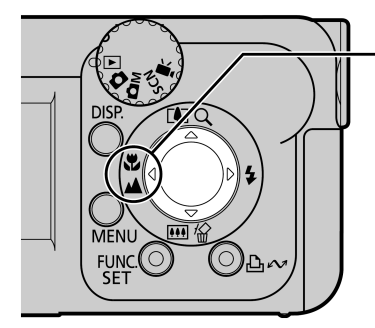

#### Tipka 🖫/ 🛦

Kad pritisnete ovu tipku, na LCD zaslonu se pojavi ☑ ili ☑. Za isključivanje makro/beskonačnog načina snimanja, pritisnite tipku ♫/▲ kako bi oznake ☑ ili ☑ nestale sa zaslona

### 🖸 Macro

Koristite ovaj način za snimanje cvijeća ili malih objekata.

Područje slike pri minimalnoj udaljenosti snimanja od leće do objekta Maksimalni široki kut: 49 x 37 mm (Minimalna udaljenost snimanja: 5 cm) Maksimalni telefoto kut: 71 x 53 mm (Minimalna udaljenost snimanja: 25 cm)

- Infinity Ovaj način rada koristite za snimanje objekata udaljenih 3 m ili više od leće. Također koristite ovaj način rada za snimanje kompozicija koje sadrže bliske i udaljene objekte.
  - Za snimanje iz blizine, umjesto tražila koristite LCD zaslon, kako se objekti ne bi našli izvan središta kadra.
    - Ukoliko za fotografiranje u makro načinu rada koristite bljeskalicu, ekspozicija možda neće biti optimalna

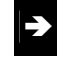

Pogledajte Napredne upute: Snimanje uvećanih fotografija izbliza (str. 31).

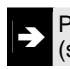

Pogledajte *Napredne upute*: Uporaba digitalnog zuma (str. 32).

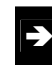

Pogledajte *Napredne upute*: Funkcije dostupne u svakom načinu snimanja (str. 112).

### Reprodukcija

1 Funkcijski kotačić postavite u položaj ▶ (reprodukcija) (①).

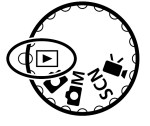

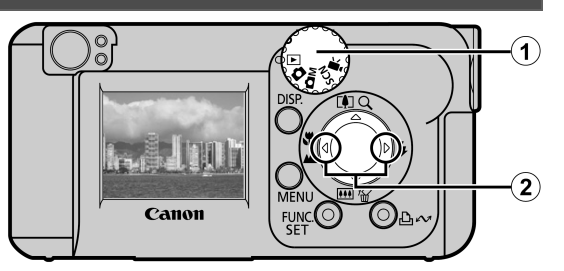

### **2** Prikažite željenu fotografiju.

Koristite tipku ◀ ili ► za odabir fotografije (2).

Tipkom ◀ se pomaknite na prethodnu, a tipkom ► na sljedeću fotografiju. Zadržavanjem jedne od ovih tipaka ubrzavate promjenu fotografija u odabranom smjeru, ali se one pritom neće prikazivati potpuno jasno

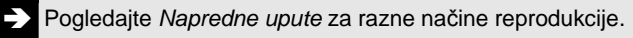

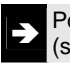

Pogledajte *Napredne upute:* Reprodukcija video zapisa (str. 58).

### Brisanje

- 1 Funkcijski kotačić postavite u položaj ▶ (reprodukcija) (①).
- 2 Tipkom ◀ ili ► odaberite sliku koju želite obrisati (②).
- **4** Provjerite je li odabrana opcija [Erase] (④) i pritisnite tipku FUNC./ SET (⑤).

Za izlaz iz ovog izbornika umjesto brisanja, odaberite [Cancel].

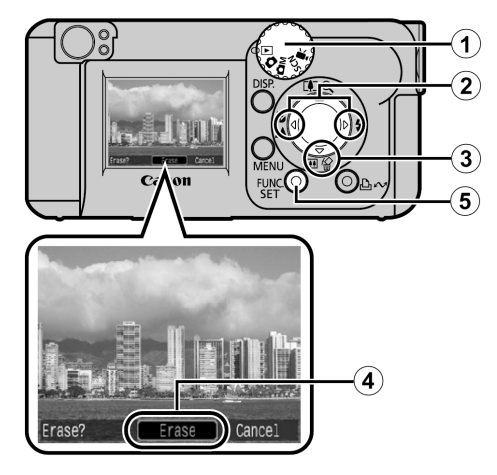

Pogledajte Napredne upute: Brisanje svih slika (str. 64).

Obratite pozornost da se obrisane slike ne mogu vratiti te stoga pripazite koje fotografije brišete.

## Izbornici i podešenja

### Izbornik FUNC.

Ovdje možete podesiti self-timer, razlučivost i ostale parametre snimanja. (1) (2) Za odabir opcije ((1))

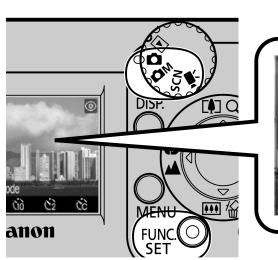

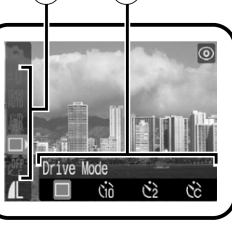

Kad je aparat postavljen na snimanje, pritisnite tipku **FUNC./SET**.

Za odabir opcije (①) Pritisnite tipku ▲ ili ▼.

Za promjenu podešenja (②) Pritisnite tipku ◀ ili ►.

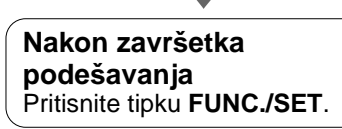

Pogledajte Napredne upute: Izbornici i podešenja (str. 22).

### Izbornici Rec., Play i Set up

Pomoću ovih izbornika možete podesiti praktične značajke snimanja i reprodukcije. Postoje tri izbornika; [ Rec.], [ Play] i [ Set up].

### Tijekom snimanja

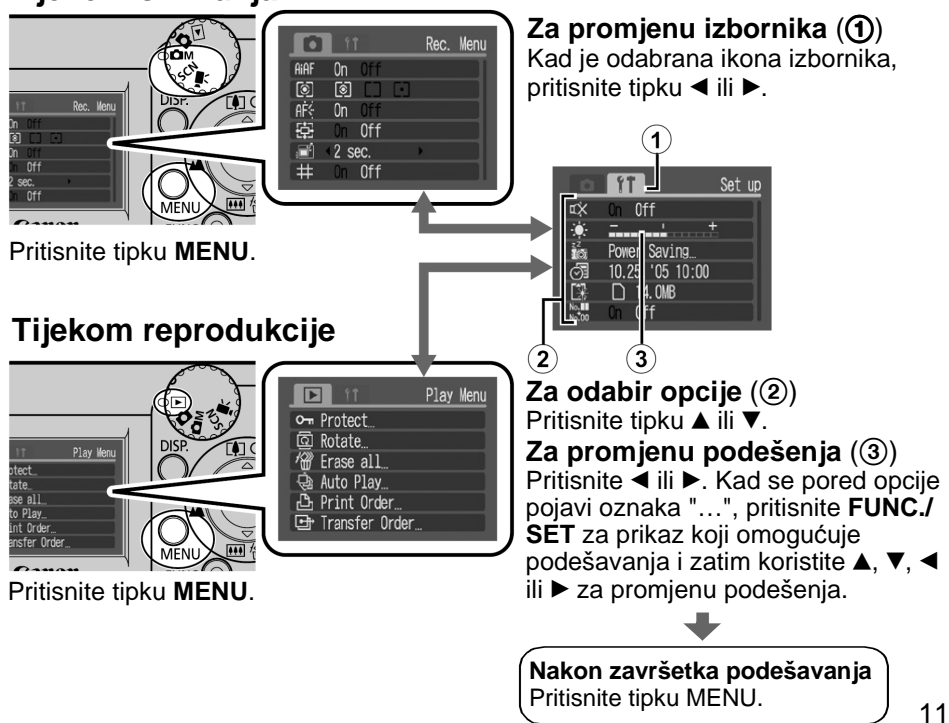

### Ispis

Kabelom spojite fotoaparat na pisač koji podržava funkciju izravnog ispisa i pritisnite tipku  $\Delta \omega$  na fotoaparatu.

## 7 Spojite aparat na pisač kompatibilan s funkcijom izravnog ispisa i uključite pisač.

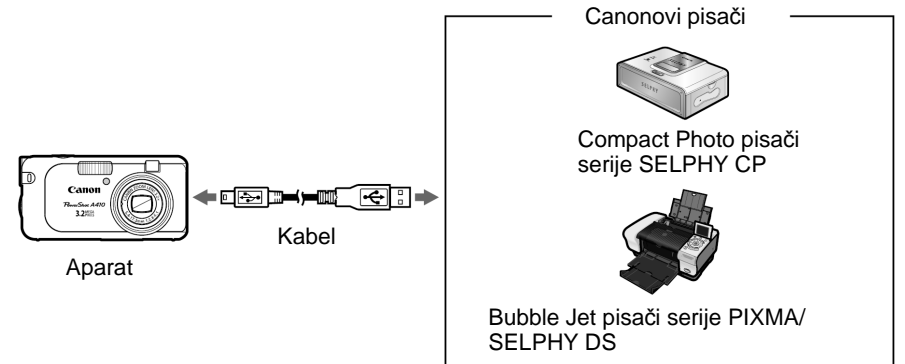

- 2 Uključite aparat za reprodukciju. Provjerite jesu li u gornjem lijevom uglu LCD zaslona prikazane oznake ☑, ☑ ili ☑ (①).

  - Prikazani indikator se razlikuje, ovisno o modelu pisača.

## 3 Tipkama ◄ ili ► odaberite sliku za ispis (②) i pritisnite tipku Image: A state of the state of the state of

Tipka ⊡∽ trepće u plavoj boji i ispis počinje.

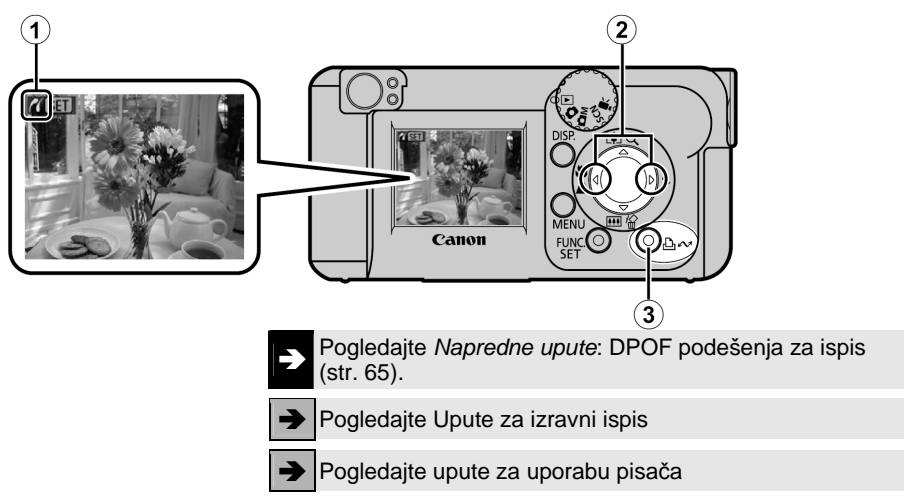

### Prijenos slika na računalo

Slike možete sa fotoaparata kopirati na računalo na sljedeće načine. Ovisno o korištenom operativnom sustavu, neki načini neće biti raspoloživi. Najprije pogledajte *Sistemski zahtjevi* (str. 14).

|                                      | Fotoaparat spojen na računalo                                  |                          | Čitač memorijske<br>kartice |                                                     |
|--------------------------------------|----------------------------------------------------------------|--------------------------|-----------------------------|-----------------------------------------------------|
| Isporučeni softver                   | Instalirajte                                                   |                          | Nemojte instalirati         | Nemojte instalirati                                 |
| Način kopiranja                      | Postupak na<br>računalu                                        | Postupak na<br>računalu  | Postupak na<br>aparatu      | Postupak na<br>računalu                             |
| Windows 98<br>Second Edition<br>(SE) | •                                                              | •                        | _                           | •                                                   |
| Windows 2000                         | •                                                              | •                        | _                           | ●                                                   |
| Windows Me                           | •                                                              | •                        | -                           | •                                                   |
| Windows XP                           | •                                                              | •                        | •                           | •                                                   |
| Mac OS X                             | •                                                              | •                        | •                           | •                                                   |
|                                      | +                                                              | ➡                        | - I                         | - I -                                               |
| Sistemski<br>zahtjevi                | <ul><li>Osnovne uput</li><li>Software Stan</li></ul>           | e (str. 14)<br>ter Guide |                             |                                                     |
|                                      | ₽                                                              | ₽                        | <b></b>                     |                                                     |
| Spajanje<br>aparata na<br>računalo   | Osnovne uput                                                   | e (str. 16)              | • Softwara                  |                                                     |
|                                      | ↓                                                              | ₽                        | Starter<br>Guide*           | •                                                   |
| Prijenos slika<br>na računalo        | rijenos slika<br>a računalo<br>• <i>Software Starter Guide</i> |                          |                             | <ul> <li>Software<br/>Starter<br/>Guide*</li> </ul> |

\*Također pogledajte letak Za korisnike sustava Windows XP i Mac OS X

### Sistemski zahtjevi

Instalirajte i koristite softver na računalo koje zadovoljava sljedeće zahtjeve.

### (Windows)

| Operativni sustav                   | Windows 98 Second Edition (SE)<br>Windows Me<br>Windows 2000 Service Pack 4<br>Windows XP (uključujući Service Pac                                                                                                    | ck 1 i Service Pack 2)                                                                                           |
|-------------------------------------|----------------------------------------------------------------------------------------------------|----------------------------------------------------------------------------------------------------|
| Model računala                      | Navedeni operativni sustavi trebaju biti instalirani na računalu s ugrađenim USB priključcima.                                                                                                    |                                                                                                    |
| Procesor                            | Pentium 500 MHz ili jači procesor                                                                                                    |                                                                                                    |
| RAM                                 | Windows 98 SE/Windows Me<br>Windows 2000/Windows XP                                                                                                    | : 128 MB ili više<br>: 256 MB ili više                                                                           |
| Sučelje                             | USB                                                                                                    |                                                                                                    |
| Slobodan prostor na<br>tvrdom disku | <ul> <li>Canon Utilities</li> <li>ZoomBrowser EX<br/>(uključujući PhotoRecord prograr</li> <li>PhotoStich</li> <li>Canon Camera TWAIN Driver</li> <li>Canon Camera WIA Driver</li> <li>ArcSoft PhotoStudio</li> </ul> | : 250 MB ili više<br>n za ispis)<br>: 40 MB ili više<br>: 25 MB ili više<br>: 25 MB ili više<br>: 50 MB ili više |
| Monitor                             | razlučivost 1 024 x 768 piksela / Higł                                                                                                    | n Color (16 bit) ili bolja                                                                                       |

### Macintosh

| Operativni sustav                   | Mac OS X (v10.2 - v10.3)                                                                                    |                                                           |
|-------------------------------------|----------------------------------------------------------------------------------------------------|-----------------------------------------------------------|
| Model računala                      | Navedeni operativni sustavi trebaju biti instalirani na računalu s ugrađenim USB priključcima.              |                                                           |
| Procesor                            | PowerPC G3/G4/G5                                                                                            |                                                           |
| RAM                                 | 256 MB ili više                                                                                             |                                                           |
| Sučelje                             | USB                                                                                                    |                                                           |
| Slobodan prostor na<br>tvrdom disku | <ul> <li>Canon Utilities</li> <li>ImageBrowser</li> <li>PhotoStitch</li> <li>ArcSoft PhotoStudio</li> </ul> | : 200 MB ili više<br>: 40 MB ili više<br>: 50 MB ili više |
| Monitor                             | razlučivost 1 024 x 768 piksela / 32 000 boja ili više                                                      |                                                           |

#### Prije spajanja fotoaparata na računalo potrebno je instalirati softver.

### Što treba pripremiti

- Aparat i računalo
- Canon Digital Camera Solution disk isporučen s aparatom
- Kabel isporučen s fotoaparatom

### **1** Instalirajte softver.

1. Stavite Canon Digital Camera Solution disk u CD-ROM drive računala.

#### Macintosh

Dva puta kliknite ikonu [Canon Digital Camera Installer] 🖤 u prozoru CD-ROM-a.

2. Kliknite tipku [Install] u prozoru Digital Camera Software i kliknite [Next].

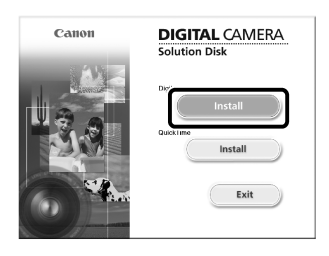

- 3. Odaberite [Easy Installation] kao način instalacije i kliknite [Next]. Nastavite s instalacijom dok pregledavate podešenja instalacije.
- Po završetku instalacije kliknite [Yes, I want to restart my computer now.] i kliknite [Finish].

#### Macintosh

Po završetku instalacije kliknite [OK].

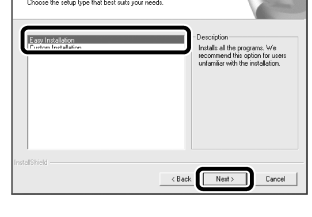

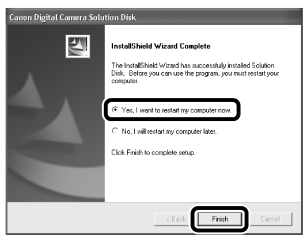

5. Nakon restartanja izvadite Canon Digital Camera Solution disk iz računala.

### **2** Spajanje aparata na računalo

1. Isporučenim kabelom povežite USB priključak računala i DIGITAL priključak fotoaparata.

Provucite nokat ispod donjeg ruba pokrova priključka DIGITAL, odignite priključak i utaknite spojni kabel do kraja.

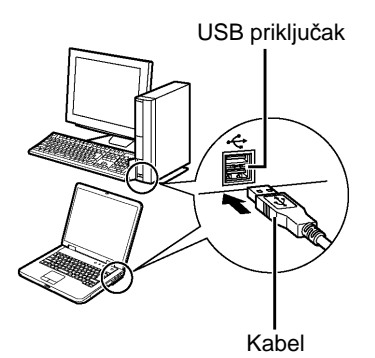

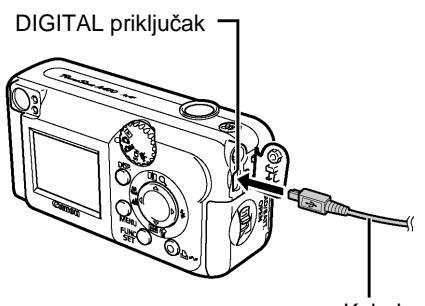

Kabel

 Funkcijski kotačić fotoaparata postavite u položaj ► (reprodukcija) (①) i uključite ga (②).

Sad je omogućena komunikacija između fotoaparata i računala.

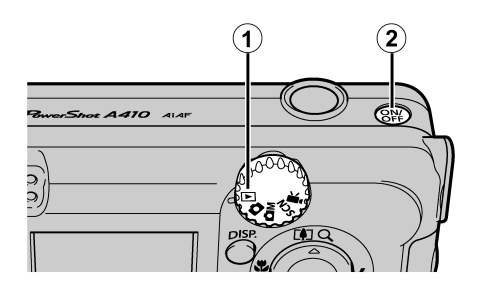

Kod odspajanja kabela s priključka DIGITAL na fotoaparatu, uvijek prihvatite priključak kabela s obje strane.

#### (Windows)

Pojavi li se poruka "Digital Signature Not Found", kliknite [Yes]. USB driver automatski završava instalaciju na računalo kad spojite fotoaparat i uspostavite vezu.

### <u>Windows</u> Kopiranje slika na računalo

Nakon uspostavljanja veze između aparata i računala pojavit će se prozor u kojem možete odabrati željena podešenja.

#### 1 Odaberite [Canon CameraWindow] i kliknite na [OK] (samo prvi put).

Ako se ne pojavi dijaloški okvir prikazan desno, kliknite na izbornik [Start] i odaberite [All Programs] ili [Programs], zatim [Canon Utilities], [CameraWindow] i [CameraWindow].

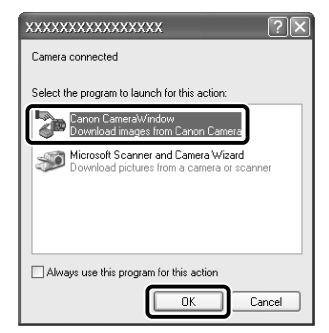

### **2** Kopirajte slike.

- Kopirajte slike pomoću aparata ili računala.
- Kopirane slike se pohranjuju u mapu [My Pictures].

Kopiranje slika pomoću fotoaparata (str. 19)

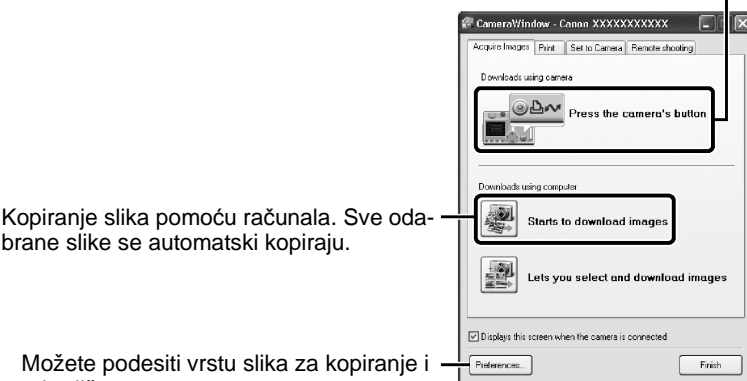

odredišnu mapu.

Umanjene verzije slika (thumbnails) kopiranih slika se pojave u ZoomBrowser EX glavnom prozoru. Kopirane slike se automatski spremaju u podmape u prema datumu snimanja.

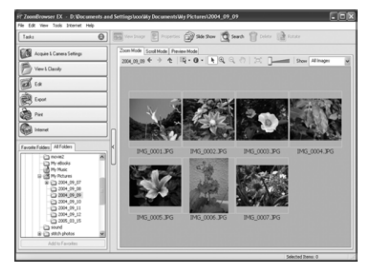

### <u>Macintosh</u> Kopiranje slika na računalo

Nakon uspostavljanja veze između aparata i računala pojavit će se sljedeći prozor. Ako se ne pojavi, kliknite [Canon CameraWindow] ikonu u Docku (alatna traka na dnu desktopa).

Kopirajte slike pomoću aparata ili računala.

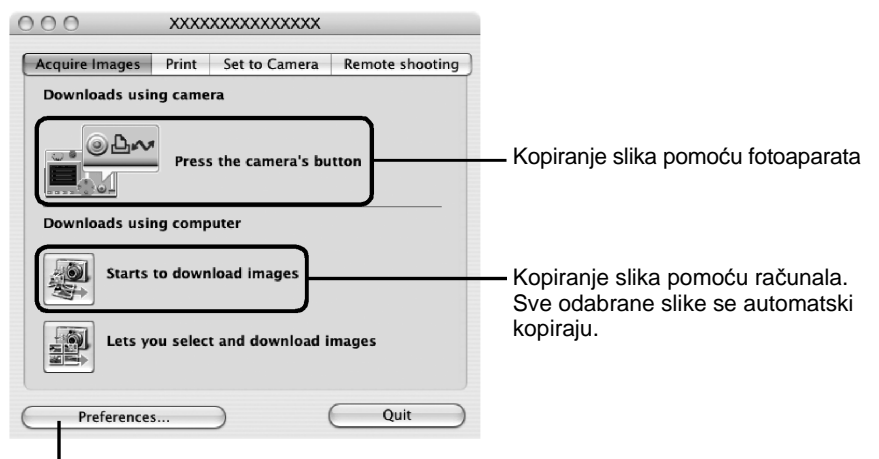

Možete podesiti vrstu slika za kopiranje i odredišnu mapu.

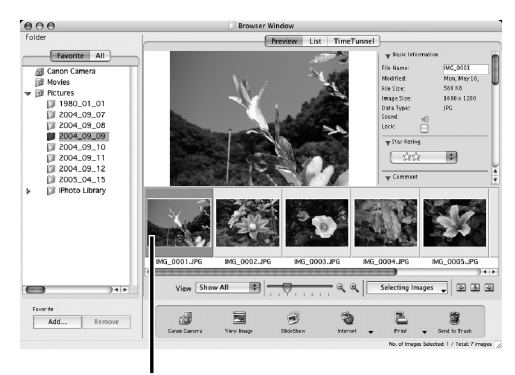

Umanjene verzije slika (thumbnails) kopiranih slika se pojave u ImageBrowser prozoru. Kopirane slike se automatski spremaju u podmape u prema datumu snimanja.

Umanjene verzije slika (thumbnails)

### Kopiranje slika pomoću aparata (Direct Transfer)

Koristite ovaj postupak za kopiranje slika uporabom funkcija fotoaparata. Instalirajte isporučeni softver i podesite računalo prije prve uporabe ovog postupka (str. 15).

Kad je omogućena komunikacija između fotoaparata i računala, tipka 山心 će svijetliti plavo i na LCD zaslonu se pojavi izbornik Direct Transfer.

Tada se pomoću funkcija fotoaparata mogu slike kopirati na računalo.

Pritisnite tipku **MENU** ako se ne pojavi izbornik Direct Transfer.

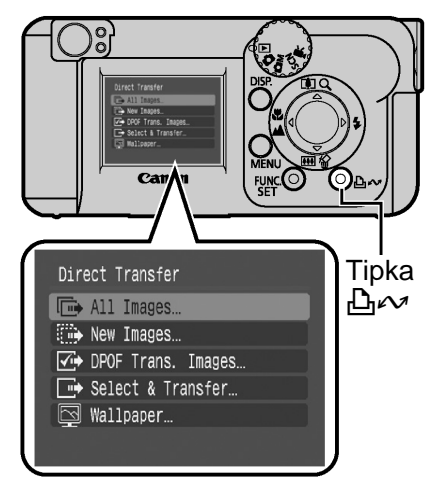

Na izborniku Direct Transfer možete odabrati sljedeće načine.

|            | All Images            | Prijenos i pohrana svih slika na računalo.                                                                                                    |
|------------|-----------------------|----------------------------------------------------------------------------------------------------|
|            | New Images            | Prijenos i pohrana na računalo samo onih slika koje nisu prenesene ranije.                                                                          |
| <b>√</b> • | DPOF Trans.<br>Images | Prijenos i pohrana na računalo samo za slike s<br>DPOF Transfer Order podešenjima ( <i>Napredne upute:</i> Odabir DPOF podešenja za ispis str. 65). |
|            | Select & Transfer     | Prijenos i pohrana pojedinačnih slika na računalo kako ih vidite i odaberete.                                                                       |
|            | Wallpaper             | Prijenos i pohrana pojedinačnih slika na računalo<br>kako ih vidite i odaberete. Kopirane slike se<br>pojave na desktopu računala.                  |

# Odaberite , ∰ ili ☑ (1) te pritisnite tipku ⊡∾ (2).

Slike se kopiraju.

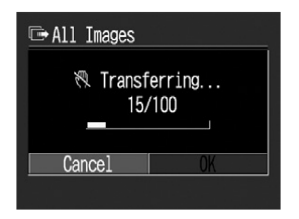

Za poništenje prijenosa, pritisnite tipku **FUNC./SET**.

Po završetku prijenosa će se na zaslonu ponovno pojaviti izbornik Direct Transfer.

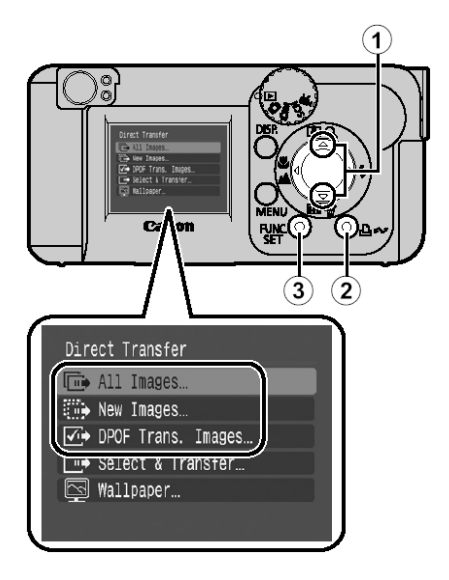

- Select & Transfer/Wallpaper
- 1 Odaberite ili (①) te pritisnite tipku □ ~ (ili tipku FUNC./SET) (②).
- 2 Tipkom ◀ ili ► (③) odaberite slike koje želite prenijeti te pritisnite tipku ⊕ FUNC./SET) (④).
  - Slike će biti prenesene.
  - Tipka ⊡ ✓ će treptati plavo tijekom prijenosa slika.
  - Slike je također moguće odabrati tijekom indeksne reprodukcije.

### **3** Pritisnite tipku MENU (⑤).

Na zsalon će se vratiti izbornik Direct Transfer menu.

Kao *wallpaper* računala možete kopirati samo slike u JPEG formatu. One se nakon kopiranja automatski konvertiraju u BMP format.

Opcija odabrana tipkom 🗠 🗸 ostane zadržana čak i nakon isključenja fotoaparata. Prethodno podešenje će biti aktivno kod sljedećeg prikaza izbornika Direct Transfer. Ako je zadnja odabrana opcija bila [Select & Transfer] ili [Wallpaper], izbornik za odabir slike će se pojaviti izravno kod odabira.

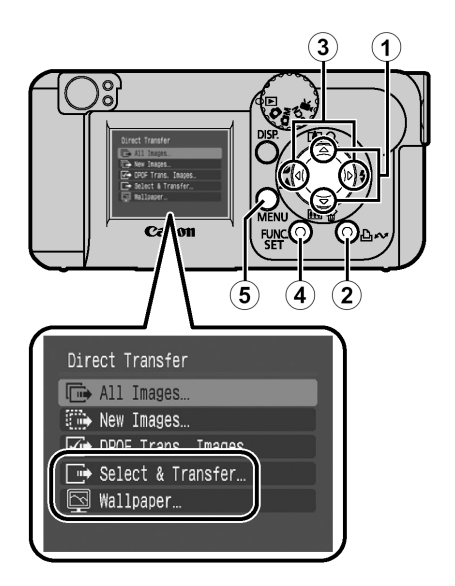

### Napomene o sigurnosti

Prije uporabe fotoaparata obavezno s razumijevanjem pročitajte sva ovdje navedena upozorenja i upute. Uvijek koristite uređaj na ispravan i propisani način.

Također pročitajte mjere opreza navedene u Naprednim uputama.

🅂 Upozorenja

- Ne upotrebljavajte bljeskalicu u neposrednoj blizini ljudskog ili životinjskog oka.
- Opremu držite izvan dohvata djece i dojenčadi.
- Ne izlažite aparat snažnim udarcima i pazite da vam ne padne. Ako se aparat ošteti, ne dodirujte bljeskalicu.
- Ukoliko iz aparata počne izlaziti dim ili osjetite neugodan miris, istog trena ga isključite.
- Ne dodirujte mrežni kabel mokrim rukama.

### HRVATSKI

# Canon **PowerShot** A410 DIGITAL CAMERA

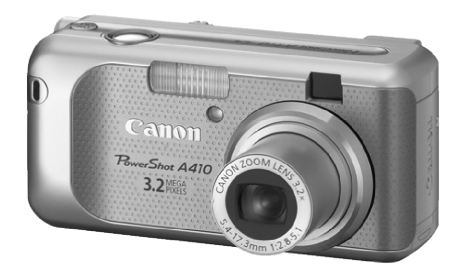

Prije uporabe

Snimanje

Reprodukcija/Brisanje

Podešenja ispisa/ prijenosa

U slučaju problema

Poruke

Dodatak

# Upute

## za naprednu uporabu

Ovaj dio priručnika detaljno objašnjava značajke i funkcije fotoaparata.

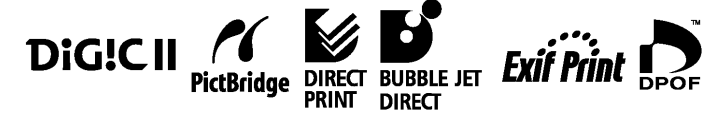

### Glavne značajke

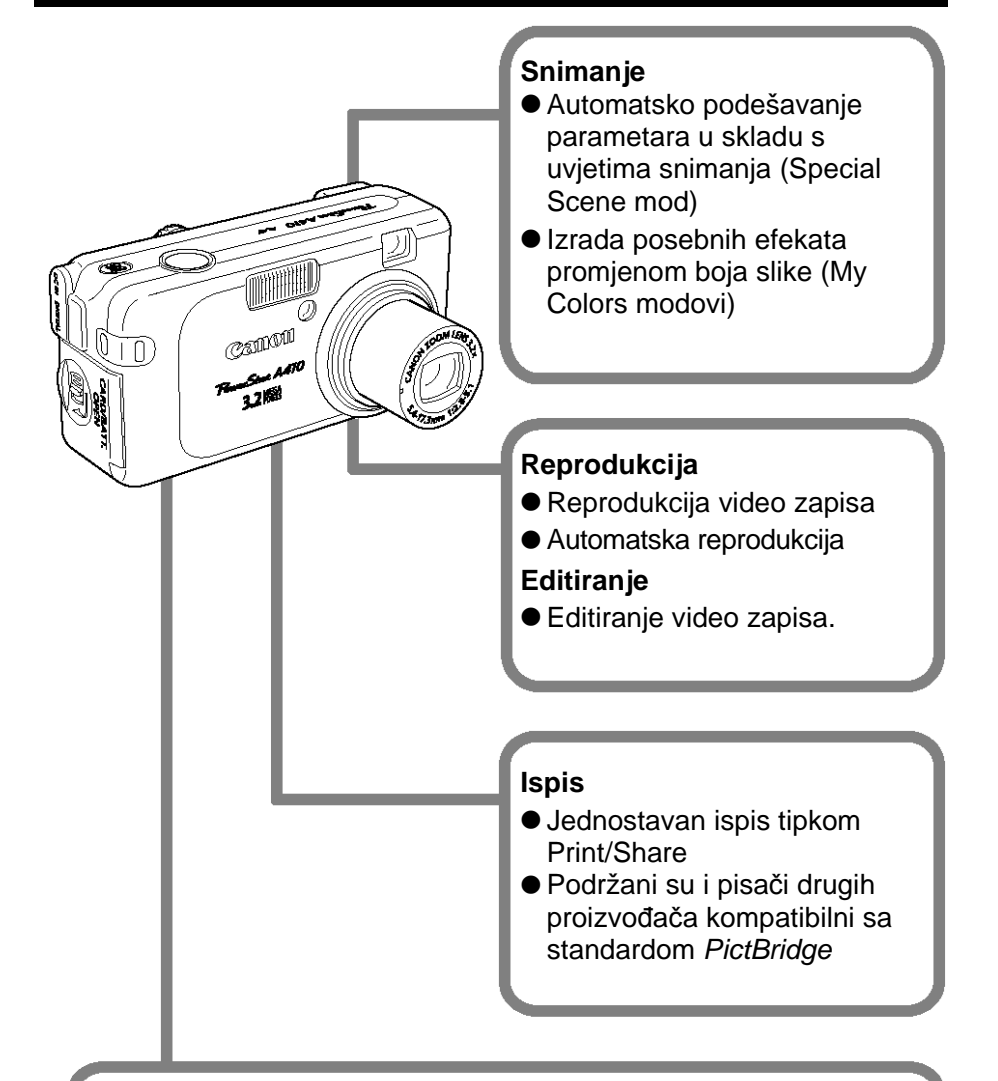

#### Nakon snimanja

 Jednostavno kopiranje slika na računalo pomoću tipke Print/ Share

## Simboli korišteni u ovim uputama

Ikone koje su navedene ispod naslova označuju načine rada u kojima možete koristiti postupak. U ovom primjeru, funkcijski kotačić može se koristiti u sliedećim načinima snimania.

- **CM** (Manual) **SCN** (Special Scene)

• **I** (Manual) • **I** (Super Macro) • **I** (My Colors)

Ikone u crnom kvadratu predstavljaju načine rada na izborniku FUNC.

### Promjena načina izoštravanja

Način snimanja 🔤 🗹 🖾

• Pogledajte Funkcije dostupne u svakom načinu snimanja (str. 112).

U ovom priručniku se Osnovne upute za uporabu nazivaju Osnovnim uputama, a Upute za naprednu uporabu se nazivaju Naprednim uputama.

Ovaj simbol označava teme koje utječu na rad fotoaparata.

Ovaj simbol označava dodatne informacije koje nadopunjuju osnovni opis funkcije o kojoj je riječ.

Uz ovaj fotoaparat možete koristiti SD\* i MultiMedia memorijske kartice. U ovom priručniku one se nazivaju memorijskim karticama.

SD je skraćenica od Secure Digital, sustav za zaštitu od kopiranja.

#### Preporuča se uporaba originalnog Canon pribora.

Ovaj digitalni fotoaparat je izrađen za optimalnu uporabu s izvornom Canon digitalnom opremom za fotoaparate. Tvrtka Canon ne smatra se odgovornom za oštećenja ovog uređaja i/ili nezgode kao što je primjerice požar, itd., nastalih pri uporabi neodgovarajuće opreme drugih proizvođača (primjerice, uslijed istjecanja elektrolita i/ili eksplozije akumulatorske baterije). Jamstvo ne pokriva kvarove nastale pri uporabi dodatne opreme drugih proizvođača iako ih je moguće otkloniti uz naplatu.

## Sadržaj

Naslovi označeni s ☆ predstavljaju popis tablica s kratkim opisima funkcija ili postupaka uporabe fotoaparata.

| Simboli korišteni u ovim uputama1                                                                                                    |
|----------------------------------------------------------------------------------------------------|
| Mjere opreza pri rukovanju5                                                                                                    |
| Molimo pročitajte                                                                                                    |
| Prije uporabe aparata—opis dijelova12                                                                                                    |
| Prije uporabe aparata—Osnovne operacije15                                                                                                    |
| Uporaba LCD zaslona15Informacije koje se prikazuju na LCD zaslonu16Korištenje tražila19Indikatori19Funkcija štednje energije20Formatiranje memorijskih kartica21☆ Izbornici i podešenja22☆ Popis izbornika24Resetiranje podešenja na tvorničke vrijednosti26 |
| Snimanje27                                                                                                    |
| Promjena razlučivosti/kompresije                                                                                                    |

| Promjena načina mjerenja osvjetljenja                                                                                                    | 3<br>1<br>5<br>3<br>1<br>5                 |
|----------------------------------------------------------------------------------------------------|--------------------------------------------|
| Reprodukcija/Brisanje56                                                                                                    | 3                                          |
| Q. Povećavanje prikaza fotografije       .56         Pregled snimaka u grupama po 9 (Indeksni pregled)       .57         Reprodukcija video zapisa       .58         Obrada video zapisa       .59         Zakretanje fotografija na zaslonu       .61         Automatska reprodukcija (Auto Play)       .62         Zaštita slika       .63         Brisanje svih snimaka       .64 | 3<br>3<br>1<br>2<br>3                      |
| Podešenja ispisa/prijenosa65                                                                                                    | 5                                          |
| DPOF podešenja ispisa65<br>Podešenja za prijenos slika (DPOF prijenos)69                                                                                                    | 5                                          |
| U slučaju problema71                                                                                                    |                                            |
| Fotoaparat71Kad je fotoaparat uključen71LCD zaslon72Snimanje73Snimanje video zapisa77Reprodukcija78Baterija/punjač79                                                                                                    | <br> 2<br> 3<br> 7<br> 3<br> 7<br> 3<br> 7 |
| Popis poruka80                                                                                                    | )                                          |

| 83  |
|-----|
| 83  |
| 85  |
| 87  |
|     |
| 89  |
| 92  |
|     |
| 95  |
|     |
| 104 |
|     |

## Mjere opreza pri rukovanju

### Molimo pročitajte

#### Probne fotografije

Prije snimanja važnih fotografija, preporučujemo da snimite nekoliko probnih, kako bi se uvjerili da ste savladali korištenje ovog uređaja te kako bi provjerili njegovu ispravnost.

Obratite pozornost da Canon, njegovi partneri i distributeri nisu odgovorni za bilo kakav gubitak snimljenih slika s aparata ili SD memorijske kartice, do kojeg je došlo uslijed nekog kvara na uređaju ili dodatnom priboru.

#### O autorskim pravima

Canon fotoaparati namijenjeni su osobnoj uporabi i moraju se koristiti u skladu s međunarodnim i lokalnim zakonima i propisima. Znajte da u nekim situacijama nije dozvoljeno snimati događaje i/ili objekte za koje nemate posebno odobrenje, čak i ako se slike koriste samo za privatnu uporabu.

#### O jamstvu

Molimo pogledajte priloženi jamstveni list u kojem ćete pronaći sve potrebne informacije o jamstvu.

Podatke o načinu kontakta sa službom za korisnike potražite u jamstvenom listu.

#### Temperatura kućišta fotoaparata

Nakon dulje uporabe kućište uređaja se može zagrijati. Budite oprezni kad fotoaparat koristite dulje vrijeme.

#### O LCD zaslonu

LCD zaslon je proizveden veoma preciznom tehnikom izrade i sadrži više od 99,99% točaka (piksela) koji odgovaraju specifikacijama. Manje od 0,01% piksela može pokazivati grešku koja se vidi kao točka crvene ili crne boje. Ova greška nema utjecaja na snimku i ne predstavlja kvar.

#### Podešavanje jezika

Pogledajte *Osnovne upute* (str. 3) za detalje o promjeni podešenja jezika.

### Mjere opreza

- Prije uporabe fotoaparata svakako pročitajte sigurnosne upute u nastavku. Uvijek koristite aparat na ispravan i propisani način.
- Upozorenja i upute na sljedećim stranicama namijenjeni su Vašoj sigurnosti i izbjegavanju mogućeg oštećenja uređaja i dodatne opreme.
- Izraz "oprema" u ovom poglavlju označava fotoaparat, punjač baterije i dodatno nabavljivi kompaktni mrežni adapter.
- Izraz "baterija" se odnosi na akumulatorsku bateriju.

## 🛕 Upozorenja

#### Oprema

- Ne usmjerujte fotoaparat izravno u sunce ili bilo koji drugi izvor svjetlosti jer bi na taj način mogli oštetiti vid.
- Opremu držite izvan dohvata djece i dojenčadi. Slučajno oštećivanje aparata ili baterije može rezultirati ozbiljnom ozljedom.
- Ručna vrpca: Vrpca oko djetetovog vrata može prouzročiti gušenje.
- Memorijska kartica: Može doći do slučajnog gutanja. U takvom slučaju odmah se obratite liječniku.
- Ne rastavljajte bilo koji dio opreme za koji u uputama ne postoji detaljni opis tog postupka.
- Kako bi izbjegli opasnost od električkog udara, ne dodirujte bljeskalicu ako je oštećena.
- Ukoliko iz aparata počne izlaziti dim ili osjetite neugodan miris, istog trena ga isključite.
- Ne dozvolite da uređaj dođe u kontakt s vodom ili bilo kojom drugom tekućinom. Ukoliko kućište dođe u dodir sa vodom ili slanim zrakom, obrišite ga mekom upijajućom krpom.

Uporaba takve opreme može izazvati požar ili električki udar. Odmah isključite aparat i izvadite bateriju ili odspojite napajanje. Obratite se prodavatelju ili najbližem servisu.

- Za čišćenje i održavanje opreme ne koristite benzin, razrjeđivač, aceton ili druge agresivne i zapaljive tekućine.
- Nemojte rezati, oštećivati ili mijenjati tehničke značajke mrežnog kabela te na njega nemojte stavljati teške predmete.
- Koristite samo preporučene izvore napajanja.
- Povremeno odspojite mrežni kabel te s priključka, vanjskih dijelova utičnice i okolnih površina očistite prašinu i nečistoću.
- Ne dodirujte mrežni kabel mokrim rukama.

To može izazvati električki udar.

| Baterija                                                                                                    |
|----------------------------------------------------------------------------------------------------|
| <ul> <li>Ne ostavljajte bateriju blizu izvora topline i ne izlažite je izravnom plamenu ili toplini.</li> <li>Ne uranjajte bateriju u slatku ili morsku vodu.</li> <li>Ne pokušavajte rastaviti bateriju, mijenjati njezine tehničke značajke ili je zagrijavati.</li> <li>Pazite da baterija ne padne i nemojte je izlagati jakim udarcima koji mogu oštetiti kućište.</li> <li>Koristite samo preporučene baterije i dodatni pribor.</li> <li>Uporaba baterije koja nije preporučena u ovim uputama može prouzročiti eksplozije ili istjecanje elektrolita, što može izazvati požar, ozljede i štete. Ako tekućina iz baterije dođe u kontakt s očima, ustima, kožom ili odjećom, te dijelove odmah isperite vodom i obratite se liječniku.</li> </ul> |
| <ul> <li>Kako bi izbjegli požar i druge opasnosti, nakon punjenja ili kad ih<br/>ne koristite, odspojite punjač baterije i mrežni adapter iz aparata<br/>i zidne utičnice.</li> <li>Tijekom punjenja, na punjač nemojte postavljati predmete poput<br/>stolnjaka, tepiha, posteljine ili jastuka.</li> <li>Nakupit će se toplina koja bi mogla uzrokovati požar.</li> </ul>                                                                                                    |
| <ul> <li>Za punjenje baterije koristite isključivo preporučeni punjač i<br/>Canonove NiMH baterije veličine AA.</li> <li>Punjač i mrežni adapter su posebno prilagođeni ovom aparatu i<br/>nisu predviđeni za uporabu s drugim uređajima ili baterijama.</li> <li>Postoji opasnost od pregrijavanja i izobličenja, što može izazvati požar<br/>ili električki udar.</li> </ul>                                                                                                    |
| <ul> <li>Prije odbacivanja dotrajale baterije prekrijte kontakte ljepljivom<br/>vrpcom ili slično kako bi spriječili doticaj s drugim predmetima.</li> <li>Kontakt s metalnim predmetima u spremnicima za otpad može izazvati<br/>požar ili eksplozije.</li> </ul>                                                                                                    |

#### Ostalo

 Ne upotrebljavajte bljeskalicu u neposrednoj blizini ljudskog ili životinjskog oka. Izlaganjem intenzivnoj svjetlosti bljeskalice možete oštetiti vid.

Posebno pripazite da bljeskalicu, pri snimanju djece, koristite na udaljenosti većoj od jednog metra.

## A Oprez

#### Oprema

- Kad nosite aparat držeći za vrpcu, pazite da njime ne udarite u nešto i nemojte ga izlagati jakim udarcima koji mogu izazvati ozljede ili oštećenja.
- Ne pohranjujte opremu na vlažnim ili prašnjavim mjestima.
- Pazite da metalni predmeti (poput spojnica ili ključeva) ne dođu u dodir s kontaktima ili priključkom punjača te pazite da se ne zaprljaju.

To može izazvati požar, električki udar i druge štete.

- Opremu ne ostavljajte na mjestima izloženima izravnoj sunčevoj svjetlosti ili vrlo visokim temperaturama, kao što su komandna ploča automobila ili njegov prtljažnik.
- Punjač spojite na mrežnu utičnicu odgovarajućeg napona, ne većeg. Nemojte ga koristiti ako su kabel ili utikač oštećeni te ako nije do kraja utaknut u utičnicu.
- Ne koristite na mjestima sa slabom ventilacijom.

Gore navedeno može prouzročiti curenje baterija, pregrijavanje ili eksploziju, što predstavlja opasnost od požara, opekotina ili drugih ozljeda. Visoke temperature također mogu izazvati deformiranje kućišta.

#### Ako ne koristite aparat duže vrijeme, izvadite bateriju iz aparata ili punjača te ih spremite na sigurno mjesto.

Baterija se tako može istrošiti.

#### Bljeskalica

- Ne upotrebljavajte bljeskalicu ako su na njezinoj površini zamjetni tragovi nečistoće, prašine i slično.
- Pazite da prilikom snimanja ne prekrijete bljeskalicu prstima ili odjećom.

Bljeskalica se može oštetiti i može doći do pojave dima ili buke. Pregrijavanje može oštetiti bljeskalicu.

#### Ne dodirujte površinu bljeskalice nakon snimanja nekoliko fotografija za redom.

To može izazvati opekline.
### Sprečavanje kvarova

#### Izbjegavajte jaka magnetska polja

#### Uređaj ne držite u blizini elektromotora ili druge opreme koja stvara snažna elektromagnetska polja.

Izlaganje snažnim magnetskim poljima može uzrokovati nepravilnosti u radu i brisanje podataka.

#### Izbjegavajte nastanak kondenzirane vlage

 Zbog naglog premještanja opreme iz hladnog u topli prostor i obratno, na njoj se može pojaviti kondenzirana vlaga. Kako bi to spriječili, aparat nosite u dobro zatvorenoj plastičnoj torbici i ostavite da se prije uporabe u novom prostoru prilagodi temperaturi okoline.

Naglo premještanje iz hladnog u topli prostor može prouzročiti kondenzaciju (nakupljanje kapljica vode) na vanjskim i unutarnjim dijelovima aparata.

#### Ako se kondenzira vlaga u unutrašnjosti aparata

#### Odmah prekinite uporabu.

Nastavite li s uporabom, može doći do oštećenja aparata. Izvadite memorijsku karticu i bateriju iz aparata ili odspojite adapter i pričekajte da kondenzat u potpunosti nestane.

### Prednja strana

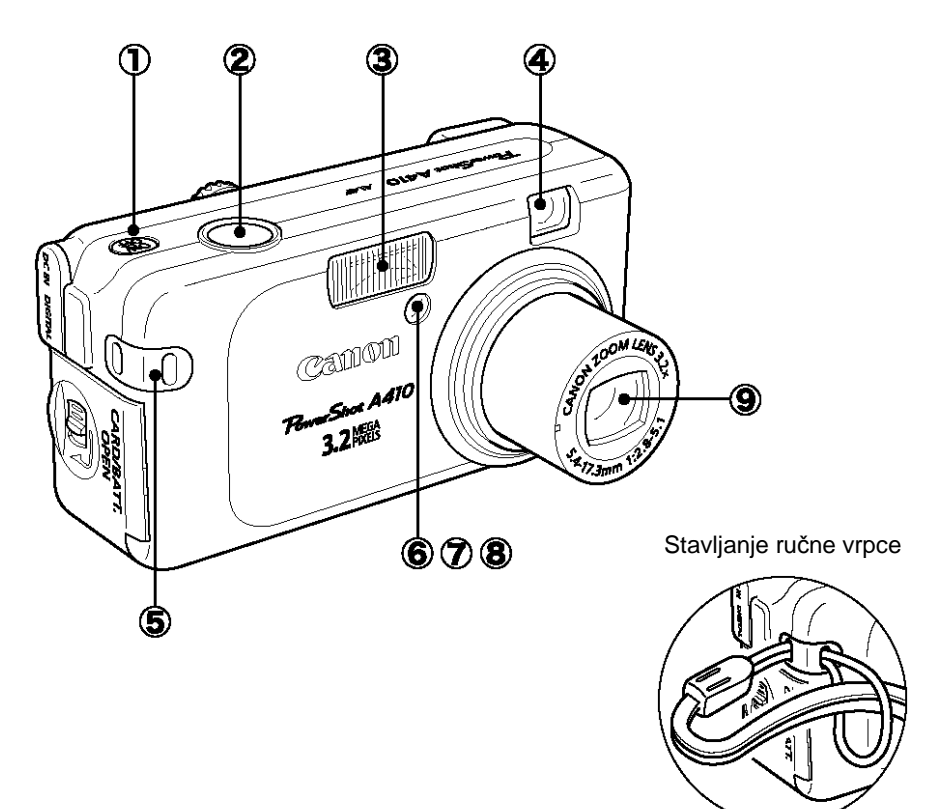

- ① Tipka napajanja (Osnovne upute str. 2)
- (2) Okidač (Osnovne upute str. 4)
- ③ Bljeskalica (Osnovne upute str. 8)
- Prozorčić tražila (str. 19)
- (5) Otvor za ručnu vrpcu
- (6) Izvor svjetla AF zrake (str. 24)
- (7) Žaruljica za smanjenje efekta crvenih očiju (Osnovne upute str. 8)
- (8) Žaruljica self-timera (str. 35)
- 9 Leća

#### Stražnja strana

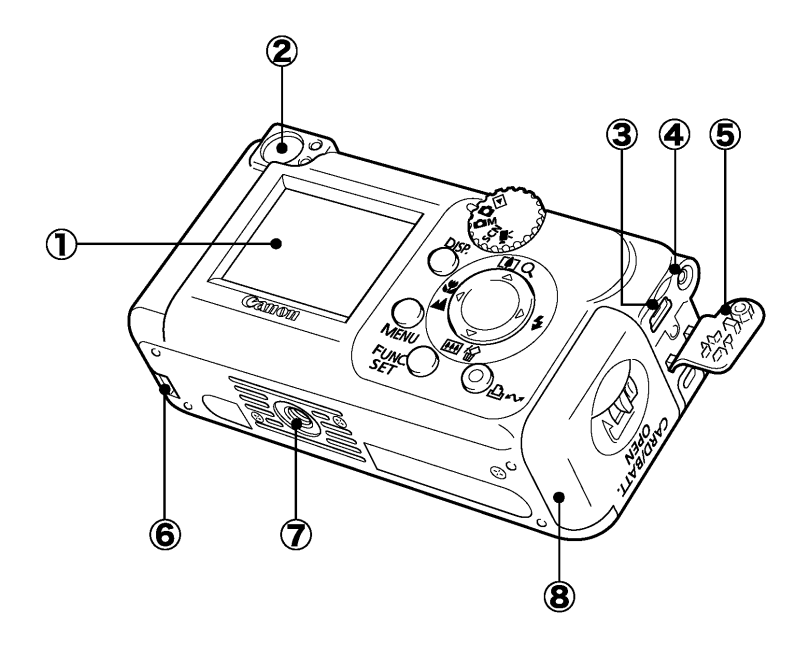

- (1) LCD zaslon (str. 15)
- 2 Tražilo (str. 19)
- ③ Priključak DIGITAL (Osnovne upute str. 17)
- ④ Pokrov DC priključka (str. 88)
- 5 Pokrov priključka
- (6) Držač pomoćne baterije (str. 87)
- Učvršćenje stativa
- (8) Pokrov pretinca baterije/memorijske kartice (Osnovne upute str. 1)

### Kontrolna ploča

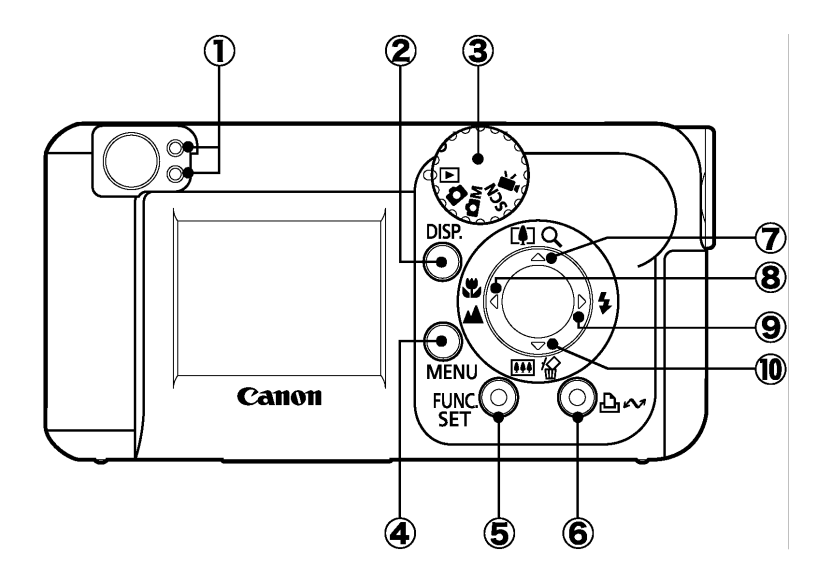

- 1 Indikatori (str. 19)
- (2) Tipka DISP. (Display) (str. 15)
- ③ Funkcijski kotačić (Osnovne upute str. 5)
- ④ Tipka MENU (str. 23)
- (5) Tipka FUNC./SET (Function/Set) (str. 22)
- ⑥ 凸 ペ (Print/Share) tipka (Osnovne upute str. 12)
- ⑦ Tipka ▲ (telefoto) (tijekom snimanja) / Q (uvećanje) (tijekom reprodukcije) / Tipka ▲ (Osnovne upute str. 7)
- ⑧ Tipka ♥ (makro) / ▲ (beskonačno) / Tipka ◄ (Osnovne upute str. 9)
- (9) Tipka ¼ (bljeskalica) / Tipka ► (Osnovne upute str. 8)
- 10 Tipka IIII (širokokutno) (tijekom snimanja) / <sup>1</sup>/<sub>2</sub> (brisanje pojedinačnih slika) (tijekom reprodukcije) / Tipka ▼ (*Osnovne upute* str. 7)

# Prije uporabe aparata—Osnovne operacije

### Uporaba LCD zaslona

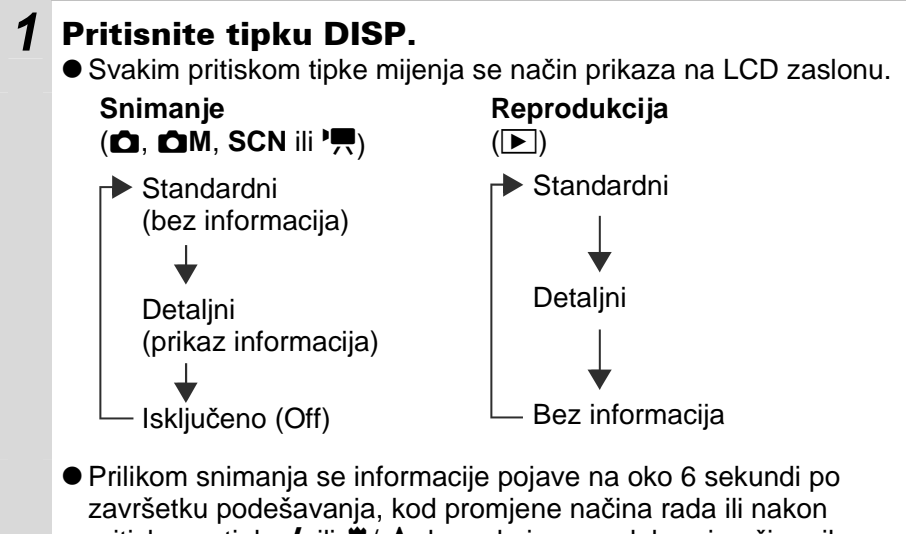

- pritiska na tipku 🕏 ili 🗊/🛋, bez obzira na odabrani način prikaza.
- Podešenje LCD zaslona (uključeno ili isključeno) ostaje pohranjeno u memoriji aparata i nakon isključenja.
  - 电 LCD zaslon se ne isključuje u 國, 🐼, 🗳 ili 🏋 načinu rada.
  - LCD zaslon se ne prebacuje na detaljni prikaz tijekom indeksne reprodukcije (str. 57).

### Svjetlina LCD zaslona

Svjetlinu LCD zaslona je moguće promijeniti ovisno o uvjetima snimanja. Svjetlinu možete promijeniti uporabom izbornika Set up (str. 25).

### Noćni zaslon

Kod snimanja u tamnim prostorima, aparat automatski posvjetljuje LCD zaslon kako bi odgovarao svjetlini objekta\*, čime je olakšano kadriranje.

\* Može se pojaviti šum i pokreti objekta će biti prikazani nepravilno na LCD zaslonu. To neće utjecati na snimljenu sliku. Svjetlina slike prikazane na zaslonu i svjetlina stvarne slike će se razlikovati.

### Informacije koje se prikazuju na LCD zaslonu

### Informacije o snimanju (tijekom snimanja)

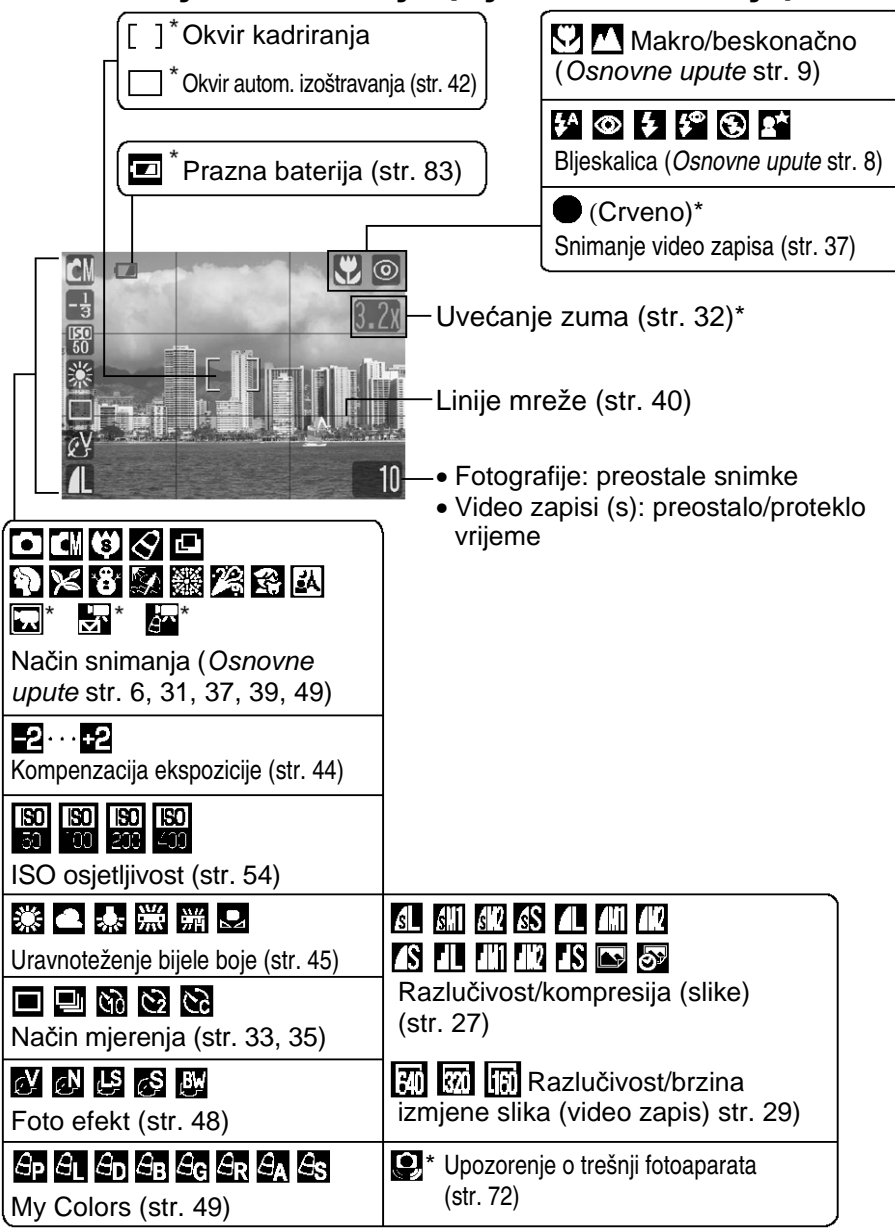

Pojavljuje se ako je LCD zaslon podešen na Standard (bez prikaza informacija).

 Ako indikator počne treptati narančasto, a na LCD zaslonu se pojavi oznaka , to znači da je vjerojatno odabrana mala brzina zatvarača uslijed nedovoljnog osvjetljenja. Odaberite podešenje bljeskalice (automatsko) ili (uključena bljeskalica) ili učvrstite aparat na stativ ili neku drugu stabilnu površinu.

 Tijekom snimanja možete prikazati linije mreže koje će Vam pomoći u određivanju vodoravnog položaja fotoaparata (str. 40).

### Informacije o reprodukciji (tijekom reprodukcije)

#### Standardni prikaz

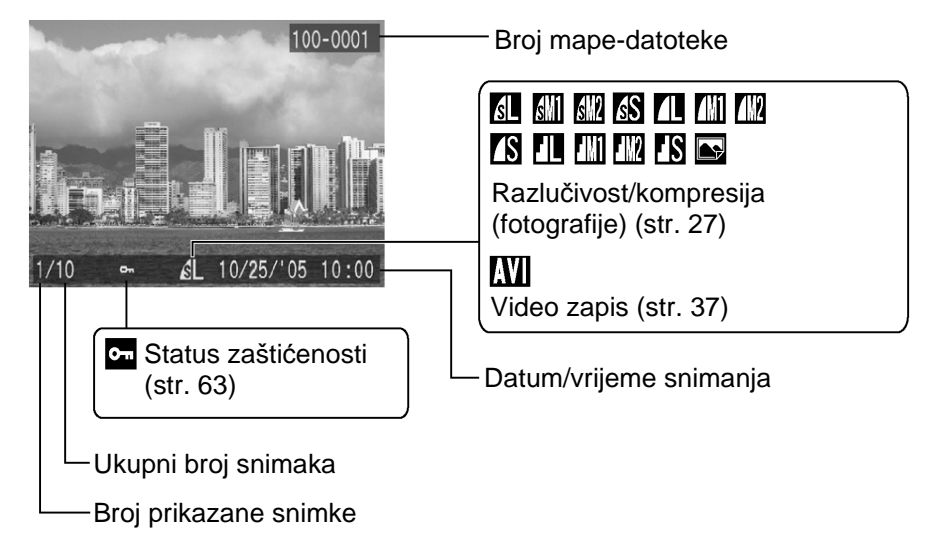

#### Detaljni prikaz

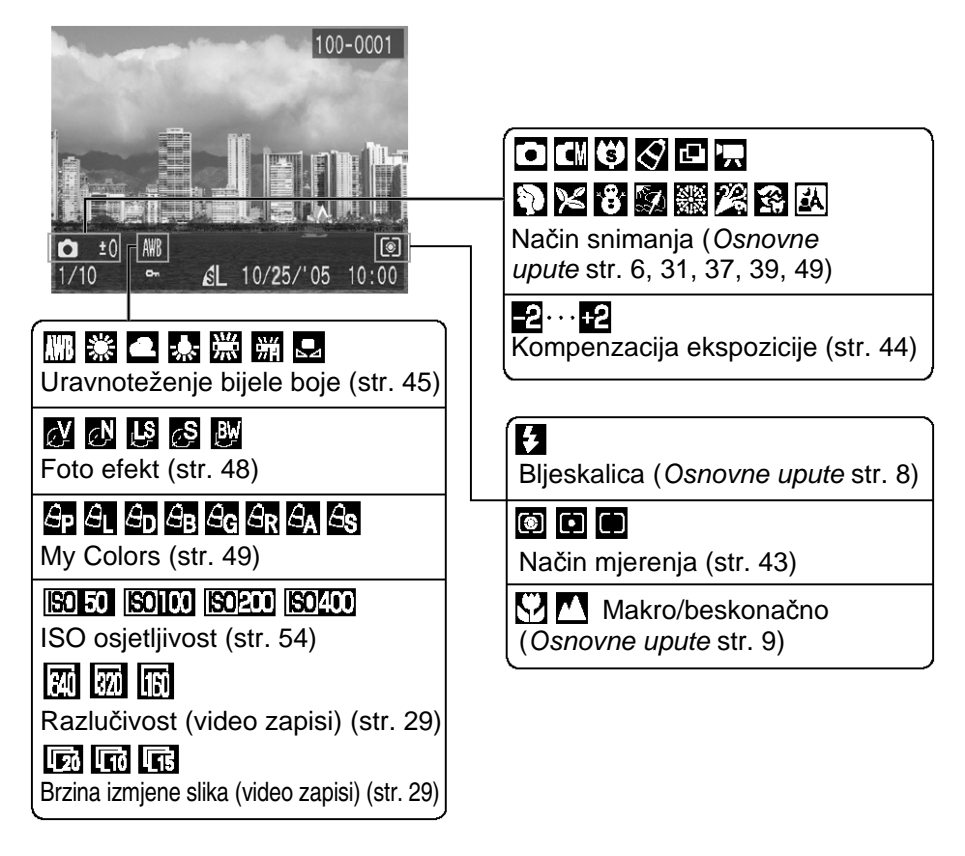

Uz neke fotografije također se mogu biti prikazivati i sljedeće informacije.

| <b>}</b> ? | Priložen je zvučni zapis snimljen u formatu koji nije WAV ili se<br>format zapisa ne može prepoznati. |  |
|------------|----------------------------------------------------------------------------------------------------|--|
| A          | JPEG zapis ne odgovara standardima sustava zapisa na fotoaparatima                                    |  |
| RAW        | RAW format zapisa                                                                                     |  |
| ?          | Zapis nepoznatog formata                                                                              |  |

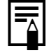

Informacije o slikama snimljenim drugim fotoaparatom možda se neće ispravno prikazivati.

### Korištenje tražila

Tražilo možete koristiti kako biste prilikom snimanja uštedjeli energiju jer fotografije snimate s isključenim LCD zaslonom (str. 15).

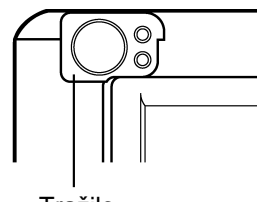

#### Tražilo

### Indikatori

Indikatori svijetle ili trepću kad pritisnete tipku napajanja ili okidač.

| Dok indikator svijetli, nikad nemojte učiniti nešto od navedenog jer |
|----------------------------------------------------------------------|
| to može oštetiti podatke o slici.                                    |

- Tresti aparat

- Isključiti aparat ili otvoriti pretinac baterije/memorijske kartice

| Gornji indikator        |                                                                                                    |
|-------------------------|----------------------------------------------------------------------------------------------------|
| Zeleno:                 | Spreman za snimanje                                                                                                  |
| Trepćuće zeleno:        | Snimanje na SD karticu/čitanje SD kartice/<br>brisanje sa SD kartice/prijenos podataka (tijekom<br>veze s računalom) |
| Narančasto:<br>Trepćuće | Spreman za snimanje (uključena bljeskalica)                                                                          |
| narančasto:             | Spreman za snimanje (upozorenje na trešnju<br>fotoaparata)/punjenje bljeskalice                                      |
| Donji indikator         |                                                                                                    |
| Žuto:<br>Trepćuće žuto: | Makro/beskonačno/<br>Otežano izoštravanje (jedan zvučni signal).                                                     |

### Funkcija štednje energije

Ovaj je fotoaparat opremljen i funkcijom štednje energije (Power Saving). Fotoaparat će se, u niže navedenim slučajevima, automatski isključiti. Ponovno ga uključujete pritiskom na tipku napajanja.

| Snimanje                                         | Aparat se isključuje približno 3 minute nakon što je<br>posljednji put pritisnuta neka tipka. LCD zaslon se<br>automatski isključuje 1 minutu* nakon što je posljednji<br>put pritisnuta neka tipka čak i ukoliko je funkcija [Auto<br>Power Down] podešena na [Off]. LCD zaslon ponovno<br>uključujete pritiskom na bilo koju tipku osim tipke<br>napajanja ili promjenom orijentacije aparata. |
|--------------------------------------------------|----------------------------------------------------------------------------------------------------|
| Reprodukcija<br>Kad je aparat<br>spojen na pisač | Aparat se isključuje približno 5 minuta nakon što je<br>posljednji put pritisnuta neka tipka.                                                                                                    |

\* Tvorničko podešenje. Ovo vrijeme se može promijeniti (str. 25).

• Funkcija štednje energije se neće aktivirati tijekom automatske reprodukcije fotografija ili dok je fotoaparat spojen na računalo.

• Funkciju štednje energije možete promijeniti (str. 25).

### Formatiranje memorijskih kartica

Novu memorijsku karticu je potrebno prije uporabe formatirati. Također formatirajte memorijsku karticu ako želite obrisati sve fotografije i ostale podatke.

Formatiranje kartice trajno briše sav njezin sadržaj, uključujući i zaštićene fotografije. Zato prije formatiranja najprije provjerite sadržaj kartice.

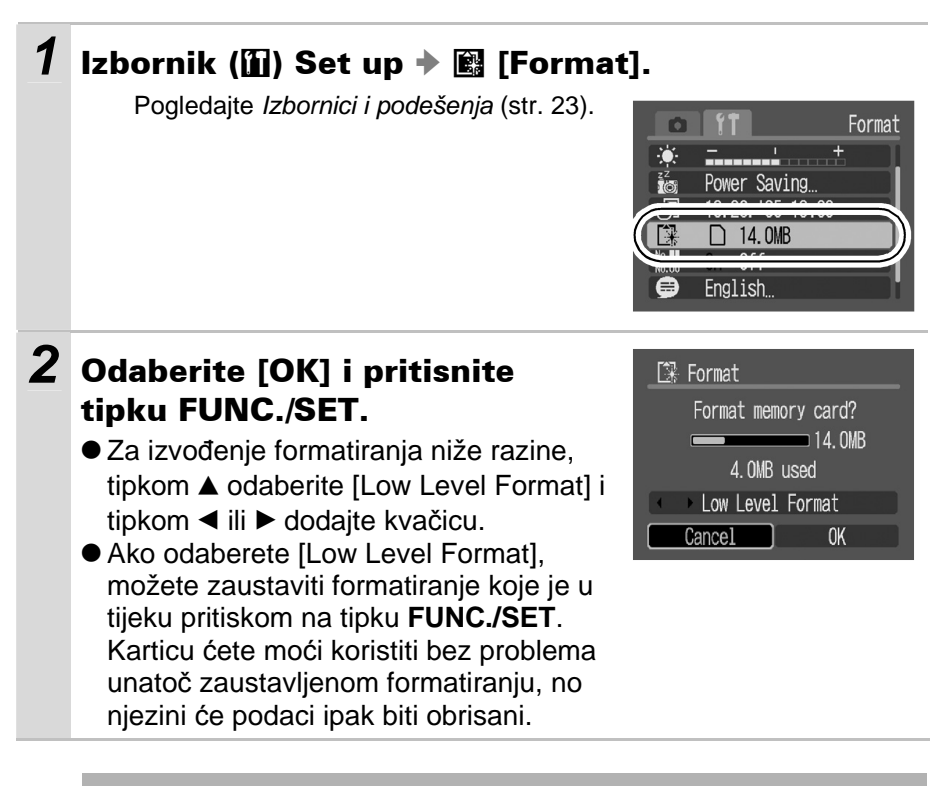

#### Formatiranje niže razine

Opciju [Low Level Format] je potrebno odabrati ako sumnjate da se brzina čitanja/upisivanja memorijske kartice smanjila ili ukoliko želite potpuno izbrisati njene podatke. Formatiranje niže razine kod nekih memorijskih kartica može trajati od 2 do 3 minute.

### Izbornici i podešenja

Izbornici služe za podešavanje parametara snimanja, reprodukcije i drugih funkcija poput podešavanja datuma i vremena te zvukova. Raspoloživi su sljedeći izbornici.

- FUNC.
- Rec., Play i Set up

### Izbornik FUNC.

U ovom izborniku možete podesiti brojne uobičajene funkcije snimanja.

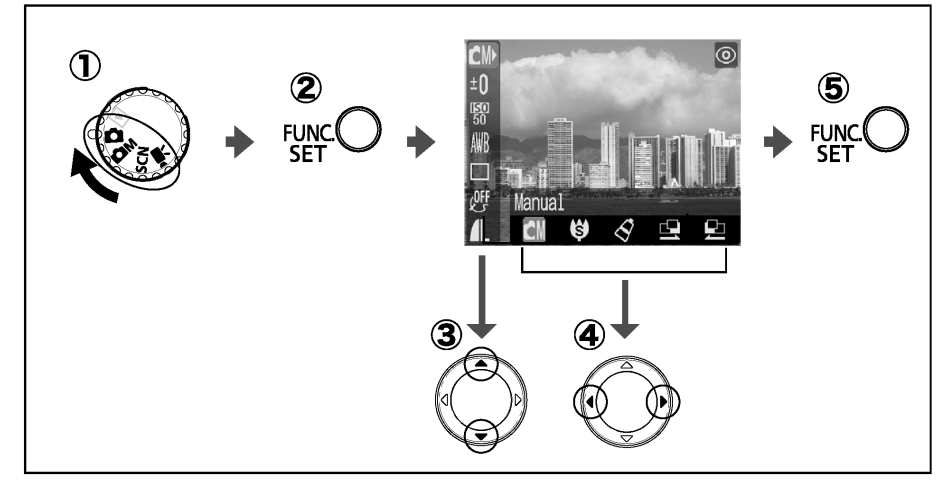

- ① Pomaknite funkcijski kotačić u položaj za snimanje.
- 2 Pritisnite tipku FUNC./SET.
- ③ Tipkama ▲ ili ▼ odaberite funkciju koju želite podesiti. Neke opcije nisu dostupne u nekim načinima snimanja.
- ④ Tipkama ◄ ili ► odaberite željenu opciju. Neke opcije možete odabrati tek nakon što pritisnete tipku MENU kako bi se prikazao slijedeći izbornik. Nakon ovih koraka odmah možete snimati pritiskom na okidač. Nakon snimanja, izbornik će se ponovno pojaviti kako bi se podešenja mogla jednostavno ispraviti.
- **(5)** Pritisnite tipku FUNC./SET.

### Izbornici Rec., Play i Set up

Pomoću ovih izbornika možete podesiti praktične značajke snimanja i reprodukcije.

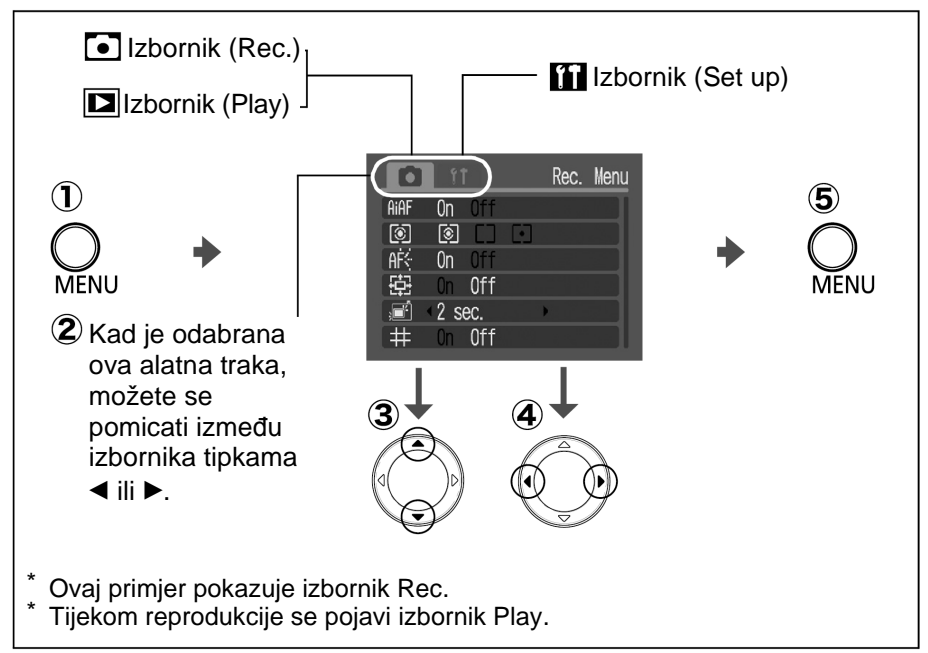

- ① Pritisnite tipku MENU.
- ② Tipkama ◀ ili ► se možete pomicati između izbornika.
- ③ Odaberite opciju izbornika tipkom ▲ ili ▼.
   Neke opcije možda neće biti dostupne u nekim načinima snimanja.
- ④ Tipkom ◄ ili ► podesite željenu opciju. Opcije izbornika iza kojih se nalazi zagrada (...) mogu se podesiti nakon pritiska tipke FUNC./SET za prikaz sljedećeg izbornika. Ponovo pritisnite tipku FUNC./SET za potvrdu podešenja.
- **⑤** Pritisnite tipku MENU.

### Popis izbornika

### Izbornik FUNC.

| · · · · ·          |                       |                   |     |                  |                         |                     |    |
|--------------------|-----------------------|-------------------|-----|------------------|-------------------------|---------------------|----|
| Opcija izbornika   |                       | Str.              |     | Opcija izbornika |                         | Str.                |    |
|                    | Mar                   | ual Mode          |     |                  | Shooting Method         |                     |    |
|                    |                       | Manual            | 31  |                  |                         | Single              | 33 |
|                    | â                     | Super Macro       | 31  |                  | Ū                       | Continuous Shooting | 55 |
|                    | Ś                     | My Colors         | 49  |                  | <u>نې</u>               | 10 sek Self-timer   |    |
|                    | Ŀ                     | Stitch Assist L-R | 20  |                  | 3                       | 2 sek Self-timer    | 35 |
|                    |                       | Stitch Assist R-L | 39  |                  | ŝ                       | Vlastito podešenje  |    |
| Special Scene Mode |                       | 30                | Û   | Pho              | to Effect               | 48                  |    |
| 🖬 Movie Mode       |                       | 37                | Ś   | My               | Colors                  | 49                  |    |
| ±0                 | Exposure Compensation |                   | 44  | 1                | Res                     | olution/Compression | 27 |
| ISO Speed          |                       | 54                | 640 | Res<br>(Mo       | olution/Frame Rate vie) | 29                  |    |
| AWB                | White Balance         |                   | 45  |                  |                         |                     |    |

#### Niže prikazane ikone su tvornička podešenja.

#### Izbornik Rec.

\* Tvornička podešenja

| Opcija izbornika |                   | Opcije                                                                         | Str.                   |
|------------------|-------------------|--------------------------------------------------------------------------------|------------------------|
| AiAF             | =                 | On*/Off                                                                        | 41                     |
| 0                | Način<br>mjerenja | <ul> <li>Evaluative*</li> <li>Center-Weighted Average</li> <li>Spot</li> </ul> | 35                     |
| af:              | AF-assist<br>Beam | On*/Off                                                                        | -                      |
|                  | Digital Zoom      | On/Off*<br>(On u standardnom načinu<br>snimanja video zapisa)                  | 32                     |
| , <b>D</b> Î     | Review            | Off/2* – 10 sek/Hold                                                           | Osnovne upute (str. 5) |
| 5                | Save<br>Original  | On/Off*                                                                        | 51                     |
| #                | Grid Lines        | On/Off*                                                                        | 40                     |
| )<br>I           | Date Stamp        | Off*/Date/Date & Time                                                          | 34                     |

### Izbornik Play

|      | -                |      |
|------|------------------|------|
|      | Opcija izbornika | Str. |
| 0-11 | Protect          | 63   |
| ଜ    | Rotate           | 61   |
| 檜    | Erase All        | 64   |
| ¢    | Auto Play        | 62   |
| ß    | Print Order      | 65   |
| •    | Transfer Order   | 69   |

### Izbornik Set up

| Ор                  | cija izbornika     | Opcije                                               | Str./Tema                                                                                                    |
|---------------------|--------------------|------------------------------------------------------|----------------------------------------------------------------------------------------------------|
| <b>™</b> Mute       |                    | On/Off*                                              | Podesite na [On] za isključenje<br>početnog zvuka, zvuka okidača,<br>zvukove kod izvođenja funkcija i self-<br>timera. Ipak, zvukovi upozorenja će se<br>čuti i kad odaberete [On]. ( <i>Osnovne</i><br><i>upute</i> str. 2) |
| LCD<br>Brightness   |                    | od -7 do 0*<br>do +7                                 | Tipkama ◀ ili ► podesite svjetlinu LCD<br>zaslona. Pritisnete li tipke ▲ ili ▼, prikaz<br>će se vratiti na izbornik Set up. Tijekom<br>podešavanja možete provjeriti svjetlinu<br>na LCD zaslonu.                            |
| ZZ<br>IOJ           | Power Saving       |                                                      | str. 20                                                                                                    |
|                     | Auto Power<br>Down | On*/Off                                              | Odabir funkcije automatskog isključenja<br>aparata nakon određenog vremena<br>mirovanja.                                                                                                    |
|                     | Display Off        | 10 sek./20 sek./<br>30 sek./1 min.*/<br>2 min./3min. | Odabir funkcije automatskog isključenja<br>LCD zaslona nakon određenog vremena<br>mirovanja.                                                                                                    |
| Date/Time           |                    |                                                      | Osnovne upute (str. 2)                                                                                                    |
| Format              |                    |                                                      | str. 21                                                                                                    |
| 🔚 File No. Reset Or |                    | On*/Off                                              | str. 55                                                                                                    |
| 🖻 Language          |                    |                                                      | Osnovne upute (str. 3)                                                                                                    |
| Ī©*                 | All Reset          |                                                      | str. 26                                                                                                    |

### Resetiranje podešenja na tvorničke vrijednosti

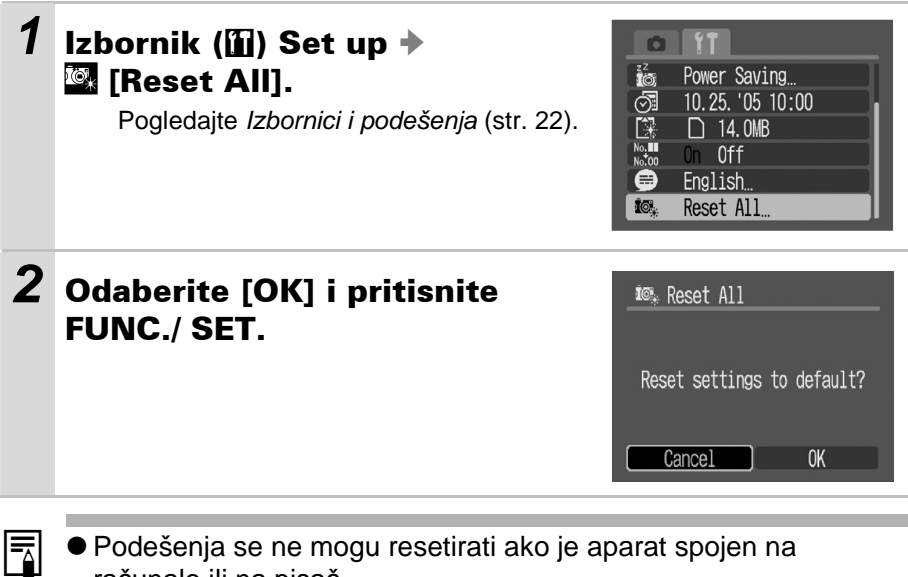

• Podešenja se ne mogu resetirati ako je aparat spojen na računalo ili na pisač.

- Ne možete resetirati:
  - Način snimanja.
  - Opcije 🔊 [Date/Time] i 🚍 [Language] u izborniku 🛍 (Set up) (str. 25).
  - Podatke uravnoteženja bjeline snimljene ručno (str. 46).
  - Boju određenu u 🕰 [Color Accent] (str. 52) ili 🔄 [Color Swap] (str. 53) modovima funkcije My Colors.

### Promjena razlučivosti/kompresije

Način snimanja 🗖 🏧 🕬

### 1 Izbornik FUNC. → 🖪 \* (Razlučivost/(Kompresija).

- Pogledajte Izbornici i podešenja (str. 22). \* Tvorničko podešenje.
- Tipkama ◄ ili ► odaberite podešenje razlučivosti.

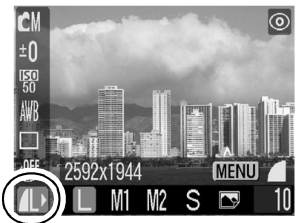

### **2** Pritisnite tipku MENU.

 Tipkama ◄ ili ► odaberite podešenje kompresije i pritisnite tipku FUNC./SET.

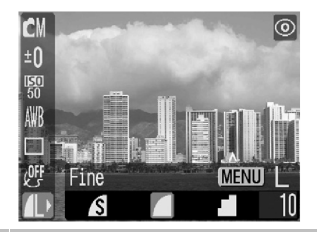

Kod ispisa veličine razglednice nije moguća promjena kompresije.

### Približne vrijednosti razlučivosti

| Raz                                                   | lučivost               |                                                                                                 | Namjena                                                                                   |
|-------------------------------------------------------|------------------------|-------------------------------------------------------------------------------------------------|-------------------------------------------------------------------------------------------|
| 🖪 (Velika)                                            | 2048 x 1536<br>piksela | Velika                                                                                          | Tiskanje do veličine A4<br>210 x 297 mm.<br>Tiskanje do veličine Letter*<br>216 x 279 mm. |
| 🔟 (Srednja 1)                                         | 1600 x 1200<br>piksela |                                                                                                 | Tiskanje veličine razglednice<br>148 x 100 mm<br>Tiskanje veličine "L" 119 x 89 mm        |
| 🛯 (Srednja 2)                                         | 1024 x 768<br>piksela  |                                                                                                 | Tiskanje veličine kreditne kartice                                                        |
| S (Mala)                                              | 640 x 480<br>piksela   | ↓<br>Mala                                                                                       | Slanje slika e-mailom<br>Veći kapacitet snimanja                                          |
| (Ispis datuma<br>na sliku<br>veličine<br>razglednice) | 1600 x 1200<br>piksela | Ispis datuma na sliku veličine razglednice<br>(str. 34). Kompresija je podešena na 🗖<br>(Fine). |                                                                                           |

\* Veličina papira ovisi o području.

### Približne vrijednosti kompresije

| Kompresija |                    | Namjena                           |
|------------|--------------------|-----------------------------------|
| Superfine  | Visoka kvaliteta   | Snimanje slika visoke kvalitete   |
| Fine       |                    | Snimanje slika normalne kvalitete |
| Normal     | Normalna kvaliteta | Snimanje većeg broja slika.       |

Pogledajte Veličine slike (približne) (str. 100)
 Pogledajte Memorijske kartice i približni kapaciteti (str. 99).

### Promjena razlučivosti i brzine izmjene slika (video zapisi)

Način snimanja 🖭 🔙

Možete promijeniti razlučivost i brzinu izmjene slika kad je mod video zapisa podešen na 🗔 (Standard) ili 🔤 (My Colors).

#### 

Pogledajte *Izbornici i podešenja* (str. 22). \* Tvorničko podešenje.

 Tipkama ◄ ili ► odaberite opcije razlučivosti/brzine izmjene slika i pritisnite tipku FUNC./SET.

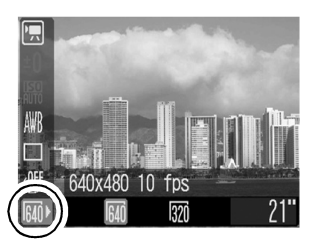

### Razlučivost i brzina izmjene slike

|             | Razlučivost         | Brzina izmjene slika |
|-------------|---------------------|----------------------|
| 🗔 Standard  | 🌆 640 x 480 piksela | 🖬 10 slika/sek       |
| 🔄 My Colors | छ 320 x 240 piksela | 🚾 20 slika/sek       |
| 🔄 Compact   | 🕅 160 x 120 piksela | 💼 15 slika/sek       |

\* Brzina izmjene slika jest broj okvira koji se snimaju ili reproduciraju svake sekunde. Što je taj broj veći, pokreti su "mekši".

\* Razlučivosti i brzina izmjene slika su fiksni u 🔙 (Compact) načinu.

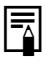

Pogledajte Veličine slike (približne) (str. 100)

Pogledajte Memorijske kartice i približni kapaciteti (str. 99).

### SCN Snimanje u Special Scene načinu

Način snimanja **SCN** 

Možete snimiti optimalnu fotografiju jednostavnim odabirom odgovarajućeg načina snimanja.

### Izbornik FUNC. 🔶 🛐\* (Special Scene Mode).

Pogledajte *Izbornici i podešenja* (str. 22). \* Tvorničko podešenje.

- Tipkama ◄ ili ► odaberite način snimanja i pritisnite tipku FUNC./SET.
- Detalje o Special Scene modovima potražite na str. 7 *Osnovnih uputa*.

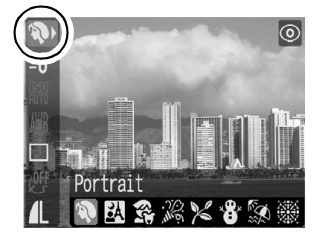

### **2** Snimite sliku.

- U I (Fireworks) modu je brzina zatvarača mala. Uvijek koristite stativ da bi spriječili trešnju aparata.
  - U M (Indoor), (Kids&Pets) ili (Night Snapshot) modovima, može doći do povećanja ISO osjetljivosti i šuma na slici, ovisno o prizoru kojeg snimate.
  - U A (Kids&Pets) modu, snimajte objekt na udaljenosti od 1 m do beskonačnosti.

31

Način snimanja 🏧 🖪

U ovom načinu snimanja možete sami podesiti parametre kao što su ekspozicija, ravnoteža bijele boje i foto efekt.

#### 1 Izbornik FUNC. → 🖸 \* (Manual).

Pogledajte Izbornici i podešenja (str. 22).

- \* Tvorničko podešenje.
- Detalje o Manual modu potražite na str. 6 Osnovnih uputa.
- Pogledajte "Funkcije raspoložive u pojedinim načinima snimanja" (str. 104).

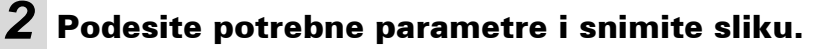

### Snimanje uvećanih fotografija izbliza (Super Macro)

Način snimanja 🏧 🔮

Koristite ovaj način za snimanje objekta na udaljenosti od 1,5 cm (minimalna žarišna duljina) od objektiva na području 20 x 15 mm uz maksimalno širokokutno podešenje. S digitalnim zumom područje slike je 7 x 5 mm uz maksimalni zum (oko 3,2 puta).

#### 1 Izbornik FUNC. 🔶 🖾 (Super Macro).

Pogledajte Izbornici i podešenja (str. 22).

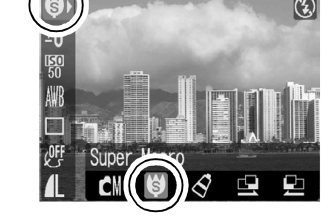

2 Pritisnite tipku 🚺 ili 🗰 za postizanje željenog kadra.

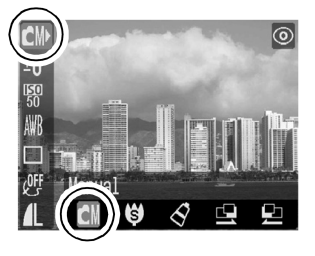

### Uporaba digitalnog zuma

Način snimanja 🖸 🏧 🖾 🖾 🖳

Kombinacijom optičkog i digitalnog zuma možete uvećati slike Fotografije: uvećanje oko 10x (Super Macro oko 3,2x) Video zapisi (standardni): uvećanje oko 6,4x

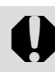

Digitalni zum nije dostupan kad je LCD zaslon isključen.

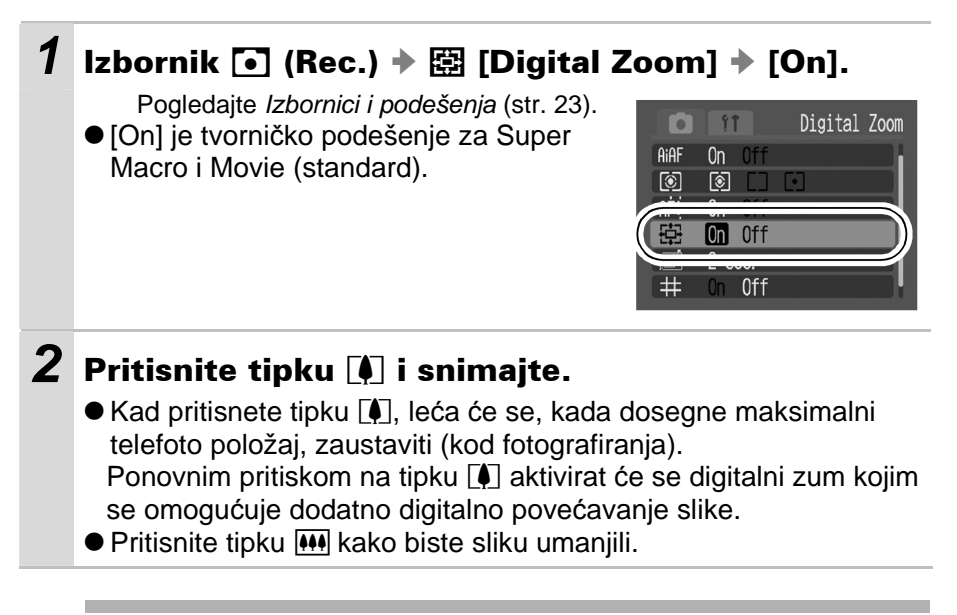

Što je digitalni zum veći, fotografije izgledaju zrnatije.

### 🖳 Snimanje niza fotografija

Način snimanja 🏧 🚮 😼 🕬

U ovom načinu aparat snima niz fotografija dok okidač držite pritisnutim. Koristite li preporučenu memorijsku karticu\*, možete snimati neprekidno

u određenim intervalima dok se kartica ne popuni (str. 99). \* Preporučena memorijska kartica

Super brza SD kartica SDC-512MSH (opcija) formatirana s nižom razinom formatiranja (str. 21).

- Ova brojka predstavlja vrijednost koju je izmjerila tvrtka Canon. Stvarne se vrijednosti mogu, ovisno o postavkama i uvjetima, razlikovati od ove brojke.
- Ako se neprekidno snimanje odjednom zaustavi, možda je memorijska kartica popunjena.

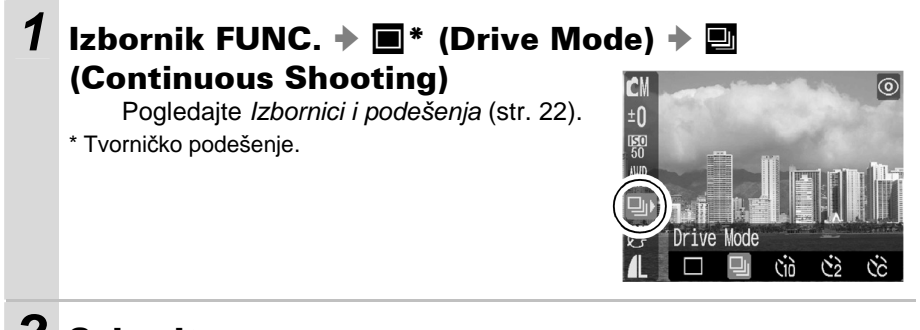

### **2** Snimajte.

 Aparat snima niz fotografija dok držite okidač pritisnutim do kraja. Kad ga otpustite, snimanje se zaustavlja.

#### Isključivanje snimanja niza fotografija

```
Izbornik FUNC. 🔶 🔄 (Continuous Shooting) 🔶 🔲 (Single)
```

 Interval između snimaka može se malo produžiti kad se napuni ugrađena memorija fotoaparata.

 Ako se aktivira bljeskalica, interval između snimaka će se produžiti radi punjenja bljeskalice.

### Ispis u veličini razglednice

#### Način snimanja 🖸 🏧 🚺 🔮 😒

Možete snimati fotografije optimalne razlučivosti i kompresije za ispis veličine razglednice. Snimanjem fotografija u načinu ispisa u veličini razglednice možete prethodno provjeriti područje ispisa (okomiti/vodoravni omjer 3:2) na LCD zaslonu.

#### 

Pogledajte *Izbornici i podešenja* (str. 22). \* Tvorničko podešenje.

- Razlučivost je podešena na III (1600 x 1200) i kompresija na III (Fine).
- Kad pritisnete okidač do pola, dio koji se neće ispisivati postane siv.

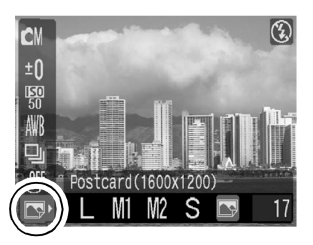

U ovom modu se ne može koristiti digitalni zum.

Za postupak ispisa pogledajte Upute za izravni ispis.

### Dodavanje datuma fotografijama

Kad odaberete način 🔜 (dodavanje datuma na ispise), možete unijeti datum na fotografiju. Datum će se dodati na fotografije čak i ako nije podešen na računalu ili pisaču.

#### 

Pogledajte *Izbornici i podešenja* (str. 23). Prikaz na LCD zaslonu S: [Off] : [Date]/[Date & Time]

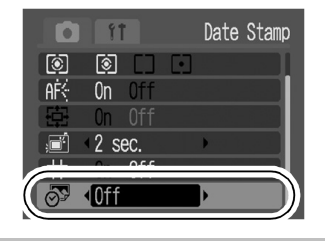

):

Provjerite jeste li podesili datum/vrijeme aparata (str. 25).
Datum ne možete izbrisati s fotografije kad ga jednom podesite.

### Uporaba self-timera

Način snimanja 🗖 🏧 🕬

3

Pomoću ove funkcije, fotografije se snimaju 10 s (M) ili 2 s (M) nakon pritiska na okidač. Osim toga, možete podesiti vrijeme odgode i broj snimaka (M Custom Timer).

2 Izborniku FUNC. → ■\* (Drive Mode).

● Tipkama ◀ ili ► odaberite Self-Timer i

\* Tvorničko podešenje.

- pritisnite tipku FUNC./SET.
  Svaka opcija ima sljedeće značajke.
  - Sek prije aktiviranja okidača čuje se zvuk self-timera i treptanje žaruljice se ubrza.
  - S: Zvuk *self-timera* se čuje nakon pritiska na okidač, a 2 sek kasnije se aktivira okidač.
  - S: Možete promijeniti vrijeme odgode i broj snimaka (str. 36).

### **3** Snimajte.

 Kada okidač pritisnete do kraja, self-timer će se aktivirati i njegov indikator počinje treptati (kad koristite funkciju smanjenja efekta crvenih očiju, indikator self-timera će treptati, zatim će ostati svijetliti zadnje 2 sekunde).

#### Isključivanje self-timera

Izbornik FUNC. → 🖄/🕅/ 🔂 (Self-Timer) → 🔲 (Single).

### Promjena vremena odgode i broja snimaka (🕅)

Možete promijeniti vrijeme odgode (0 - 10, 15, 20, 30 s) i broj snimaka (1 - 10). Međutim, opciju **S** nije moguće podesiti u Stitch Assist modu ili u modu My Colors.

### 1 Izbornik FUNC. → 🔳 (Drive Mode) → 🔀.

Pogledajte Izbornici i podešenja (str. 23).

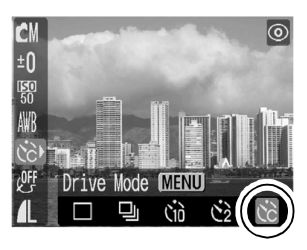

### **2** Pritisnite tipku MENU.

- Tipkama ▲ ili ▼ odaberite [Delay]/[Shots], zatim tipkama ◄ ili
   promijenite podešenje i pritisnite tipku FUNC./SET.
- Zvuk self-timera će se čuti na sljedeći način:
  - Ako je za opciju [Shots] podešeno više snimaka, zvuk će se čuti samo za prvu snimku.
  - Zvuk *self-timera* će početi 2 s prije isteka podešenog vremena.

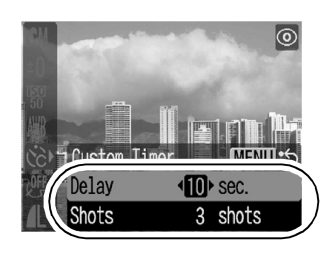

- Podesite li opciju [Shots] na 2 ili više snimaka, moguće je sljedeće:
- Ekspozicija i balans bijelog ostanu na vrijednosti odabranoj za prvu snimku,
- Ako se unutrašnja memorija napuni, interval između snimaka se može produžiti,
- Ako se aktivira bljeskalica, interval između snimaka se može produžiti kako bi se bljeskalica napunila,
- Snimanje će se automatski prekinuti ako se memorijska kartica napuni.

### 🖳 Snimanje video zapisa

Način snimanja 💌

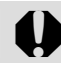

Snimanje zvuka nije moguće.

Raspoloživa su sljedeća tri načina snimanja video zapisa.

|            | Standard                                                                                                    |
|------------|----------------------------------------------------------------------------------------------------|
|            | Razlučivost i broj slika u sekundi možete sami odabrati. Možete<br>snimati dok se memorijska kartica ne napuni (uporabom super brzih<br>memorijskih kartica (preporučena SDC-512MSH)). |
|            | <ul> <li>Razlučivost/Broj slika u sekundi: [</li></ul>                                                                                                    |
| ₽<br>Ú     | Compact                                                                                                    |
|            | Zahvaljujući niskoj razlučivosti, ovaj način snimanja je prikladan za<br>slanje video zapisa kao priloga e-mailova ili kad je kapacitet<br>memorijske kartice mali.                    |
|            | <ul> <li>Razlučivost/Broj slika u sekundi: [m] (160 x 120) 15 slika/sek]</li> <li>Maksimalno trajanje: 3 minute</li> </ul>                                                             |
| <u>a</u> r | My Colors                                                                                                    |
|            | Možete promijeniti boje slike te zatim snimati (str. 49). Kao i u<br>Standard modu, možete sami odabrati razlučivost/broj slika u sekundi.                                             |
|            | • Razlučivost: [ (640 x 480) 10 slika/sek], [ (320 x 240) 20 slika/sek]                                                                                                    |
|            | Maksimalno trajanje: 3 minute                                                                                                    |

• Vrijeme snimanja će ovisiti o kapacitetu memorijske kartice koju koristite. Pogledajte str. 99 za detalje.

### 1 Izbornik FUNC. → 🖬\* (Movie).

Pogledajte Izbornici i podešenja (str. 22).

- \* Tvorničko podešenje.
- Tipkama ◄ ili ► odaberite mod video zapisa i pritisnite tipku FUNC./SET.
- U I (Standard) ili I (My Colors) modu možete promijeniti razlučivost/broj slika u sekundi (str. 29).

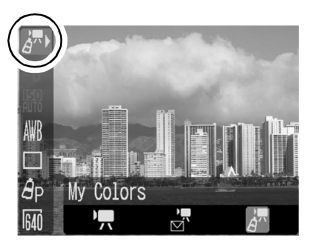

### **2** Snimajte.

- Pritiskom okidača do pola, automatski se podešava ekspozicija, izoštravanje i ravnoteža bijele boje.
- Kad okidač pritisnete do kraja, započne snimanje video zapisa.
- Tijekom snimanja, na LCD zaslonu je prikazano vrijeme snimanja (u sekundama) i crveni kružić.
- Kad ponovno pritisnete okidač do kraja, snimanje se zaustavi. Snimanje će se zaustaviti automatski u sljedećim slučajevima:
  - Kad istekne maksimalno vrijeme snimanja,
  - Kad se napuni ugrađena memorija ili memorijska kartica.
- Preporučujemo da video zapise snimate na memorijsku karticu koju ste formatirali u ovom fotoaparatu (str. 21). Priložena se kartica može koristiti bez formatiranja.
  - Podešenja izoštravanja i zuma koja odaberete za prvi kadar, ostaju ista za cijeli video zapis.

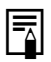

 Prije snimanja možete podesiti ravnotežu bijele boje (str. 45).
 Za reprodukciju video zapisa (vrsta podataka: AVI/kompresija: Motion JPEG) na računalu potreban je program QuickTime 3.0 ili noviji. Na isporučenom disku se nalazi QuickTime (za Windows). Za Macintosh računala, program je obično ugrađen u operativni sustav Mac OS X ili noviji.

### Spajanje fotografija (Stitch Assist)

Način snimanja 🏧 🖪 🖪

Ova funkcija omogućuje spajanje međusobno preklapajućih fotografija na računalu kako bi se dobila panoramska slika.

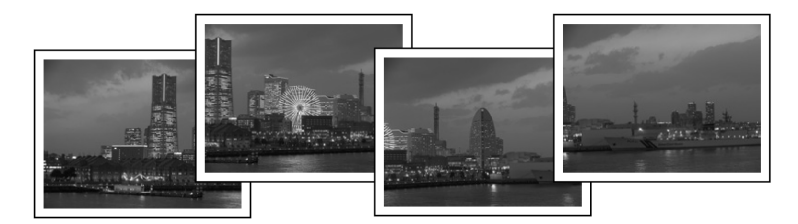

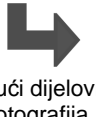

Preklapajući dijelovi različitih fotografija omogućuju njihovo spajanje u jednu, panoramsku sliku.

1

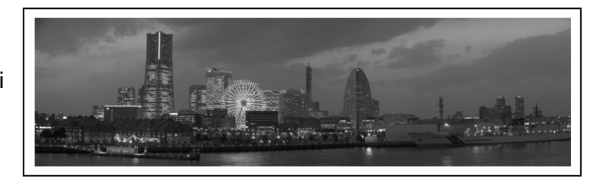

### Izbornik FUNC. → 匣/⑮ (Stitch Assist).

Pogledajte Izbornici i podešenja (str. 22).

- \* Tvorničko podešenje.
- Možete odabrati jedan od sljedećih smjerova snimanja:
  - 🔄 Vodoravno s lijeva na desno
  - 🖪 Vodoravno s desna na lijevo

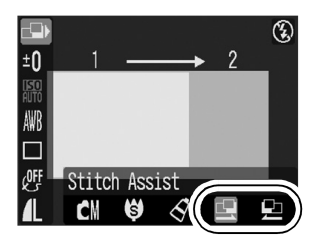

## **2** Snimite prvu od niza fotografija.

 Ekspozicija i balans bijelog se zadrže na vrijednosti za prvu fotografiju.

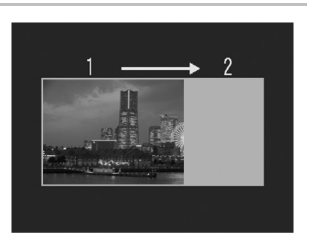

# **3** Podesite kompoziciju za drugu fotografiju tako da se preklapa s dijelom prve i snimajte.

- Tipkama ◄ ili ► provjerite snimljenu fotografiju ili odaberite ponavljanje snimanja.
- Manje razlike mogu se ispraviti u toku spajanja fotografija.

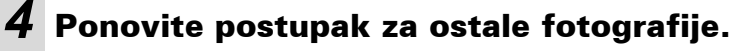

- Na ovaj način možete snimiti najviše 26 fotografija.
- Pritisnite tipku FUNC./SET nakon zadnje snimke.

Podešenja koja ste koristili prilikom snimanja prve fotografije koriste se i za snimanje ostalih.

Za spajanje fotografija na računalu koristite isporučeni softverski program PhotoStitch.

### Prikaz linija mreže

Način snimanja 🖸 🏧 🗹 🐼 🖾 💌

Pomoću ove funkcije možete na LCD zaslonu prikazati četiri linije (dvije vertikalne i dvije horizontalne).

#### 

Pogledajte Izbornici i podešenja (str. 23).

- \* Tvorničko podešenje.
- Mreža se ne pojavljuje na vašim fotografijama.

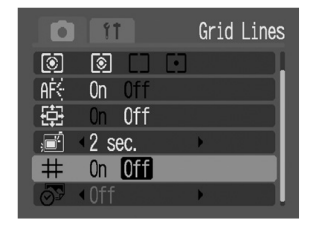

### Promjena načina izoštravanja

Način snimanja 🏧 🗹 🖉 💷

Možete odabrati jedan od dvaju načina izoštravanja prema AiAF podešenju.

| -‡- | Uključeno  | Fotoaparat detektira objekt i izoštrit će sliku<br>koristeći 5 raspoloživih točaka za određivanje<br>fokusa.                                                                                             |
|-----|------------|----------------------------------------------------------------------------------------------------|
|     | Isključeno | Fotoaparat će sliku izoštriti koristeći središnji<br>okvir automatskog izoštravanja (AF okvira).<br>Ovaj način je vrlo prikladan za izoštravanje<br>određenih dijelova objekta s velikom<br>preciznošću. |

### **1** Izbornik **⊡** (Rec.) → [AiAF] → [On]/[Off].

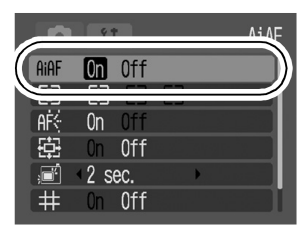

 Središnji okvir automatskog izoštravanja se koristi kod uključenog digitalnog zuma.

 Kad pritisnete okidač dopola, okvir automatskog izoštravanja pojavi se na sljedeći način (dok je LCD zaslon uključen):

- AiAF uključen [On]

- Zeleni: Priprema za snimanje je završena (izoštren AF okvir)
- Nema okvira: Izoštravanje je otežano.
- AiAF isključen [Off] (središnji okvir automatskog izoštravanja)
  - Zeleni: Priprema za snimanje je završena
  - Žuti: Izoštravanje je otežano.

### Snimanje objekata koji se teško izoštravaju (Focus Lock, AF Lock)

Način snimanja 🖸 🔤 😻 🛃 🖭 💌

Sljedeće vrste objekata možda neće biti lako izoštriti.

- Objekti koji imaju izuzetno loš kontrast u odnosu na okolinu.
- Prizori koje sadrže i bliže i udaljene objekte.
- Objekti koji imaju izuzetno svijetlu površinu u sredini kompozicije.
- Objekti koji se brzo kreću.
- Objekti koje snimate kroz staklo: U ovom slučaju pokušajte se, što je više moguće približiti staklu, kako bi izbjegli refleksiju svjetlosti.
  - 1 Fotoaparat usmjerite prema objektu koji je udaljen jednako kao i objekt koji želite snimiti i nalazi se u središtu tražila ili u AF okviru na LCD zaslonu.
- **2** Pritisnite okidač do pola.
- **3** Ponovno usmjerite fotoaparat prema objektu koji želite snimiti i pritisnite okidač do kraja.
- Kada snimate s blokiranom funkcijom automatskog izoštravanja uz pomoć LCD zaslona, preporučujemo da opciju AiAF isključite (Off) na izborniku (Rec.) (str. 24) jer fotoaparat sliku izoštrava samo pomoću središnjeg AF okvira.

### Promjena načina mjerenja osvjetljenja

Način snimanja 🏧 🚺 🔮 🔗

#### 1 Izbornik (Rec.) → (Light Metering) → / .

Pogledajte Izbornici i podešenja (str. 22).

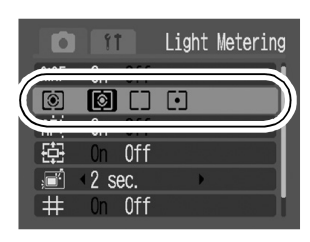

### Načini mjerenja osvjetljenja

| 0 | Procijenjeno<br>mjerenje             | Pogodno za standardne uvjete snimanja te snimanje<br>s pozadinskim osvjetljenjem. Fotoaparat će sliku<br>podijeliti na nekoliko područja za mjerenje svjetline.<br>Procjenjuju se složeni uvjeti osvjetljenja, primjerice<br>položaj objekta, svjetlina, pozadina, izravno svjetlo i<br>osvjetljenje pozadine te se podešava ispravna<br>ekspozicija prema objektu kojeg snimate. |
|---|--------------------------------------|----------------------------------------------------------------------------------------------------|
|   | Centralno-<br>ujednačeno<br>mjerenje | Uzima se prosječna vrijednost svjetla cijelog okvira, s<br>time da je naglasak stavljen na središte slike.                                                                                                    |
| ٥ | Mjerenje u<br>jednoj točki           | Mjeri se područje u točki koja se nalazi u sredini AE<br>okvira na LCD zaslonu. Ovo podešenje koristite kada<br>želite podesiti ekspoziciju za objekt u središtu<br>zaslona.                                                                                                    |

### Podešavanje kompenzacije ekspozicije

Način snimanja 🏧 💷

Kompenzaciju ekspozicije podesite kako objekt na fotografiji, ukoliko je osvijetljen straga ili mu je pozadina svijetla, ne bi na fotografiji bio pretaman te ukoliko želite izbjeći blještava svjetla prilikom noćnog snimanja.

### **1** Izbornik FUNC. → **1** \* (Exposure Compensation).

Pogledajte *Izbornici i podešenja* (str. 22). \* Tvorničko podešenje.

 Tipkama ◄ ili ► podesite kompenzaciju ekspozicije i pritisnite tipku FUNC./SET.

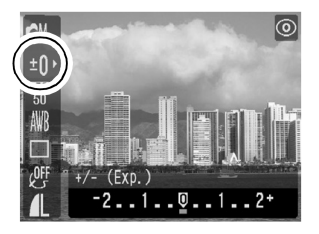

#### Isključenje kompenzacije ekspozicije

Vrijednost ove funkcije vratite na [0].

Kompenzacija ekspozicije nije raspoloživa u 🖾 (Color Accent) i 🔄 (Color Swap) My Colors modovima.

### Podešavanje tona boje (ravnoteža bijelog)

Način snimanja 🏧 💻

Obično, podešenje IIII (Auto) odabire optimalni balans bijelog. Kad podešenje IIIII (Auto) ne može reproducirati boje prirodnog izgleda, promijenite podešenje ove funkcije u skladu s izvorom svjetla.

### **1** Izbornik FUNC. → 🔤\* (White Balance).

Pogledajte *Izbornici i podešenja* (str. 22). \* Tvorničko podešenje.

 Tipkama ◄ ili ► odaberite podešenje ravnoteže bijelog i pritisnite tipku FUNC./SET.

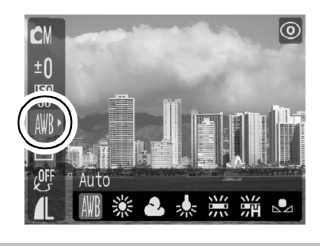

### Podešenja ravnoteže bijelog

| AWB      | Auto          | Fotoaparat sama podešava uravnoteženje bijele boje zavisno od uvjeta                                                                                                    |
|----------|---------------|----------------------------------------------------------------------------------------------------|
| <b>※</b> | Day Light     | Podesite za snimanje na otvorenom prostoru za sunčana i vedra dana                                                                                                    |
| 2        | Cloudy        | Podesite za snimanje na otvorenom za oblačna vremena, u suton ili u sjeni.                                                                                                    |
| *        | Tungsten      | Podesite kad snimate uz umjetnu rasvjetu žarulje sa<br>žarnom niti ili okrugle fluorescentne žarulje s tri valne<br>dužine.                                                       |
| 黑        | Fluorescent   | Podesite kad snimate uz umjetnu rasvjetu<br>fluorescentne žarulje s tri valne dužine toplo-bijelo,<br>hladno-bijelo ili toplo-bijelo.                                             |
| 澵        | Fluorescent H | Podesite kad snimate po danu uz umjetnu rasvjetu<br>obične fluorescentne žarulje ili fluorescentne žarulje s<br>tri valne dužine.                                                 |
|          | Custom        | Podesite uravnoteženje pomoću bijelog lista papira (ili<br>sličnog pomagala) kako biste postigli najbolje<br>podešenje uravnoteženja bijele boje u skladu s<br>uvjetima snimanja. |

Ovo podešenje ne možete izmijeniti ukoliko ste uključili foto efekte 🚱 (Sepia) ili 🖾 (B/W).

### Korisničko podešenje uravnoteženja bijele boje

Uravnoteženje bijele boje možete podešavati i sami kako bi ga prilagodili uvjetima snimanja. Fotoaparat će prema komadu bijelog papira ili tkanine ili posebne fotografske sive kartice odrediti osnovnu razinu bijele boje koja će se koristiti kao polazišna vrijednost. U ovdje navedenim slučajevima može doći do problema s automatskim podešavanjem ove funkcije IIII (Auto) pa zato fotografiju snimite nakon što razinu bijele boje podesite sami pomoću funkcije III (Custom).

Kod snimanja izbliza

1

- Po snimanju jednobojnih objekata (nebo, more šuma)
- Kod snimanja s neobičnim izvorom svjetla (živina svjetiljka i sl.)

### Izbornik FUNC. 🔶 🗖 (Custom).

Pogledajte *Izbornici i podešenja* (str. 22).

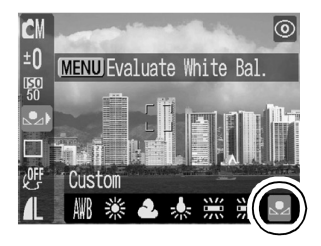

# **2** Fotoaparat usmjerite u komad bijelog papira ili tkanine i pritisnite tipku MENU.

 Gledate li sliku na LCD zaslonu, središte kadra treba biti ispunjeno bijelom slikom. Ako koristite optičko tražilo, cijelo vidno polje treba biti ispunjeno.
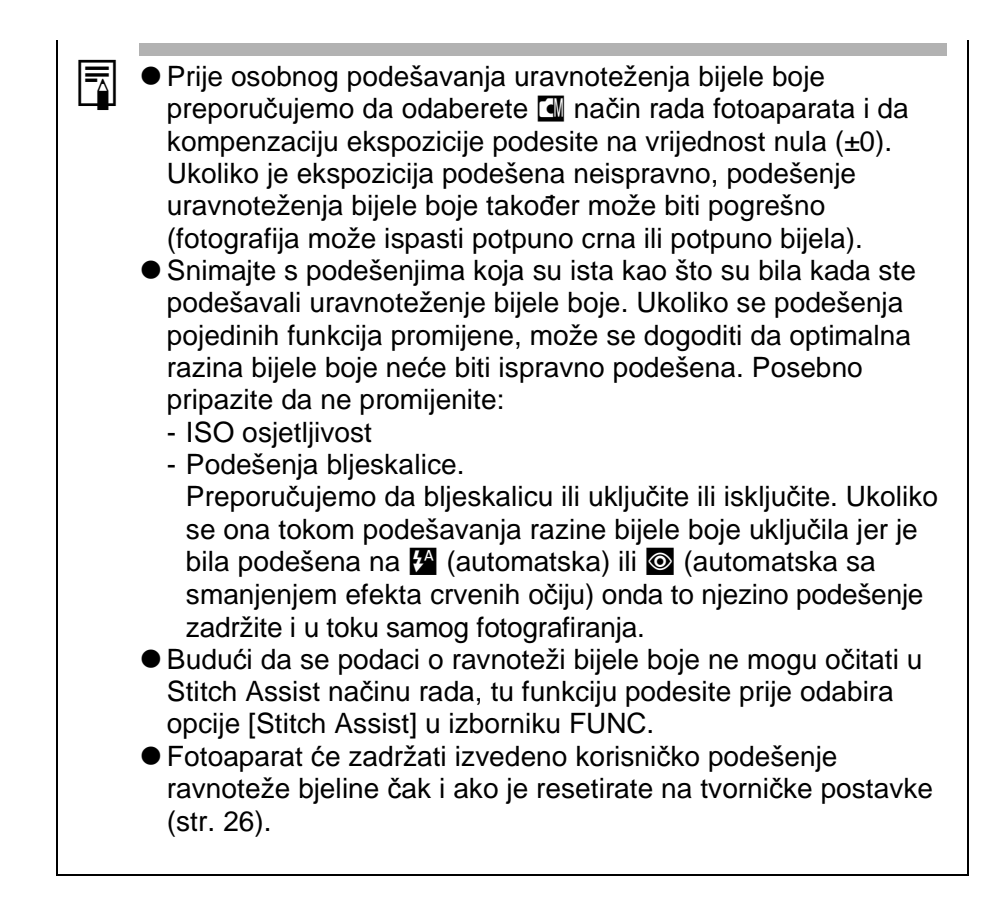

## Promjena foto efekata

Način snimanja 🏧 🖾 🖳 🖪 🔚 🔚

Fotografije možete snimati uz uporabu raznih foto efekata.

## 1 Izbornik FUNC. → \* (Photo Effect).

Pogledajte Izbornici i podešenja (str. 22).

- \* Tvorničko podešenje.
- Tipkama ◀ ili ► odaberite foto efekt i pritisnite tipku FUNC./SET.

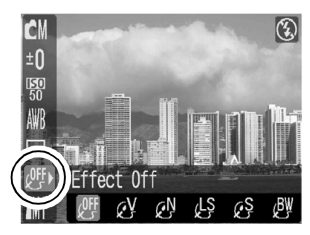

## Podešenja foto efekta

| ſſſ | Effect Off        | Snima sliku bez foto efekta.                                                                 |
|-----|-------------------|----------------------------------------------------------------------------------------------|
| с¥  | Vivid             | Naglašava kontrast i zasićenje boje kako bi se snimile<br>fotografije izuzetno snažnih boja. |
| Ś   | Neutral           | Smanjuje kontrast i zasićenje boje kako bi se snimile fotografije neutralnih nijansi boja.   |
| ទ្រ | Low<br>Sharpening | Snima objekte uz blage prijelaze na rubovima.                                                |
| Ş   | Sepia             | Snima fotografije u smeđim tonovima.                                                         |
| B₩  | B/W               | Snima crno-bijele slike                                                                      |

## Snimanje u My Colors modu

### Način snimanja 🏧 🧭 🔚 🚰

My Colors mod jednostavno mijenja boje u snimljenoj slici, omogućujući promjenu balansa između crvene, zelene i plave, preobrazbu bijele ili tamne kože ili promjenu boje odabrane na LCD zaslonu u drugu boju. Budući da ovi modovi funkcioniraju i sa slikama i s video zapisima, omogućuju Vam da primijenite različite efekte na njih.

Međutim, ovisno o uvjetima snimanja, slike mogu ispasti grube ili možda neće imati očekivane boje. Savjetujemo Vam da prije snimanja važnih objekta izvedete probne snimke i provjerite rezultate.

Fotoaparat će pohraniti My Colors sliku i izvornu neizmijenjenu sliku ako ste podesili [Save Original] (str. 24) na [On].

| Âр                    | Positive Film                                                                                                    | Koristite ovu opciju kako biste crvene, zelene ili plave<br>nijanse učinili intenzivnijima poput efekata Vivid Red,<br>Vivid Green ili Vivid Blue. Time je moguće postići<br>intenzivne boje prirodnog izgleda poput onih koje se<br>dobivaju pozitivom filma. |
|-----------------------|----------------------------------------------------------------------------------------------------|----------------------------------------------------------------------------------------------------|
| <i>A</i> L            | Lighter Skin<br>Tone*                                                                                                    | Primjenom ove opcije možete posvijetliti tonove kože.                                                                                                    |
| <i>A</i> <sub>D</sub> | Darker Skin<br>Tone*                                                                                                    | Primjenom ove opcije možete potamniti tonove kože.                                                                                                    |
| £BB                   | Vivid Blue                                                                                                    | Primjenom ove opcije možete naglasiti plave nijanse.<br>Plavi objekti, primjerice nebo ili more, izgledaju<br>življima.                                                                                                    |
| £G                    | Vivid Green                                                                                                    | Primjenom ove opcije možete naglasiti zelene<br>nijanse. Zeleni objekti, primjerice planine, biljke,<br>cvijeće i travnjaci, izgledaju življima.                                                                                                    |
| <i>B</i> <sub>R</sub> | Vivid Red         Primjenom ove opcije možete naglasiti crvene           vivid Red         nijanse. Crveni objekti, primjerice cvijeće ili automobili, izgledaju življima. |                                                                                                    |
| B <sub>A</sub>        | Color Accent                                                                                                    | Primjenom ove opcije možete zadržati samo boju<br>odabranu na LCD zaslonu, a sve ostale boje<br>promijeniti u crnu i bijelu.                                                                                                    |

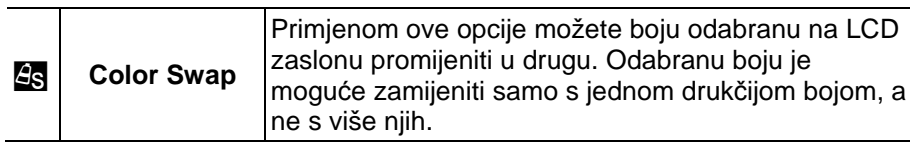

- \* Mogu se također promijeniti boje kože objekata koji nisu ljudi.
- \* Ovisno o boji kože, možda nećete postići željene rezultate.

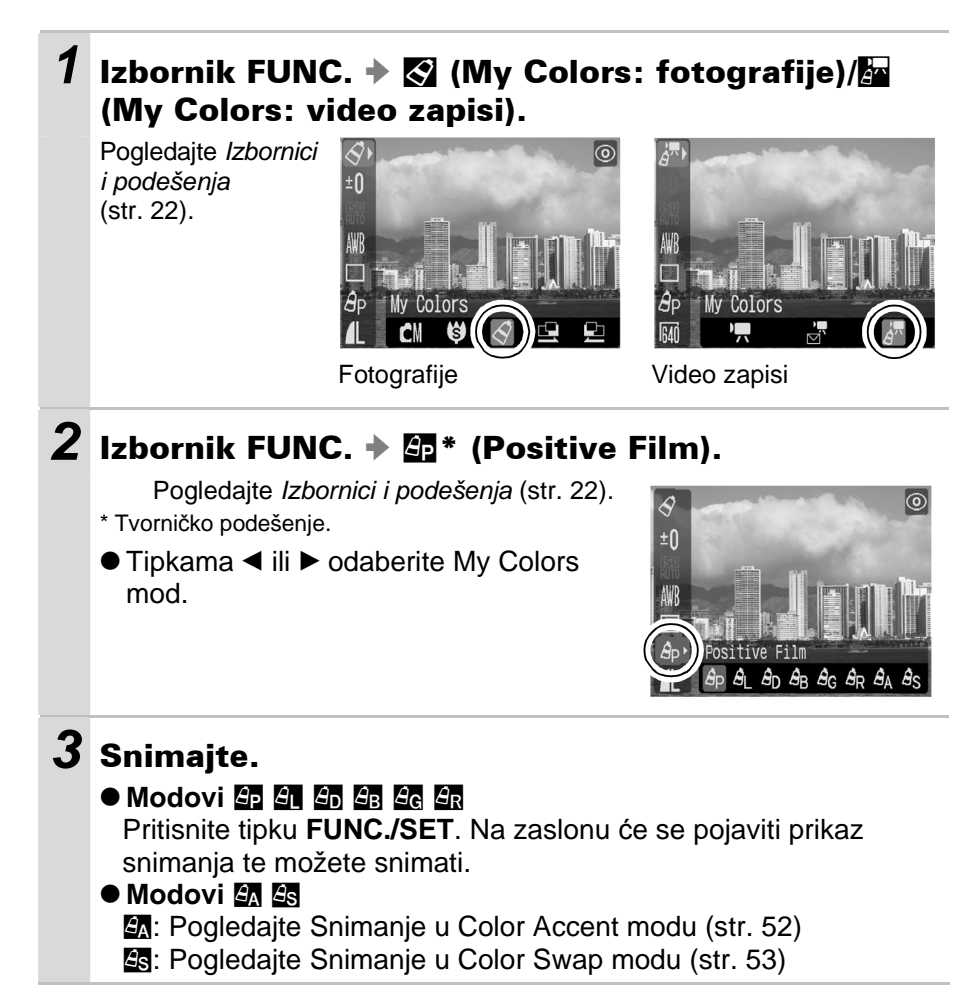

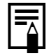

U My Colors modovima, ISO osjetljivost se može smanjiti i uzrokovati šum u slici.

### Promjena metode pohrane za izvornu sliku

Kad snimate fotografije u My Colors modu, možete odrediti hoće li se pohraniti i izmijenjena i izvorna slika.

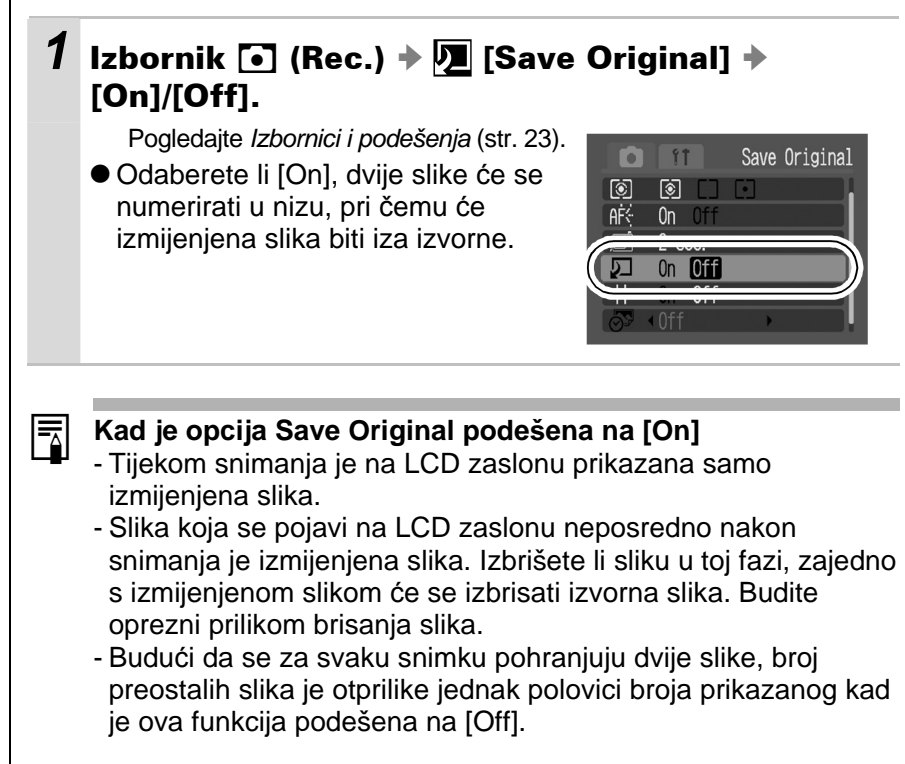

## Snimanje u Color Accent modu

Sve boje osim odabrane na LCD zaslonu, na snimci će zamijeniti crna i bijela.

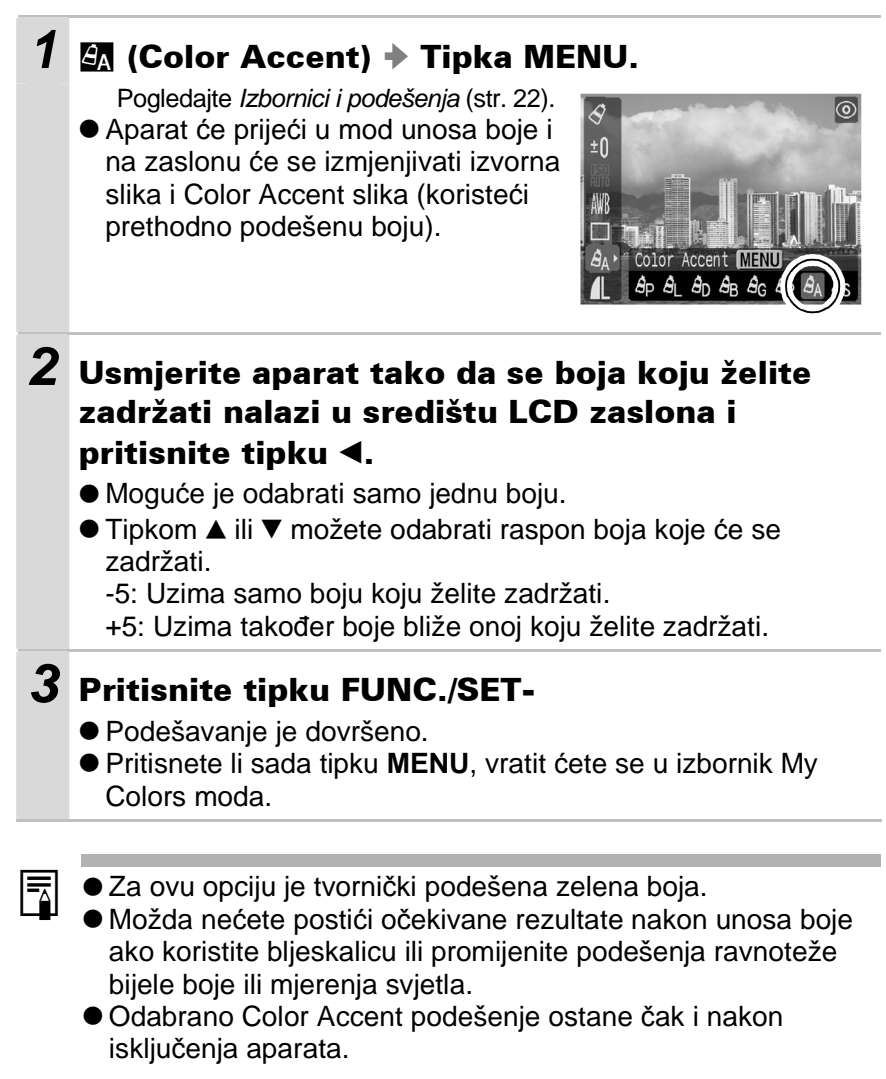

## Snimanje u Color Swap modu

Ovaj mod omogućuje promjenu boje odabrane na LCD zaslonu u neku drugu.

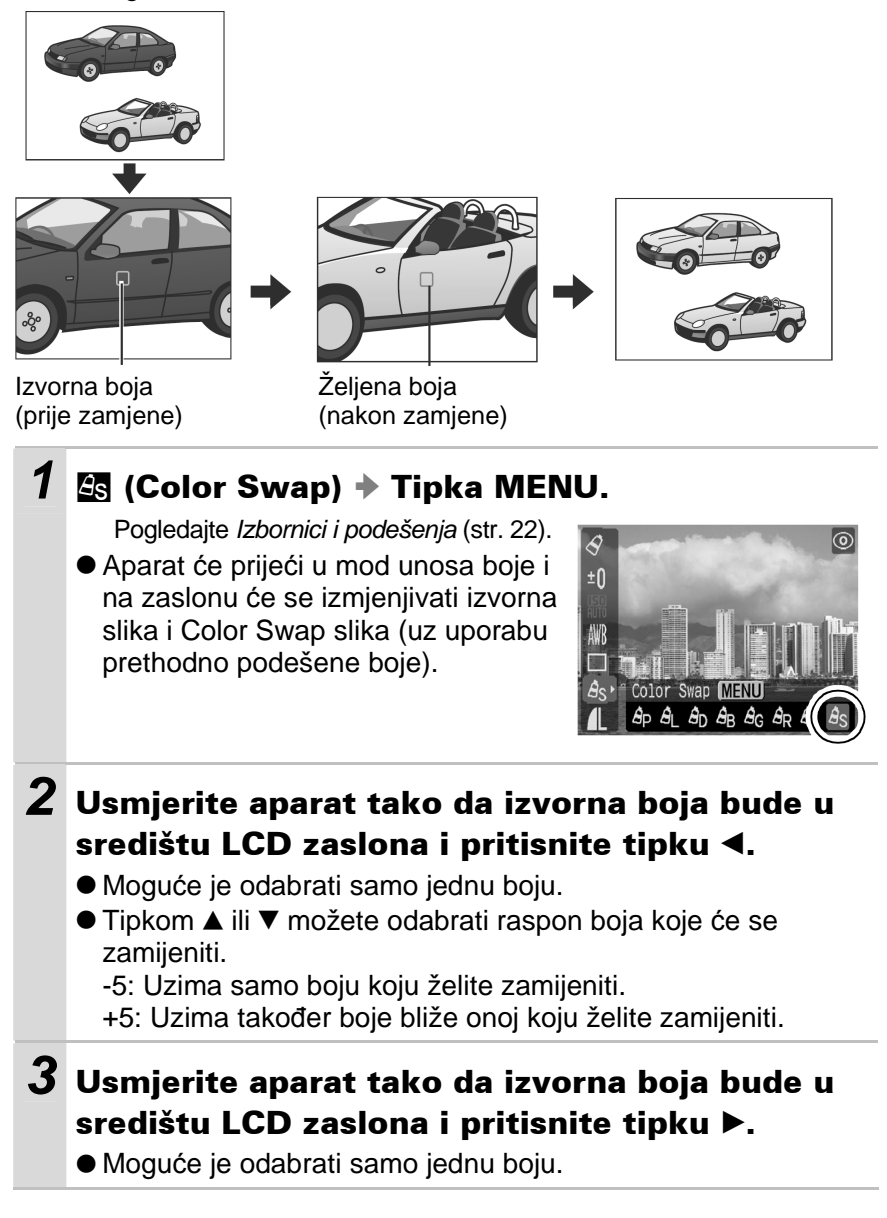

## **4** Pritisnite tipku FUNC./SET.

• Podešavanje je dovršeno.

- Pritisnete li sada tipku **MENU**, vratit ćete se u izbornik My Colors moda.
- Tvorničko podešenje moda zamjene boje mijenja zelenu u žutu.
- Možda nećete postići očekivane rezultate nakon unosa boje ako koristite bljeskalicu ili promijenite podešenja ravnoteže bijele boje ili mjerenja svjetla.
- Boje odabrane u Color Swap modu ostanu pohranjene čak i nakon isključenja aparata.

## Podešavanje ISO osjetljivosti

Način snimanja 🏧 🖾

ISO osjetljivost podesite kada želite smanjiti osjetljivost fotoaparata na tresenje, kada na tamnim mjestima želite slikati bez uporabe bljeskalice ili kada želite snimati uz veću brzinu zatvarača.

1 Izbornik FUNC. → 🛐 (ISO Speed).

Pogledajte *Izbornici i podešenja* (str. 22). \* Tvorničko podešenje.

 Tipkama ◄ ili ► odaberite ISO osjetljivost i pritisnite tipku FUNC./SET.

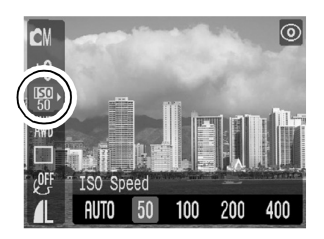

 Opcija [Auto] podešava osjetljivost koja daje optimalnu kvalitetu slike.

## Resetiranje broja datoteke

Način snimanja 🖸 🏧 💷

Način reprodukcije 🕨

Izrađenim snimkama se automatski pridjeljuju brojevi datoteka. Možete odabrati način na koji će ti brojevi pridjeljivati.

# 1 Izbornik 🖬 (Set up) → 🔚 [File No. Reset] → [On]/[Off].

Pogledajte Izbornici i podešenja (str. 23).

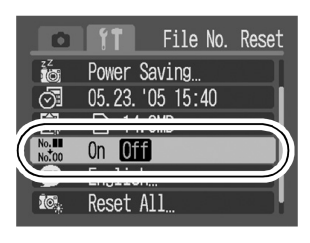

## Funkcija resetiranja broja datoteke

OnBrojevi snimaka i direktorija se resetiraju na početnu vrijednost (100-<br/>0001) svaki put kad umetnete novu memorijsku karticu. Svakoj<br/>sljedećoj snimci se pridjeljuje broj za jedan veći od prethodnog.OffBroj posljednje snimke ostaje zapamćen tako da se snimkama na<br/>novoj memorijskoj kartici pridjeljuju sljedeći brojevi. To je prikladno za<br/>upravljanje snimkama na računalu jer se izbjegava ponavljanje brojeva<br/>datoteka.

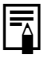

Podatke o strukturi direktorija potražite u *Uputama za uporabu softvera* (*Software Starter Guide*).

# Reprodukcija/Brisanje

 $\rightarrow$  Pogledajte također *Osnovne upute za uporabu* (str. 10).

## Q Povećavanje prikaza fotografije

### Pritisnite tipku zuma prema ${\sf Q}$ .

- Na LCD zaslonu se pojavi oznaka SET
   i uvećani dio slike.
- Sliku možete uvećati do 10x.

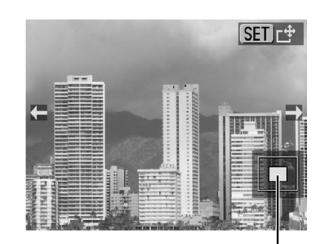

Približan položaj prikazanog dijela

# 2 Pritisnite tipku FUNC./SET i koristite tipke ▲, ▼, ◄ ili ▶ za kretanje po prikazanoj fotografiji.

- Pojavit će se SET Q.
- Razinu uvećanja možete promijeniti preklopkom zuma.

### Isključivanje povećavanja

Tipku zuma pritisnite prema ▼. (Možete ga također odmah isključiti pritiskom na tipku **MENU**.)

Nije moguće uvećavati pojedinačne kadrove video zapisa i slika prikazanih u indeksnom pregledu.

1

## Pregled snimaka u grupama po 9 (Indeksni pregled)

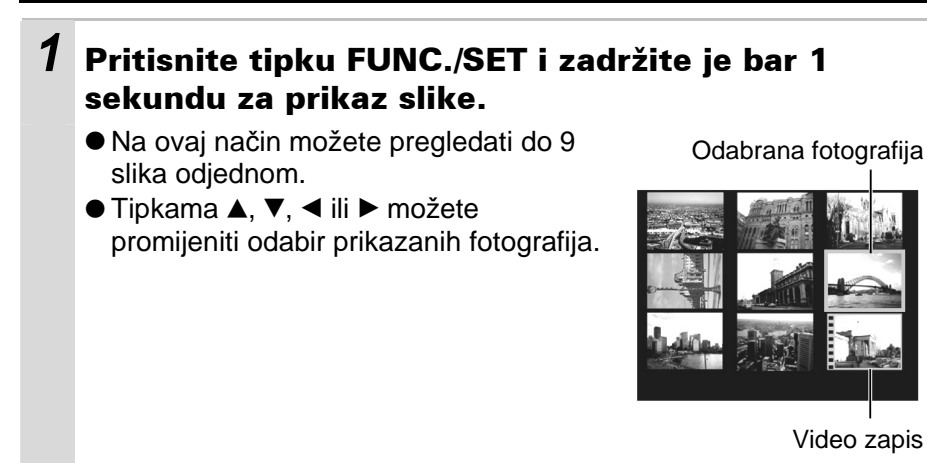

### Vraćanje na prikaz pojedinačnih snimaka

Pritisnite tipku FUNC./SET i zadržite je bar 1 sekundu.

## Reprodukcija video zapisa

Video zapise ne možete reproducirati na indeksni način.

## 1 Odaberite video zapis i pritisnite tipku FUNC./SET.

 Video zapisi su datoteke uz koje se nalazi oznaka SET 2.

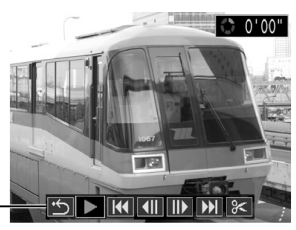

kontrolni izbornik

# 2 Odaberite **▶** (reprodukcija) i pritisnite tipku FUNC./SET.

- Video zapis će se prekinuti pritisnete li tipku **FUNC./SET** tijekom reprodukcije. Za nastavak reprodukcije ponovno pritisnite tipku.
- Kad reprodukcija završi, video zapis se zaustavi na zadnjem prikazanom kadru. Pritisnite tipku FUNC./SET za prikaz kontrolnog izbornika.

# Uporaba kontrolnog izbornika za reprodukciju video zapisa

| ţ        | Prikaz pojedinačnih snimaka.                                                                    |
|----------|-------------------------------------------------------------------------------------------------|
|          | Reprodukcija                                                                                    |
| ß        | Ispis (Ikona će se pojaviti kad je spojen pisač. Za detalje pogledajte Upute za izravni ispis.) |
| M        | Prikaz prvog kadra                                                                              |
| <b>√</b> | Prethodni kadar ("Premotava" unatrag ako zadržite tipku FUNC./SET.)                             |
|          | Sljedeći kadar ("Premotava" unaprijed ako zadržite tipku FUNC./SET.)                            |
| •••      | Prikaz posljednjeg kadra                                                                        |
| %        | Editiranje (Uključi mod editiranja video zapisa.) (str. 59)                                     |

## Obrada video zapisa

Možete izrezati neželjene dijelove snimljenih video zapisa.

0

Zaštićeni video zapisi i video zapisi koji traju manje od 1 sekunde ne mogu se obrađivati.

1 Kontrolni izbornik za Odaberite 📧 (Edit) u obradu video zapisa kontrolnom izbornik video zapisa i pritisnite tipku FUNC./SET. Na zaslonu će se prikazati kontrolni izbornik i skala obradu video zapisa. Skala za obradu video zapisa 2 Tipkama ▲ ili ▼ odaberite opciju 🔤 (Cut Beginning) ili 🖾 (Cut End), a tipkama ◀ ili ► odaberite mjesto na kojem želite izrezati zapis (I). Za provjeru privremeno obrađenog video zapisa, odaberite (reprodukcija) i pritisnite tipku FUNC./SET. • Odabirom opcije 🗂 (Exit) poništavate sve promjene i vraćate se na prikaz kontrolnog izbornika. 3 Odaberite 🖭 (Save) i pritisnite tipku FUNC-/SET.

# **4** Odaberite [New File] ili [Overwrite] te pritisnite tipku FUNC./SET.

- Opcija [New File] pohranjuje obrađeni zapis pod novim imenom, a originalni zapis ostaje nepromijenjen. Pritisnete li tipku FUNC./SET tijekom pohranjivanja video zapisa, ono se poništi.
- Opcijom [Overwrite] obrađeni zapis snimate pod imenom originalnog čime ga brišete.
- Ukoliko na memorijskoj kartici nema dovoljno prostora za pohranjivanje nove datoteke, možete odabrati samo opciju [Overwrite].

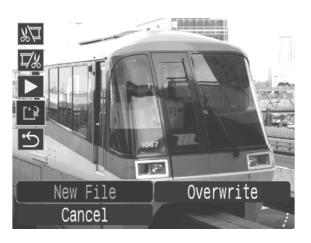

Pohranjivanje može potrajati i do 3 minute. Ako se za to vrijeme potroši baterija, obrađeni video zapis se neće pohraniti. Video zapis obrađujte samo s potpuno napunjenim NiMH baterijama veličine AA ili priključenim dodatno nabavljivim mrežnima adapterom ACK800 (str. 88).

# Zakretanje fotografija na zaslonu

Fotografiju prikazanu na zaslonu možete zakrenuti u smjeru kazaljke na satu za 90°ili 270°.

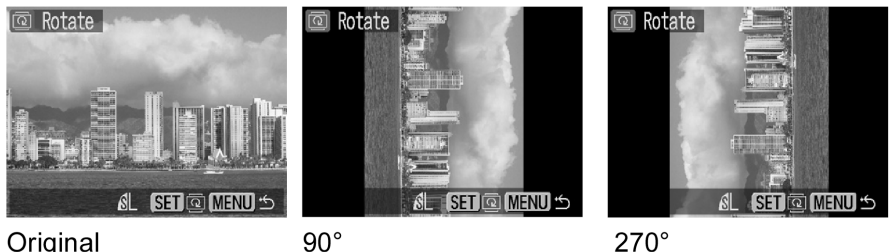

Original

(Rotate).

1

90°

Izbornik 🖸 (Play) 🕨 🙆

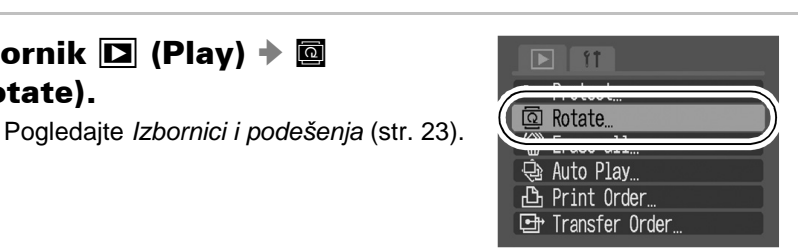

#### 2 Tipkama ◀ ili ► odaberite sliku koju želite zakrenuti i pritisnite tipku FUNC./SET za zakretanje.

- Svakim pritiskom na tipku FUNC./SET slika se zakreće za 90%270%0°.
- Ovo podešenje je moguće također u indeksnom prikazu.

Prikaz video zapisa ne možete rotirati. Prilikom prebacivanja fotografija na osobno računalo, položaj fotografije koju ste zakrenuli na fotoaparatu ovisit će o softveru koji koristite za prebacivanje slika.

## Automatska reprodukcija (Auto Play)

Automatska reprodukcija snimaka s memorijske kartice. Reprodukcija snimke traje 3 sekunde.

# 1 Izbornik □ (Play) → S (Auto Play) → Tipka FUNC./SET.

Pogledajte Izbornici i podešenja (str. 23).

- Započinje automatska reprodukcija.
- Tijekom automatske reprodukcije raspoložive su sljedeće funkcije:
  - Pauza/nastavak automatske reprodukcije: Pritisnite tipku FUNC./ SET.

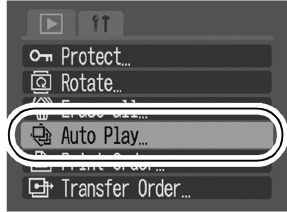

- Pretraživanje prema natrag/prema naprijed: Pritisnite tipku ◄ ili
   (za bržu izmjenu snimaka, zadržite tipku pritisnutom).
- Zaustavljanje automatske reprodukcije: Pritisnite tipku MENU.
- Ovisno o snimkama, tijekom reprodukcije se trajanje prikaza može razlikovati.
- Video zapisi se reproduciraju u cijelosti, bez obzira na podešeno vrijeme Auto Play.
- Tijekom automatske reprodukcije je onemogućena funkcija uštede energije (str. 20).

# Zaštita slika

Važne snimke i video zapise možete zaštititi od slučajnog brisanja.

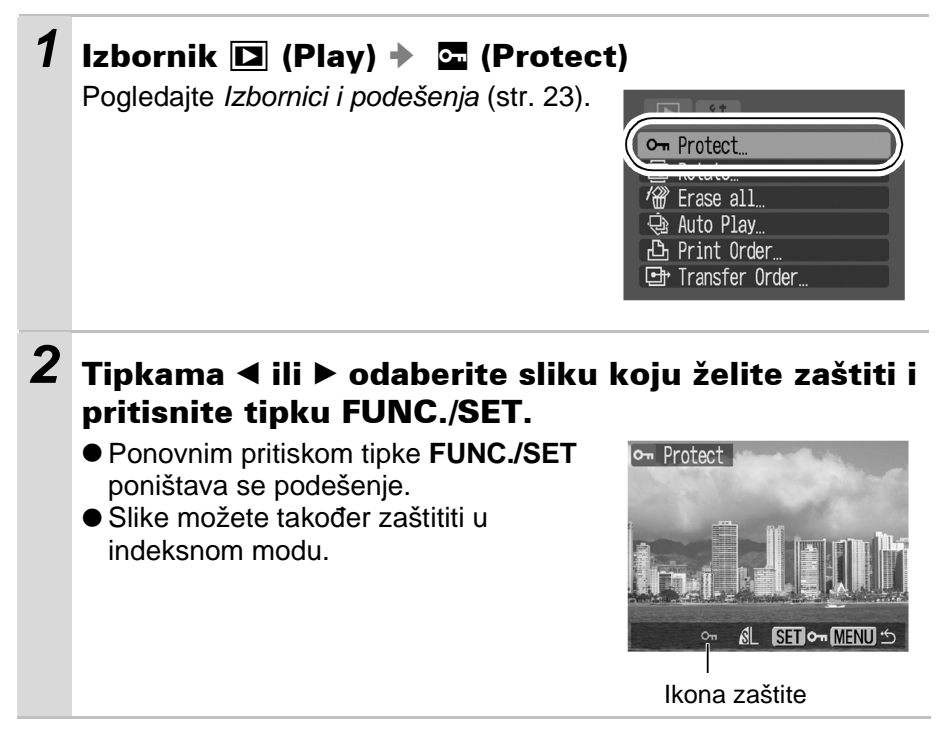

# Brisanje svih snimaka

- Obrisane se slike ne mogu vratiti te stoga pripazite koje snimke brišete.
  - Na ovaj način ne možete obrisati zaštićene snimke.

## 1 Izbornik 🖸 (Play) → 🕅 (Erase All)

Pogledajte Izbornici i podešenja (str. 23).

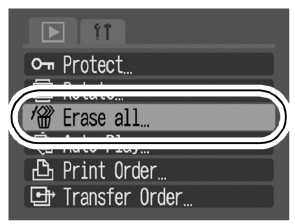

## **2** Odaberite [OK] i pritisnite tipku FUNC./SET.

• Za izlaz iz ovog izbornika umjesto brisanja, odaberite [Cancel].

Memorijsku karticu je potrebno formatirati kad želite izbrisati ne samo slikovne podatke već također sve podatke sadržane na kartici (str. 21).

-

# Podešenja ispisa/prijenosa

# DPOF podešenja ispisa

Fotografije koje želite tiskati i broj njihovih primjeraka možete odrediti i unaprijed, koristeći se samo fotoaparatom. Ova je funkcija korisna za tiskanje na pisaču koji podržava izravni ispis ili kada fotografije namjeravate dati izraditi u nekom foto studiju.

Za memorijsku karticu s parametrima ispisa podešenima na drugom DPOF-kompatibilnom fotoaparatu može se pojaviti ikona  $\mathbf{\hat{M}}$ . Podešenja vašeg fotoaparata će poništiti ova podešenja.

## Pojedinačne fotografije

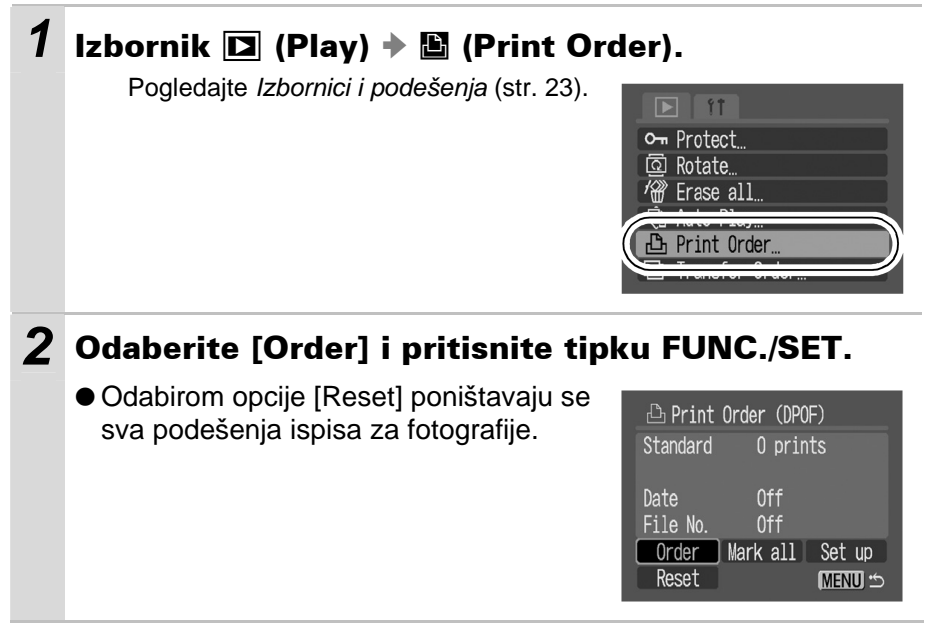

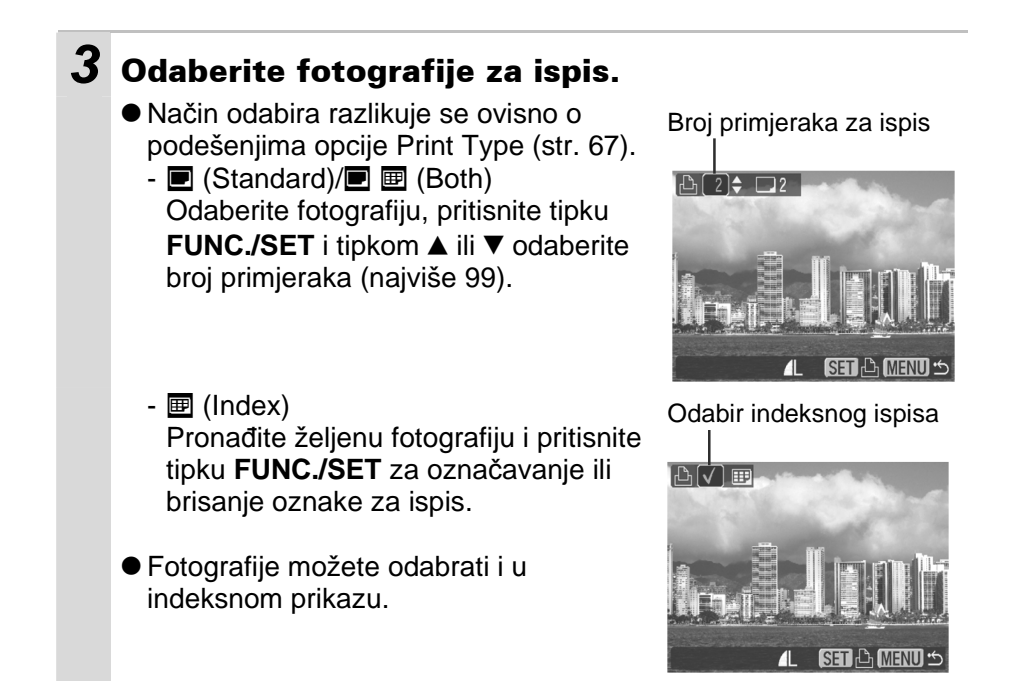

## Sve fotografije na memorijskoj kartici

## 1 Izbornik 🖸 (Play) → 🖺 (Print Order).

Pogledajte Izbornici i podešenja (str. 23).

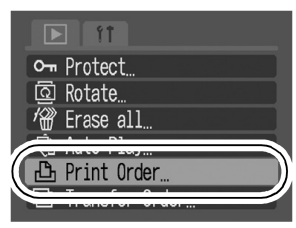

## **2** Odaberite [Mark all] i pritisnite tipku FUNC./SET.

 Odabirom opcije [Reset] poništavaju se sva podešenja ispisa za fotografije.

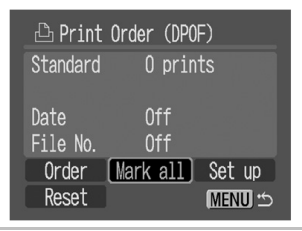

### **3** Odaberite [OK] i pritisnite tipku FUNC./SET.

- Tiskane slike na nekim pisačima i u nekim foto laboratorijima možda neće odgovarati određenim podešenjima.
  - Oznake za ispis se ne mogu podesiti za video zapise.
  - Fotografije se tiskaju redoslijedom brojeva datoteka.
  - Možete označiti najviše 998 slika.

- Kad je opcija [Print Type] podešena na [Both], možete odabrati broj primjeraka. Kad je podešena na [Index], nije moguć odabir broja primjeraka (tiska se samo jedan primjerak).
- Ne podešavajte datum u DPOF postavkama kod tiskanja slika kojima je datum pridijeljen pomoću funkcije [Date Stamp]. U protivnom datum može biti otisnut dvaput.

## Podešavanje načina ispisa

Nakon odabira fotografija za tiskanje možete odabrati neko od sljedećih podešenja tiskanja.

|            | Standard | Tiskanje jedne fotografije po stranici.                                  |
|------------|----------|--------------------------------------------------------------------------|
| Print Type | Index    | Tiskanje odabranih fotografija u smanjenoj<br>veličini u indeks formatu. |
|            | 🔳 🖩 Both | Tiskanje fotografija u standardnom i indeks formatu.                     |
| O Date     |          | Dodavanje datuma na tiskanje.                                            |
| 🎬 File No. |          | Dodavanje broja zapisa na tiskanje.                                      |

## 1 Izbornik 🖸 (Play) → 🖺 (Print Order).

Pogledajte Izbornici i podešenja (str. 23).

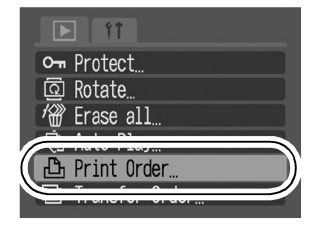

# **2** Odaberite [Set up] i pritisnite tipku FUNC./SET.

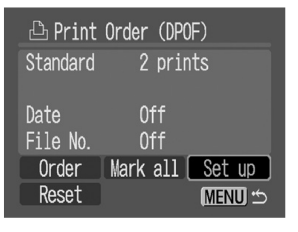

# **3** Odaberite [Print Type], [Date] ili [File No.] te zatim izvedite podešavanja.

- Podešenja datuma i broja datoteka mijenjaju se prema podešenju opcije Print Type na sljedeći način.
  - Index
    - Nije moguće istovremeno podesiti opcije [Date] i [File No.] na [On].
  - [Standard] ili [Both] Možete istovremeno podesiti [Date] i [File No.] na [On]. Međutim, različiti pisači podržavaju različita podešenja.
- Pridijeljeni datumi u (Ispis u veličini razglednice, str. 34) će biti otisnuti čak i kad je opcija [Date] podešena na [Off].
- Datum se tiska u formatu odabranom u izborniku [Date/Time] (str. 25).

# Podešenja za prijenos slika (DPOF prijenos)

Fotoaparat možete koristiti za određivanje podešenja za slike prije prijenosa na računalo. Upute za prijenos slika na računalo pogledajte u posebnim uputama za uporabu softvera (*Software Starter Guide*). Podešenja koja koristi ovaj fotoaparat su usklađena s DPOF (Digital Print Order Format) standardima.

Za memorijsku karticu s parametrima prijenosa podešenima na drugom DPOF-kompatibilnom fotoaparatu može se pojaviti ikona **A**. Podešenja vašeg fotoaparata će poništiti ova podešenja.

## Pojedinačne fotografije

## 1 Izbornik 🖸 (Play) → 🖼 (Transfer Order).

Pogledajte Izbornici i podešenja (str. 23).

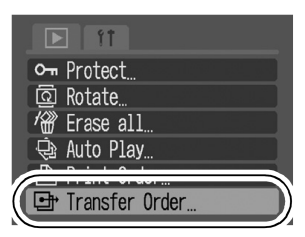

## **2** Odaberite [Order] i pritisnite tipku FUNC./SET.

 Odabirom opcije [Reset] poništavaju se sva podešenja prijenosa za fotografije.

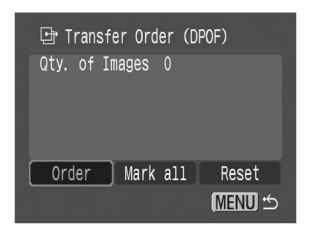

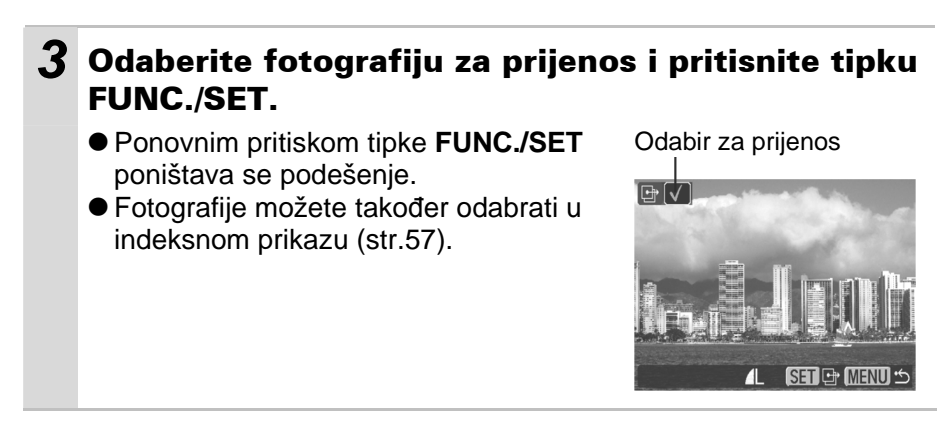

## Sve fotografije na memorijskoj kartici

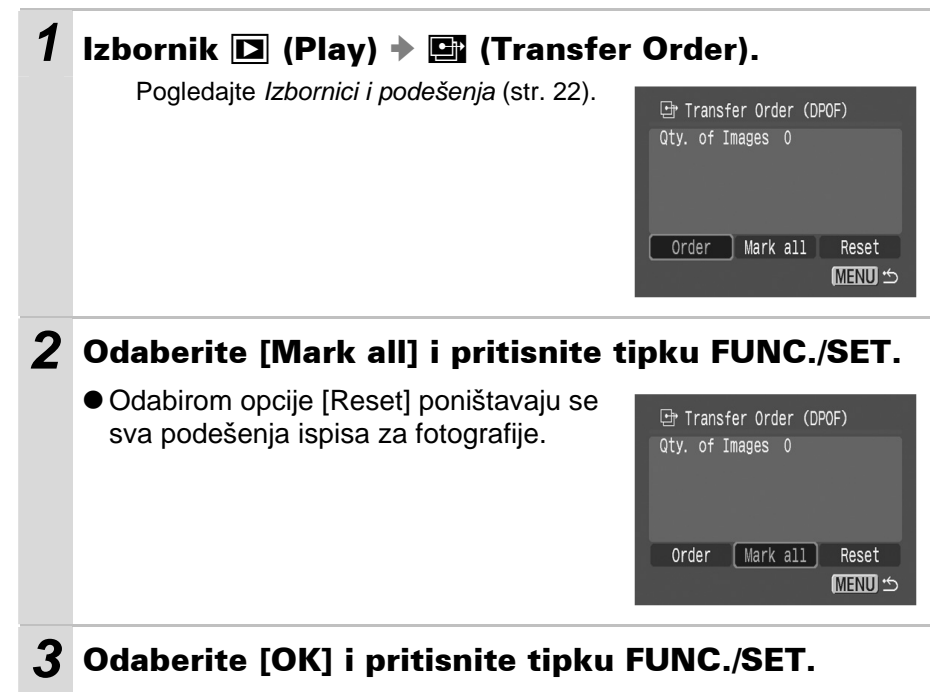

 Slike se prenose u redoslijedu od najstarije do najnovije prema vremenu snimanja.

Možete označiti najviše 998 slika.

# U slučaju problema

## Fotoaparat

| Fotoaparat ne radi.                                                               |                                                                                                    |  |
|-----------------------------------------------------------------------------------|----------------------------------------------------------------------------------------------------|--|
| Fotoaparat je isključen.                                                          | <ul> <li>Pritisnite tipku napajanja (Osnovne upute str. 2).</li> </ul>                                                                                                    |  |
| Pokrov baterije ili utora<br>memorijske kartice je<br>otvoren.                    | <ul> <li>Provjerite je li pokrov baterijskog<br/>pretinca ili utora memorijske kartice<br/>čvrsto zatvoren (<i>Osnovne upute</i> str. 1).</li> </ul>                                             |  |
| Baterije nisu ispravno umetnute.                                                  | <ul> <li>Ponovo umetnite baterije u ispravnom<br/>smjeru (Osnovne upute str. 1).</li> </ul>                                                                                                    |  |
| Neispravna vrsta baterija.                                                        | <ul> <li>Koristite samo alkalijske baterije<br/>veličine AA ili Canonova NiMH baterije<br/>veličine AA (<i>Osnovne upute</i> str. 1).</li> </ul>                                                 |  |
| Nedovoljan kapacitet baterije<br>(pojavi se poruka "Change<br>the battery pack"). | <ul> <li>Umetnite potpuno napunjenu NiMH<br/>bateriju veličine AA u fotoaparat<br/>(<i>Osnovne upute</i> str. 2).</li> <li>Koristite mrežni adapter ACK800<br/>(opcija) (str. 83).</li> </ul>    |  |
| Baterija nema dobar kontakt<br>s fotoaparatom.                                    | <ul> <li>Mekanim vatiranim štapićem obrišite<br/>priključke baterije prije njenog punjenja<br/>ili uporabe (str. 83).</li> <li>Nekoliko puta izvadite i ponovo<br/>umetnite baterije.</li> </ul> |  |

# Kad je fotoaparat uključen

| Pojavi se poruka "Card locked!"                        |                                                                                                    |  |
|--------------------------------------------------------|----------------------------------------------------------------------------------------------------|--|
| Graničnik memorijske kartice<br>je podešen na zaštitu. | <ul> <li>Kad snimane na karticu, brišete s nje ili<br/>je formatirate, pomaknite graničnik<br/>prema gore (str. 85).</li> </ul> |  |
| Pojavi se izbornik Date/Time.                          |                                                                                                    |  |
| Ugrađena litij-ionska baterija<br>je slaba.            | Odmah je zamijenite (str. 87).                                                                                                  |  |

# LCD zaslon

| Zaslon se zatamni.                                                                                                    |                                                                                                    |  |
|----------------------------------------------------------------------------------------------------|----------------------------------------------------------------------------------------------------|--|
| Slika na LCD zaslonu će se<br>zatamniti pri jakom<br>sunčevom svjetlu ili pri<br>snažnoj umjetnoj rasvjeti.                                                                                                    | Ne radi se o kvaru i to ne utječe na<br>sliku koja se snima.                                                                                                    |  |
| Na LCD zaslonu se poj                                                                                                    | avljuje obojana pruga                                                                                                    |  |
| (crvena, ljubičasta).                                                                                                    |                                                                                                    |  |
| Objekt je presvijetao.                                                                                                    | <ul> <li>To je normalna pojava kod uređaja sa<br/>CCD senzorom i ne predstavlja kvar.<br/>(Pruga svjetlosti neće biti snimljena kod<br/>snimanja fotografija, ali može se<br/>pojaviti kod snimanja video zapisa.)</li> </ul>    |  |
| Pojavljuje se 뎿.                                                                                                    |                                                                                                    |  |
| Vjerojatno je odabrana mala<br>brzina zatvarača zbog<br>nedovoljnog svjetla.                                                                                                    | <ul> <li>Povećajte ISO osjetljivost, podesite<br/>bljeskalicu na bilo koje podešenje osim</li> <li>(bljeskalica isključena) ili<br/>stabilizirajte fotoaparat, primjerice<br/>stativom (<i>Osnovne upute</i> str. 8).</li> </ul> |  |
| Pojavi se 🛕.                                                                                                    |                                                                                                    |  |
| Ovaj simbol se pojavljuje kad<br>koristite memorijsku karticu<br>koja ima podešenja ispisa,<br>podešenja prijenosa ili<br>odabrane snimke za<br>automatsku reprodukciju<br>podešene na drugom DPOF-<br>kompatibilnom fotoaparatu. | <ul> <li>Podešenja vašeg fotoaparata će<br/>poništiti ova podešenja (str. 65) i zato<br/>obratite pozornost kod DPOF<br/>podešavanja na drugim fotoaparatima.</li> </ul>                                                         |  |

# Snimanje

| Fotoaparat ne snima.                                                      |                                                                                                    |  |
|---------------------------------------------------------------------------|----------------------------------------------------------------------------------------------------|--|
| Preklopka za odabir načina<br>rada je postavljena na ►<br>(reprodukcija). | <ul> <li>Zakrenite funkcijski kotačić u položaj</li> <li></li></ul>                                                                                                    |  |
| Bljeskalica se puni.                                                      | <ul> <li>Pričekajte da se bljeskalica napuni.</li> <li>Možete pritisnuti okidač kada indikator<br/>počne svijetliti narančasto (str. 19).</li> </ul>                                                                                                    |  |
| Memorijska kartica je puna.                                               | <ul> <li>Umetnite novu memorijsku karticu<br/>(Osnovne upute str. 1).</li> <li>Ukoliko je potrebno, fotografije<br/>prebacite na računalo i obrišite ih s<br/>memorijske kartice kako biste dobili<br/>više slobodnog mjesta (str. 64;<br/>Osnovne upute str. 10).</li> </ul> |  |
| Memorijska kartica nije<br>ispravno formatirana.                          | <ul> <li>Formatirajte memorijsku karticu (str. 21).</li> <li>Ukoliko ponovno formatiranje nije<br/>riješilo problem, spojevi na memorijskoj<br/>kartici su možda oštećeni. Potražite<br/>pomoć u ovlaštenom servisu.</li> </ul>                                               |  |
| SD memorijska kartica je<br>zaštićena.                                    | <ul> <li>Pomaknite zaštitni graničnik SD<br/>memorijske kartice prema gore (str. 85).</li> </ul>                                                                                                    |  |
| Slika koja se vidi u tražilu u odnosu na snimljenu sliku                  |                                                                                                    |  |
| Obično snimljena slika<br>obuhvati veću površinu od<br>prizora u tražilu. | <ul> <li>Provjerite na LCD zaslonu kako će<br/>izgledati snimljena slika. Za krupne<br/>kadrove kod Macro i Super Macro<br/>snimanja (str. 15) koristite LCD zaslon.</li> </ul>                                                                                               |  |

| Slike su loše i neizoštrene.                                         |                                                                                                    |  |
|----------------------------------------------------------------------|----------------------------------------------------------------------------------------------------|--|
| AF pomoćna zraka je<br>isključena ([Off]).                           | Na tamnim mjestima gdje fotoaparat<br>teško izoštrava, AF pomoćna zraka<br>neće raditi ako je isključena. Podesite<br>je na [On] (uključeno) (str. 24). Pazite<br>da ne zaklonite zraku rukom kad je<br>koristite.                                                                                                    |  |
| Fotoaparat se pomicao kad<br>ste pritisnuli okidač radi<br>snimanja. | <ul> <li>Podešavanjem self-timera na N,<br/>snimanje se odgodi na 2 sekunde i<br/>fotoaparatu se omogućuje prestanak<br/>tresenja, čime se sprečava zamućenje<br/>slike (str. 35).</li> <li>Bolje rezultate možete postići<br/>postavljanjem fotoaparata na stabilnu<br/>površinu ili uporabom stativa kod<br/>snimanja.</li> </ul> |  |
| Objekt je van raspona u<br>kojem fotoaparat može<br>fokusirati.      | <ul> <li>Snimajte objekt s odgovarajuće<br/>udaljenosti (str. 95).</li> <li>Kad snimate udaljene objekte, podesite<br/>fotoaparat na "beskonačno" (<i>Osnovne</i><br/><i>upute</i> str. 7).</li> </ul>                                                                                                    |  |
| Fokusiranje objekta je<br>otežano.                                   | <ul> <li>Koristite blokadu fokusa kod snimanja<br/>(str. 42).</li> </ul>                                                                                                    |  |
| Snimljeni objekt je pretaman.                                        |                                                                                                    |  |
| Premalo svjetla za snimanje                                          | <ul> <li>Podesite bljeskalicu na (uključena)</li> <li>(Osnovne upute str. 8).</li> </ul>                                                                                                    |  |
| Objekt je tamniji od okoline                                         | <ul> <li>Podesite kompenzaciju ekspozicije na<br/>pozitivnu (+) vrijednost.</li> <li>Koristite mjerenje svjetla u određenoj<br/>točci (str. 43).</li> </ul>                                                                                                    |  |
| Objekt je van dometa<br>bljeskalice                                  | <ul> <li>Snimajte na odgovarajućoj udaljenosti<br/>od objekta pri uporabi ugrađene<br/>bljeskalice (str. 95).</li> <li>Povećajte ISO osjetljivost te zatim<br/>fotografirajte (str. 54).</li> </ul>                                                                                                    |  |

| Objekt na snimljenoj slici je suviše svijetao                                                                                                    |                                                                                                    |  |  |
|----------------------------------------------------------------------------------------------------|----------------------------------------------------------------------------------------------------|--|--|
| Objekt je preblizu bljeskalici                                                                                                    | <ul> <li>Snimajte na odgovarajućoj udaljenosti<br/>od objekta pri uporabi ugrađene<br/>bljeskalice.</li> </ul>                                                                                                    |  |  |
| Objekt je svjetliji od okoline                                                                                                    | <ul> <li>Podesite kompenzaciju ekspozicije na<br/>negativnu vrijednost (-) ili koristite<br/>funkciju mjerenja svjetla (str. 44).</li> <li>Koristite mjerenje svjetla u određenoj<br/>točci (str. 43).</li> </ul>                   |  |  |
| Svjetlo je usmjereno izravno<br>u objekt ili se reflektira od<br>objekta na fotoaparat                                                                     | ● Promijenite kut snimanja.                                                                                                    |  |  |
| Podešeno je da bljeskalica<br>uvijek bljesne                                                                                                    | <ul> <li>Podesite bljeskalicu na          (isključena)         (Osnovne upute str. 8).     </li> </ul>                                                                                                    |  |  |
| Slika se snimljena sa smetnjama.                                                                                                    |                                                                                                    |  |  |
| ISO osjetljivost je previsoka.                                                                                                    | <ul> <li>Veća ISO osjetljivost povećavaju<br/>smetnje slike. Za jasne slike koristite<br/>što manju ISO osjetljivost (str. 54).</li> <li>U modovima A, R i povećava se<br/>ISO osjetljivost i moguća je pojava<br/>šuma.</li> </ul> |  |  |
| Na slici se pojavljuju bijele točkice.                                                                                                    |                                                                                                    |  |  |
| Svjetlo s bljeskalice se odbija<br>od čestica prašine ili insekata<br>u zraku. To je osobito<br>zamjetljivo kod snimanja s<br>primjenom širokokutnog zuma. | <ul> <li>To je normalna pojava kod digitalnih<br/>aparata i ne predstavlja kvar.</li> </ul>                                                                                                    |  |  |

| Oči osoba na slici su c                                                                                                    | rvene.                                                                                                    |  |
|----------------------------------------------------------------------------------------------------|----------------------------------------------------------------------------------------------------|--|
| Svjetlo koje se reflektira od<br>očiju može uzrokovati da<br>izgledaju crvene kod<br>snimanja uz uporabu<br>bljeskalice u tamnim<br>prostorima. | <ul> <li>Koristite mod (automatski sa<br/>smanjenjem efekta crvenih očiju)<br/>(Osnovne upute str. 8). Da bi ovaj mod<br/>bio učinkovit, snimane osobe trebaju<br/>gledati točno prema žaruljici za<br/>smanjenje efekta crvenih očiju.<br/>Pokušajte ih zamoliti da učine tako.</li> <li>Čak i bolji rezultati mogu se postići<br/>povećanjem osvjetljenja u unutrašnjem<br/>prostoru ili približavanjem objektu.<br/>Zatvarač se neće aktivirati otprilike 1<br/>sekundu nakon bljeska žaruljice za<br/>smanjenje efekta crvenih očiju kako bi<br/>se poboljšao učinak (osim u modu).</li> </ul> |  |
| Kontinuirano snimanje se usporava.                                                                                                    |                                                                                                    |  |
| Performanse memorijske<br>kartice su opale.                                                                                                    | <ul> <li>Za poboljšanje kontinuiranog snimanja<br/>preporučamo formatiranje memorijske<br/>kartice u ovom fotoaparatu nakon<br/>pohrane svih snimaka na računalo (str.<br/>21; Osnovne upute str. 13).</li> </ul>                                                                                                    |  |
| Snimanje na memorijs                                                                                                    | ku karticu traje dugo.                                                                                                    |  |
| Memorijska kartica je<br>formatirana u drugom<br>uređaju.                                                                                       | <ul> <li>Koristite memorijsku karticu formatiranu<br/>u vašem fotoaparatu (str. 21).</li> </ul>                                                                                                    |  |
| Objektiv se ne uvlači.                                                                                                    |                                                                                                    |  |
| Otvorili ste pokrov baterije/<br>memorijske kartice dok je<br>fotoaparat bio uključen.                                                          | <ul> <li>Najprije zatvorite pokrov te zatim isklju-<br/>čite fotoaparat (Osnovne upute str. 1).</li> </ul>                                                                                                    |  |

# Snimanje video zapisa

### Vrijeme snimanja možda neće biti prikazano ispravno tijekom snimanja ili se snimanje može neočekivano zaustaviti.

| Vjerojatno koristite sljedeće<br>vrste memorijskih kartica:<br>- "spore" kartice<br>- kartice formatirane u<br>drugom fotoaparatu ili na<br>računalu<br>- kartice na koje ste<br>učestalo snimali i brisali                                                                                      | Iako tijekom snimanja možda neće biti<br>točno prikazano vrijeme snimanja,<br>video zapis će se pravilno snimiti na<br>memorijsku karticu. Vrijeme snimanja<br>će biti prikazano pravilno ako<br>formatirate memorijsku karticu u ovom<br>fotoaparatu (osim sa "sporim"<br>memorijskim karticama) (str. 21). |
|----------------------------------------------------------------------------------------------------|----------------------------------------------------------------------------------------------------|
| Na LCD zaslonu često                                                                                                    | se pojavljuje "!".                                                                                                    |
| Ako u unutrašnjoj memoriji<br>fotoaparata ostane premalo<br>mjesta, čak i kad je preostalo<br>dovoljno vremena za<br>snimanje ili kapaciteta, u<br>donjem desnom uglu LCD<br>zaslona će se pojaviti crvena<br>oznaka "!" te će fotoaparat<br>automatski prekinuti<br>snimanje kratko nakon toga. | <ul> <li>Pokušajte problem riješiti sljedećim postupcima:</li> <li>Ponovno formatirajte memorijsku karticu prije snimanja video zapisa (str. 21).</li> <li>Smanjite razlučivost ili broj slika u sekundi (str. 29).</li> <li>Koristite memorijske kartice visoke brzine (SDC-512MSH, itd.).</li> </ul>       |
| Zum ne radi.                                                                                                    |                                                                                                    |
| Pritisnuli ste preklopku zuma<br>tijekom snimanja video<br>zapisa.                                                                                                    | <ul> <li>Koristite zum prije snimanja video<br/>zapisa (Osnovne upute str. 8). Digitalni<br/>zum je raspoloživ pri snimanju, no<br/>samo u Standard modu video zapisa<br/>( str. 32).</li> </ul>                                                                                                    |

## Reprodukcija

| Nije moguća reprodukcija.                                                                                 |                                                                                                    |
|----------------------------------------------------------------------------------------------------|----------------------------------------------------------------------------------------------------|
| Pokušali ste reprodukciju<br>slika snimljenih drugim<br>fotoaparatom ili slika<br>editiranih na računalu. | <ul> <li>Slike s računala je moguće dodavati u<br/>fotoaparat uporabom isporučene<br/>softverske aplikacije ZoomBrowser EX<br/>ili ImageBrowser. Pogledajte<br/>ZoomBrowser EX/ImageBrowser<br/>Software User Guide (PDF).</li> </ul> |
| Naziv datoteke je bio<br>promijenjen pomoću<br>računala ili je bio promijenjen<br>položaj datoteke.       | <ul> <li>Podesite naziv ili položaj datoteke<br/>prema strukturi datoteka fotoaparata.<br/>(Potražite detalje u uputi Software<br/>Starter Guide.).</li> </ul>                                                                        |

### Nije moguća obrada video zapisa.

Neke video zapise snimljene drugim fotoaparatom nije moguće obrađivati.

### Video zapisi se ne reproduciraju pravilno.

Video zapisi snimljeni u visokoj razlučivosti i s velikim brojem slika u sekundi mogu se trenutno zaustaviti prilikom reprodukcije na memorijskim karticama koje se sporo očitavaju.

Prilikom reprodukcije video zapisa na osobnom računalu koje nije dovoljno snažno može doći do prekida u slici i zvuku.

### Čitanje s memorijske kartice je sporo.

Memorijska kartica je formatirana u drugom uređaju.  Koristite memorijsku karticu formatiranu ovim aparatom (str. 21).

# Baterija/punjač

| Baterije se brzo istroše.                                                      |                                                                                                    |
|--------------------------------------------------------------------------------|----------------------------------------------------------------------------------------------------|
| Baterije nisu ispravnog tipa.                                                  | <ul> <li>Koristite samo alkalijske baterije veličine<br/>AA ili Canonova NiMH baterije veličine<br/>AA. Pogledajte <i>Rukovanje baterijama</i><br/>str. 83.</li> </ul> |
| Baterije su hladne. Njihov<br>kapacitet se smanjuje na<br>nižim temperaturama. | <ul> <li>Ako snimate na hladnom mjestu, držite<br/>baterije na toplom (primjerice u džepu)<br/>dok ne počnete snimati.</li> </ul>                                      |
| Zaprljani kontakti baterija.                                                   | <ul> <li>Prije uporabe obrišite kontakte baterije<br/>suhom krpicom.</li> <li>Nekoliko puta izvadite i ponovo<br/>umetnite baterije.</li> </ul>                        |
| Canonove NiMH baterije veličine AA se brzo istroše.                            |                                                                                                    |
| Baterije nisu korištene duže<br>od godine dana.                                | <ul> <li>Nakon nekoliko punjenja se kapacitet<br/>baterija obnavlja.</li> </ul>                                                                                        |
| Vijek trajanja baterija je<br>istekao.                                         | ● Zamijenite baterije.                                                                                                    |
| Baterije se ne pune u dodatno nabavljivom punjaču.                             |                                                                                                    |
| Baterije nisu stavljene u<br>punjač u ispravnom smjeru.                        | <ul> <li>Umetnite baterije u punjač u ispravnom<br/>smjeru.</li> </ul>                                                                                                 |
| Loš električki kontakt.                                                        | <ul> <li>Čvrsto umetnite baterije u punjač i<br/>čvrsto utaknite mrežni kabel u punjač i<br/>u zidnu utičnicu.</li> </ul>                                              |
| Zaprljani kontakti baterija.                                                   | <ul> <li>Prije punjenja obrišite kontakte suhom<br/>krpicom.</li> </ul>                                                                                                |
| Vijek trajanja baterija je<br>istekao.                                         | ● Zamijenite obje baterije.                                                                                                    |

# Popis poruka

Na LCD zaslonu se tijekom snimanja ili reprodukcije mogu pojaviti neke od sljedećih poruka. Za popis poruka koje se prikazuju kad je spojen pisač pogledajte *Upute za izravni ispis*.

#### Busy...

 Fotoaparat snima ili čita memorijsku karticu kod reprodukcije ili nakon snimanja.

#### No memory card

 Pokušali ste snimati ili reproducirati fotografije bez da ste u fotoaparat umetnuli karticu.

#### Card locked!

SD memorijska kartica je zaštićena od neželjenog brisanja.

#### **Cannot record**

 Pokušali ste snimati a da u fotoaparat niste umetnuli karticu, ili ste pokušali pridijeliti zvukovnu poruku video zapisu.

#### Memory card error

S memorijskom karticom nešto nije u redu.

#### Memory card full

 Memorijska kartica je popunjena i nije moguće pohranjivanje novih fotografija, ili nije moguće pohraniti više podešenja snimke ili snimiti još zvukovnih poruka.

#### Naming error!

 Fotoaparat ne može izraditi snimku jer već postoji datoteka s istim imenom kao direktorij koji fotoaparat pokušava izraditi, ili je broj datoteke dostigao maksimalnu moguću vrijednost. U izborniku i Set up podesite opciju File Reset na [On] (automatsko resetiranje). Kopirajte na računalo sve snimke s kartice koje želite sačuvati i zatim karticu formatirajte. Formatiranjem ćete izbrisati kompletan sadržaj memorijske kartice.

#### Change the battery pack.

 Baterije su prazne i ne mogu napajati fotoaparat. Trebate ih zamijeniti novim alkalijskim baterijama veličine AA ili napunnjenim Canonovim NiMH baterijama veličine AA (zamijenite obje baterije).

#### No image.

Na memorijskoj kartici nema snimljenih fotografija.

#### Image too large.

 Pokušali ste pogledati fotografiju koja je prevelika ili je njena razlučivost veće od 4992 x 3328 piksela.

#### Incompatible JPEG format.

• Pokušali ste reproducirati datoteku u nekompatibilnom JPEG formatu.

#### Corrupted Data.

• Pokušali ste reproducirati oštećenu datoteku.

#### RAW

• Pokušali ste reproducirati RAW datoteku.

#### **Unidentified Image**

 Pokušali ste reproducirati datoteku nepoznatog formata (primjerice, s fotoaparata drugog proizvođača) ili video zapis snimljen na drugom fotoaparatu.

#### **Cannot magnify!**

 Pokušavate uvećati video zapis, ili fotografiju snimljenu u formatu ili na fotoaparatu koji ne omogućuju uvećavanje ili editiranje na osobnom računalu

#### **Cannot rotate**

 Pokušavate zakrenuti video zapis, ili fotografiju snimljenu u formatu ili na fotoaparatu koji ne omogućavaju zakretanje ili editiranje na osobnom računalu.

#### **Protected!**

• Pokušali ste obrisati zaštićenu sliku, video zapis ili zvukovnu poruku.

#### Too many marks.

 Označili ste previše snimaka za tiskanje, prijenos na osobno računalo ili automatsku reprodukciju. Nema više mjesta.

#### Cannot complete!

 Nije moguće pohraniti podešenje za tiskanje, prijenos na računalo ili automatsku reprodukciju.

#### Unselectable image.

 Pokušali ste podesiti funkciju za tiskanje datoteke koja nije u JPEG formatu.

### Exx

 Greška na fotoaparatu (gdje xx predstavlja broj greške). Pokušajte isključiti i ponovo uključiti fotoaparat. Ako se poruka ponavlja, zabilježite broj greške i pozovite ovlašteni servis. Ako se greška pojavi neposredno nakon snimanja fotografije, fotoaparat možda fotografiju nije zabilježio. Prebacite se u reprodukcijski mod i provjerite.
# Dodatak

# Rukovanje baterijom

| Napunjeno                                                                                                    | ost baterije                                                                                                    |
|----------------------------------------------------------------------------------------------------|----------------------------------------------------------------------------------------------------|
| Pojavit će se sljedeća ikona i poruka                                                                                                    | 3.                                                                                                    |
|                                                                                                    | Change the battery pack                                                                                                    |
| Napon baterije je slab. Napunite je<br>što prije za korištenje kroz duže<br>vrijeme.                                                                                                    | Baterija je preslaba za rad<br>fotoaparata. Odmah zamijenite<br>bateriju.                                                                                                    |
| Mjere opreza pri                                                                                                    | uporabi baterija                                                                                                    |
| <ul> <li>Koristite alkalijske baterije velič<br/>baterije veličine AA (dodatno na<br/>lako se mogu koristiti NiCd baterije<br/>uporaba se ne preporučuje.</li> <li>Kupljene baterije možda neće tr<br/>isporučene uz fotoaparat.<br/>Značajke alkalijskih baterija se razlil</li> <li>Ako duže vremena koristite foto<br/>savjetujemo uporabu Canonovo<br/>veličine AA (dodatno nabavljivo<br/>Pri uporabi alkalijskih baterija na nis<br/>može biti znatno kraće. Također, us<br/>trajati kraće od NiMH baterija.</li> <li>Nikad nemojte zajedno koristiti<br/>već korištena u nekom uređaju.<br/>Kod djelomično istrošenih baterija n</li> <li>Obratite pozornost na ispravan</li> <li>Nikad nemojte zajedno koristiti<br/>različitih proizvođača. Obje bate</li> <li>Prije umetanja baterija, obrišite<br/>Masnoća sa kože ili druge nečistoća<br/>uporabe fotoaparata i broj snimaka.</li> </ul> | ine AA ili Canonove NiMH<br>abavljive).<br>veličine AA, njihov rad nije pouzdan i<br>rajati tako dugo kao baterije<br>kuju ovisno o proizvođaču.<br>Daparat na hladnim mjestima,<br>Dg punjača za NiMH baterije<br>D).<br>skim temperaturama, vrijeme rada<br>slijed značajki, alkalijske baterije mogu<br>novu bateriju i bateriju koja je<br>nože doći do istjecanja elektrolita.<br>smjer ⊕ i ⊖ kontakata.<br>različite vrste baterija ili baterije<br>erije moraju biti jednake.<br>kontakte suhom krpicom.<br>e mogu znatno skratiti vrijeme |

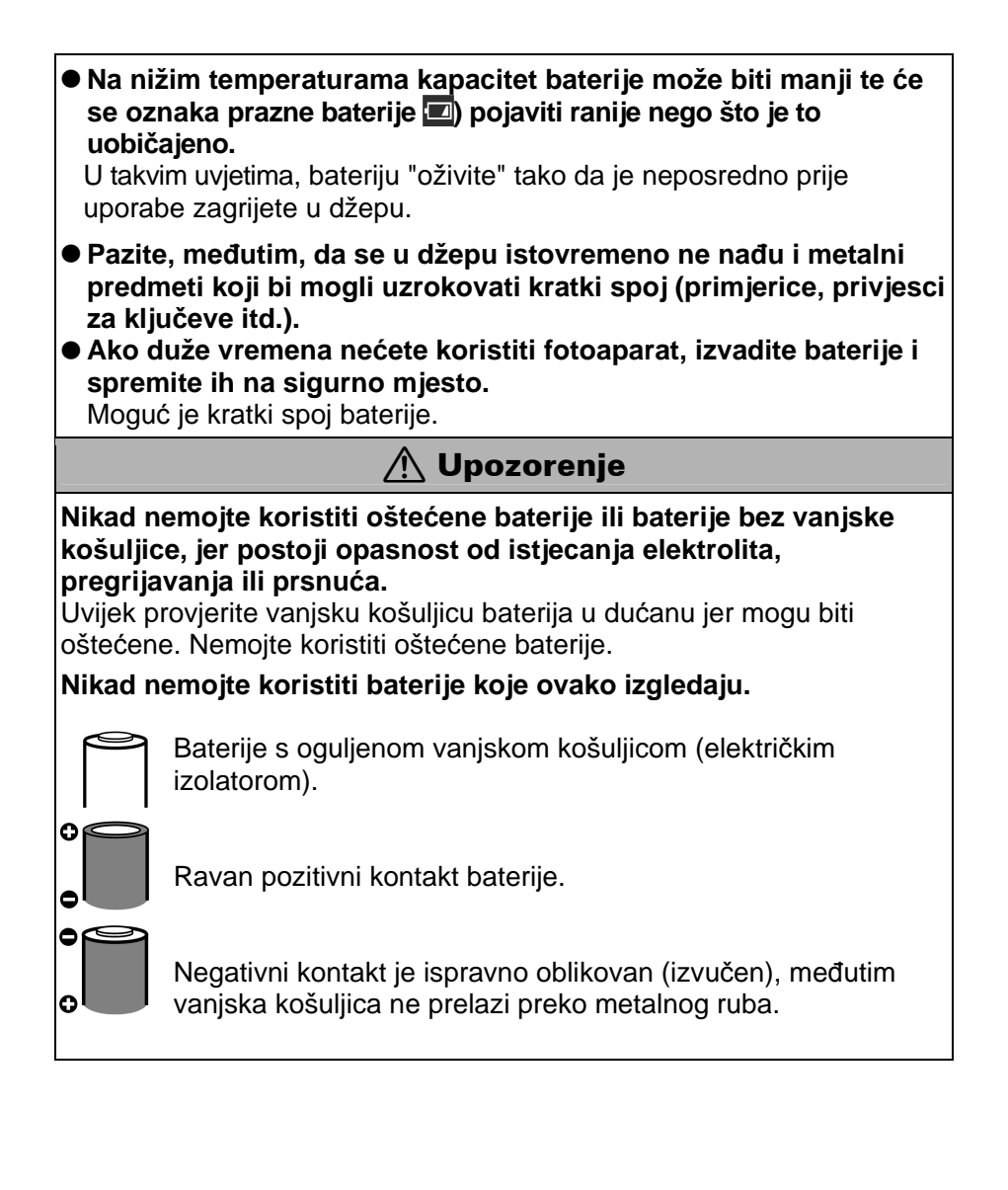

# Rukovanje memorijskom karticom

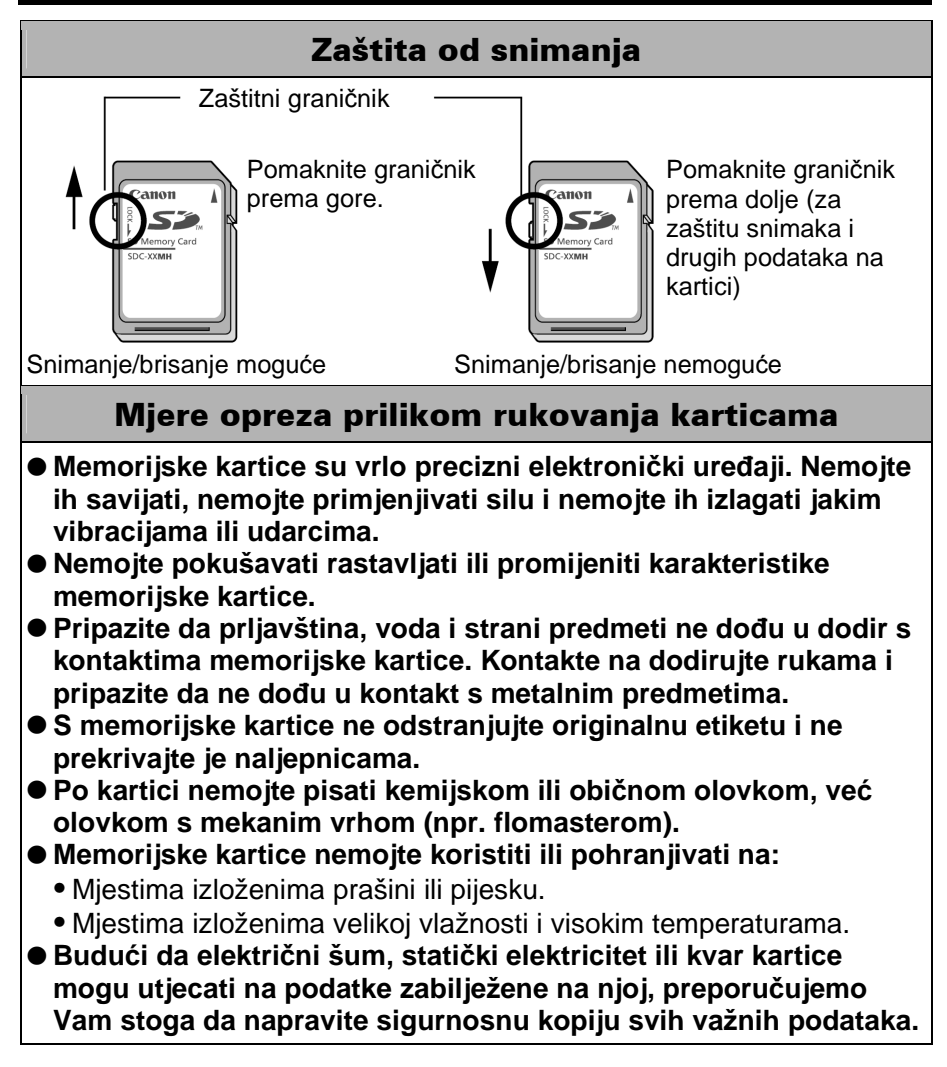

### Formatiranje

- Imajte na umu da formatiranje (inicijaliziranje) memorijske kartice briše s nje sve podatke, uključujući zaštićene snimke.
- Preporučamo uporabu memorijskih kartica formatiranih u vašem fotoaparatu.
  - Karticu isporučenu s fotoaparatom možete koristiti bez daljnjeg formatiranja.
  - Kad aparat ne radi pravilno, uzrok može biti u grešci na memorijskoj kartici. Problem će možda riješiti ponovno formatiranje memorijske kartice.
  - Kad memorijska kartica koja nije proizvod tvrtke Canon ne radi pravilno, problem će možda riješiti njeno ponovno formatiranje.
  - Memorijske kartice koje su formatirane na drugim aparatima ili računalu, a ne rade dobro, treba formatirati u ovom fotoaparatu.
- Ukoliko imate problema s formatiranjem takve kartice, isključite fotoaparat i ponovno umetnite karticu. Zatim fotoaparat ponovno uključite i pokušajte ponovno formatirati karticu.

# Zamjena pomoćne baterije

Ukoliko se nakon uključenja na LCD zaslonu pojavi prikaz izbornika Date/Time, to znači da je pomoćna baterija istrošena i da sat više ne radi. Molimo da nabavite zamjensku bateriju (litijevu bateriju CR1220) i zamijenite je na sljedeći način.

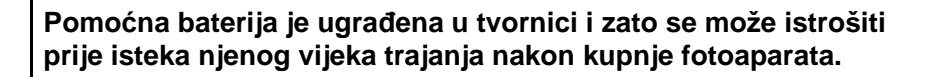

- Posebnu pozornost obratite na to da držite pomoćne baterije dalje od djece. Ukoliko dijete slučajno proguta bateriju, odmah zatražite liječničku pomoć jer korozivne tekućine baterije mogu uzrokovati želučane smetnje i oštetiti stjenke crijeva.
- **1** Provjerite je li fotoaparat isključen.
- **2** Skinite držač baterije.

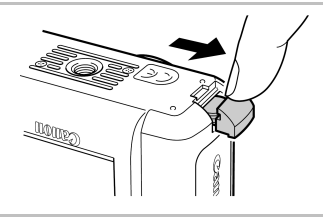

**3** Izvucite bateriju u smjeru (-) Negativni kontakt strelice prikazane na slici.

- **4** Umetnite novu bateriju u držač tako da je negativni (-) kontakt okrenut prema gore..
- **5** Vratite držač s baterijom na njegovo mjesto.
- **6** Kad se na LCD zaslonu pojavi izbornik Date/Time, podesite datum i vrijeme (*Osnovne upute* str. 2).

Na LCD zaslonu se prikazuje izbornik Date/Time i nakon prvog uključenja fotoaparata. Ovo je normalno i nije potrebno zamijeniti pomoćnu bateriju.

# Uporaba mrežnog adaptera (opcija)

Ukoliko fotoaparat bez prekida upotrebljavate dulje vrijeme bez prekida ili ga priključujete na osobno računalo, najbolje ga je priključiti na struju pomoću ACK800 mrežnog ispravljača (dodatno nabavljiv).

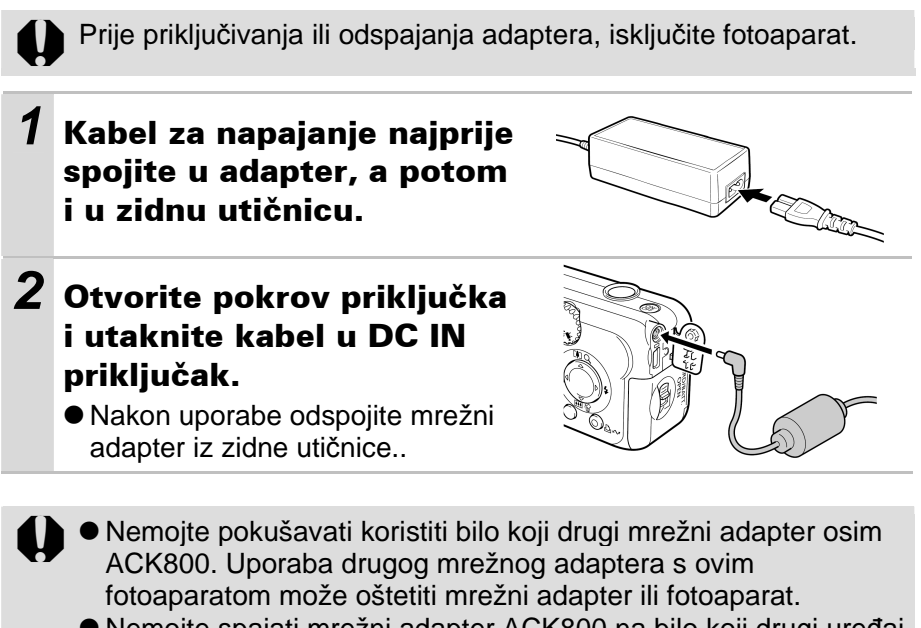

 Nemojte spajati mrežni adapter ACK800 na bilo koji drugi uređaj jer može doći do njegovog oštećenja.

# Uporaba akumulatorskih baterija (opcija)

## Uporaba baterija za punjenje (Baterija i punjač CBK4-200)

Isporučuje se punjač i četiri NiMH baterije veličine AA za punjenje. Napunite baterije prema sljedećim uputama.

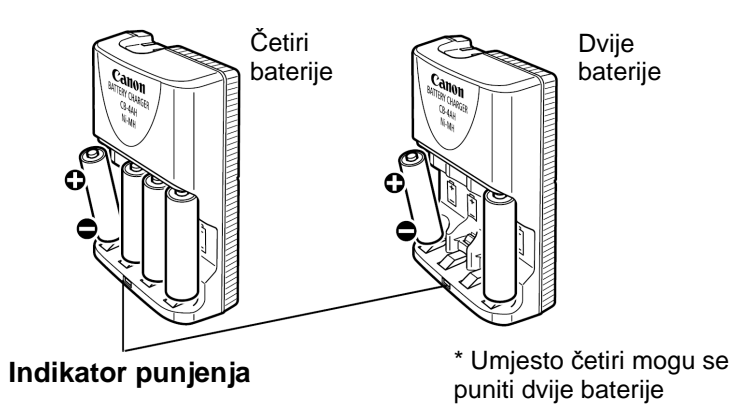

Indikator trepće tijekom punjenja i nakon punjenja ostaje svijetliti.

Uz komplet punjača CBK4-200 isporučuju se četiri baterije, međutim, ovaj fotoaparat koristi samo dvije baterije.

- Ovaj punjač može se koristiti samo za punjenje Canonovih NiMH baterija NB-2AH veličine AA. Nemojte pokušavati puniti NB-2AH baterije pomoću nekog drugog punjača.
  - Nemojte miješati baterije koje ste kupili u različito vrijeme ili koje imaju različiti kapacitet. Pri punjenju baterija fotoaparata uvijek punite obje baterije istovremeno.
  - Nemojte pokušavati nadopunjavati potpuno napunjene baterije jer bi time mogli utjecati na njihove značajke. Također, nemojte puniti baterije duže od 24 sata.
  - Nemojte puniti baterije u zatvorenim prostorima u kojima se stvara i zadržava toplina.

- Redovito nadopunjavanje baterija prije nego što se potpuno isprazne može utjecati na smanjenje njihovog kapaciteta. Nemojte puniti baterije sve dok se na LCD zaslonu ne pojavi poruka "Change the batteries".
  - U sljedećim slučajevima dobro obrišite otiske prstiju i nečistoće sa kontakata baterija suhom krpicom.
    - Ukoliko se znatno smanjilo vrijeme uporabe baterija.
    - Kad se znatno smanji broj snimaka.
    - Pri punjenju baterija (prije punjenja nekoliko puta izvadite i ponovo umetnite baterije).
    - Nakon završetka punjenja (indikator punjenja svijetli).
  - Uslijed značajki baterija, nećete ih moći potpuno napuniti odmah nakon kupnje ili ako ih niste koristili dugo vremena. U tom slučaju, koristite baterije dok se ne isprazne i zatim ih napunite. Nakon nekoliko punjenja, baterije će postići svoj puni kapacitet.
  - Budući da pohranjivanje potpuno napunjenih baterija duže vremena (približno godinu dana) može skratiti vijek njihovog trajanja, savjetujemo uporabu fotoaparata sve dok se baterije potpuno ne isprazne i zatim pohranite baterije na normalnoj temperaturi (0°C - 30°C ili niže). Ako duže vremena nećete koristiti baterije, bar jednom godišnje ih potpuno napunite i zatim ih u fotoaparatu potpuno ispraznite.
  - Ako baterije traju znatno kraće nego što je to uobičajeno, iako ste obrisali kontakte baterija i indikator punjenja ostane svijetliti, moguće je da je istekao životni vijek baterija. Koristite nove baterije. Pri kupnji novih baterija, zatražite Canonove NiMH baterije NB4-200 veličine AA (NB-2AH4 komplet od 4 baterije).
  - Ukoliko ostavite baterije u fotoaparatu ili punjaču, može doći do njihovog oštećenja. Kad ne koristite fotoaparat, izvadite baterije i spremite ih na suho i hladno mjesto.

- Ukoliko u punjač stavite dvije baterije, po jednu na svakom kraju, punjenje traje približno 1 sat i 50 minuta, odnosno, ukoliko stavite četiri baterije, punjenje traje približno 4 sata i 10 minuta (prema Canonovim uvjetima ispitivanja). Molimo da ne punite baterije na mjestima na kojima je temperatura niža od 0°C ili v iša od 35°C
  - Trajanje punjenja ovisi o temperaturi okoline i početnom stanju baterija.
  - Tijekom punjenja se iz punjača može čuti brujanje. Ovo je normalno.

 Također možete koristiti komplet punjača CBK100. Uz ovaj punjač koristite Canonove NiMH baterije NB-1AH veličine AA.

# Korištenje vanjske bljeskalice (opcija)

# High-Power bljeskalica HF-DC1

Ova bljeskalica se koristi kao zamjena za ugrađenu bljeskalicu fotoaparata kad je objekt predaleko za odgovarajuće osvjetljenje. Pričvrstite vanjsku bljeskalicu i pripadajući nosač na fotoaparat na sljedeći način.

Uz ovo objašnjenje pročitajte upute isporučene s bljeskalicom.

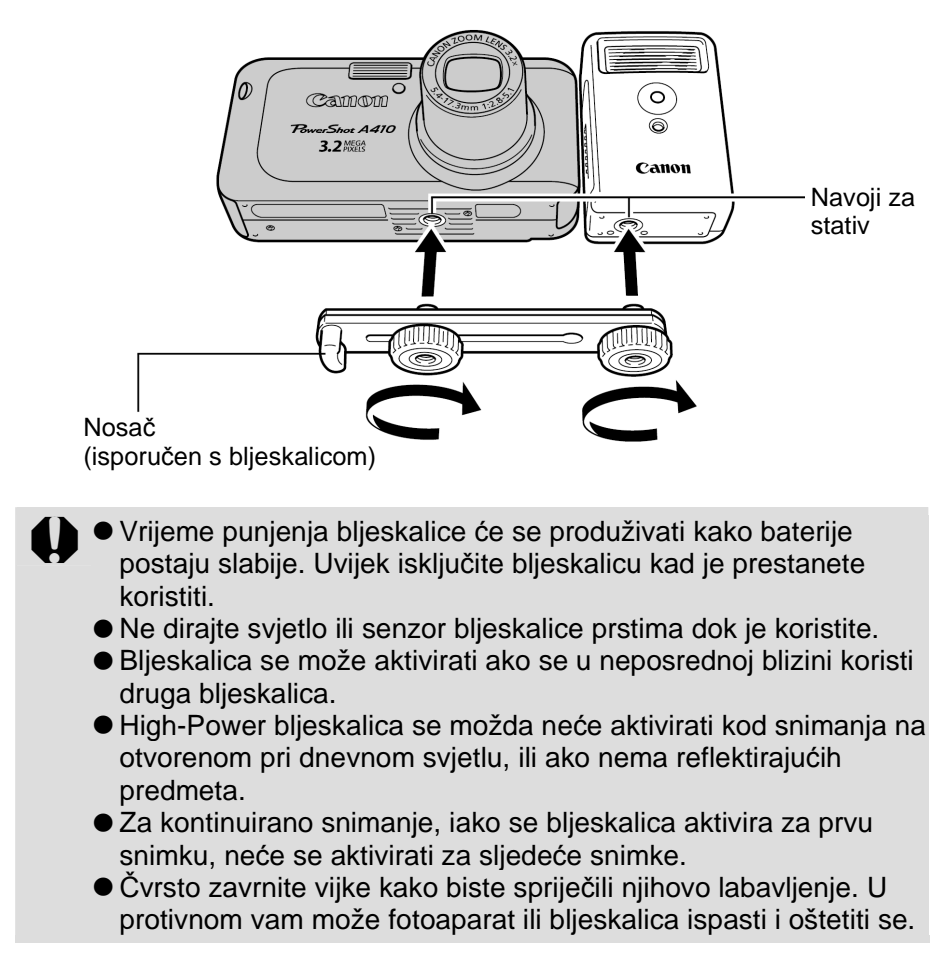

- Prije pričvršćivanja nosača na bljeskalicu, provjerite je li uložena litijeva baterija (CR123A ili DL123).
- Za pravilno osvjetljenje objekata, pričvrstite bljeskalicu u uspravan položaj uz fotoaparat i paralelno s prednjom pločom fotoaparata.
- Stativ je moguće koristiti čak i kad je pričvršćena bljeskalica.

## Baterije

### • Ako se trajanje baterije znatno smanji

Ako se trajanje baterije znatno smanji, dobro obrišite kontakte baterije suhom krpom jer se mogu zaprljati masnoćom s prstiju ili drugim nečistoćama.

#### ● Korištenje pri niskim temperaturama (nižim od 0℃)

Nabavite rezervnu litijevu baterije (CR123A ili DL123). Držite rezervnu bateriju na toplom u džepu do samog korištenja, i brzo zamijenite njome bateriju u bljeskalici.

#### • Kad ne koristite bljeskalicu duže vrijeme

Ostavite li bateriju u bljeskalici, moguće je istjecanje elektrolita i oštećenje bljeskalice. Izvadite bateriju iz bljeskalice i pohranite je na suhom i hladnom mjestu ako je nećete koristiti duže vrijeme.

# Održavanje i čišćenje fotoaparata

Za čišćenje fotoaparata nikada nemojte koristiti razrjeđivače, benzin, sintetičke otopine ili vodu. Te tvari mogu izobličiti ili oštetiti opremu.

# Kućište fotoaparata

Obrišite nečistoće mekom krpom ili maramicom za čišćenje naočala.

# Objektiv

Najprije uklonite prašinu i prljavštinu posebnom četkicom s puhaljkom, zatim lagano obrišite leću mekom krpom.

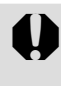

Fotoaparat i objektiv ne smijete čistiti organskim otapalima ili drugim sintetičkim sredstvima za čišćenje. Ako sa objektiva ne možete ukloniti nečistoće, obratite se ovlaštenom servisu.

# Tražilo i LCD zaslon

Očistite LCD zaslon posebnom puhaljkom za leće. Ako je potrebno, lagano obrišite i mekom krpom ili specijalnom krpom za brisanje naočala kako biste uklonili tvrdokornu prljavštinu.

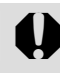

Nemojte grubo trljati LCD zaslon jer ga tako možete oštetiti i uzrokovati greške u radu fotoaparata.

# Tehnički podaci

Svi podaci se odnose na Canonove standardne metode ispitivanja. Podaci su podložni promjenama bez prethodnog upozorenja.

## **PowerShot A410**

|                                      | (W): širokokutno (T): telefoto                                                                                                    |
|--------------------------------------|----------------------------------------------------------------------------------------------------|
| Efektivni broj<br>piksela            | Približno 3,2 milijuna                                                                                                    |
| Senzor slike                         | 1/3,2" CCD (ukupan broj piksela: približno 3,3<br>milijuna)                                                                                                    |
| Objektiv                             | 5,4 (W) – 17,3 (T) mm (ekvivalent 35 mm filma:<br>41 (W) – 131 (T) mm)<br>f/2,8 (W) – f/5,1 (T)                                                                     |
| Digitalni zum                        | Približno 3,2x (do približno 10x u kombinaciji s optičkim zumom)                                                                                                    |
| Optičko tražilo                      | Optičko tražilo s realnom slikom                                                                                                    |
| LCD zaslon                           | 1,5" nisko-temperaturni polikristalni silikonski TFT u<br>boji, približno 120 000 piksela (prikaz slike: 100%)                                                      |
| Auto fokus                           | TTL auto fokus<br>Okviri za izoštravanje: 5 točaka AiAF/1 točka (u<br>sredini)                                                                                      |
| Raspon fokusiranja<br>(od objektiva) | Normalni: $47 \text{ cm} - \infty$ Makro: $5 - 47 \text{ cm} (W)/25 - 47 \text{ cm} (T)$ Super Makro: $1,5 - 5 \text{ cm} (W)$ Beskonačno: $3,0 \text{ m} - \infty$ |
| Zatvarač                             | Mehanički + elektronički                                                                                                    |
| Brzina zatvarača                     | 1 – 1/2000 s<br>Brzina zatvarača mijenja se ovisno o način snimanja.<br>Smanjenje šuma na brzinama manjim od 1/6<br>sekunde                                         |
| Metoda mjerenja<br>svjetla           | Procijenjeno mjerenje; centralno-prosječno mjerenje;<br>mjerenje u jednoj točki (sredina)                                                                           |
| Kompenzacija<br>ekspozicije          | ±2 (u koracima od 1/3)                                                                                                    |
| ISO osjetljivost                     | Auto*, ekvivalent ISO 50/100/200,<br>* Fotoaparat automatski koristi optimalnu osjetljivost.                                                                        |

| Uravnoteženje<br>bjeline                           | Automatski/postojeća podešenja (raspoloživa<br>podešenja: Day Light, Cloudy, Tungsten, Fluorescent<br>ili Fluorescent H) ili ručno                                                                                                    |
|----------------------------------------------------|----------------------------------------------------------------------------------------------------|
| Ugrađena<br>bljeskalica                            | Automatska, automatska sa smanjenjem efekta<br>crvenih očiju, uključena sa smanjenjem efekta<br>crvenih očiju, uključena, isključena, spora<br>sinkronizacija                                                                                                    |
| Domet bljeskalice                                  | Normalno: $47 \text{ cm} - 3,0 \text{ m}$ (W)<br>47  cm - 2,0  m (T)<br>Makro: $30 \text{ cm} - 47 \text{ cm}$ (W/T)<br>(Kad je osjetljivost podešena na AUTO.)                                                                                                    |
| Načini snimanja<br>(Fotografije)                   | <ul> <li>Auto, Manual, Super macro*<sup>1</sup>, My Colors*<sup>1</sup>, Special Scene*<sup>2</sup>, Stitch assist*<sup>1</sup></li> <li>*1 Moguće odabrati u Manual modu.</li> <li>*2 Portrait, Night Snapshot, Kids&amp;Pets, Indoor, Foliage, Snow, Beach, Fireworks.<br/>Standard, Fast Frame Rate, Compact, My Colors</li> </ul> |
| (Video zapisi)                                     |                                                                                                    |
| Kontinuirano<br>snimanje                           | Približno 2,5 slike/s (Velika kompresija/fina razlučivost)                                                                                                    |
| Self-Timer                                         | Aktivira okidač nakon približno 2 ili 10 sekundi, ili<br>prema ručnom podešenju                                                                                                    |
| Medij za<br>pohranjivanje                          | SD memorijska kartica*/MultiMedia Card                                                                                                    |
| Format zapisa                                      | Design rule for Camera File System i DPOF kompatibilan                                                                                                    |
| Format snimanja<br>(Fotografije)<br>(Video zapisi) | JPEG (Exif 2,2)* <sup>1</sup><br>Video zapisi: AVI (slika: Motion JPEG)                                                                                                    |
| Komprimiranje                                      | Super fino, fino, normalno                                                                                                    |
| Broj<br>snimljenih piksela<br>(Slika)              | Velika: 2048 x 1536 piksela<br>Srednja 1: 1600 x 1200 piksela<br>Srednja 2: 1024 x 768 piksela<br>Mala: 640 x 480 piksela<br>Veličina dopisnice: 1600 x 1200 piksela<br>Moguće je snimati dok se memorijska kartica ne<br>napuni.<br>* Pri uporabi "brzih" SD-kartica (preporučlijve                                                  |
|                                                    | SDC-512MSH).                                                                                                    |

| Broj snimljenih<br>piksela<br>(Video zapisi) | Standard; My Colors:<br>640 x 480 piksela (10 slika/s)<br>320 x 240 piksela (20 slika/s)<br>Najduže trajanje jednog video zapisa: 3 minute<br>Compact: (moguće snimanje 3 min)<br>160 x 120 piksela (15 slika/s)<br>Najduže trajanje jednog video zapisa: 3 minute                                              |
|----------------------------------------------|----------------------------------------------------------------------------------------------------|
| Način reprodukcije                           | Pojedinačni pregled, indeksni pregled (9 sličica),<br>uvećani pregled na LCD zaslonu (približno do 10x),<br>automatska reprodukcija ili video zapis.                                                                                                    |
| Izravni ispis                                | <i>Canon Direct Print</i> i <i>Bubble Jet Direct</i> kompatibilan te usklađen s <i>PictBridge</i> .                                                                                                    |
| Jezik prikaza                                | Izbornici i poruke mogu se prikazati na 22 jezika<br>(engleski, njemački, francuski, holandski, danski,<br>finski, talijanski, norveški, švedski, španjolski,<br>pojednostavljeni kineski, ruski, portugalski, grčki,<br>poljski, češki, madžarski, turski, tradicionalni kineski,<br>korejski, tai i japanski) |
| Sučelje                                      | USB (mini-B)<br>PTP [Picture Transfer Protocol]                                                                                                    |
| Izvor napajanja                              | Dvije alkalijske baterije veličine AA (isporučene)<br>Dvije NiMH baterije veličine AA za punjenje (NB-<br>2AH) (dodatno nabavljive)<br>Mrežni adapter ACK800 (dodatno nabavljiv)                                                                                                    |
| Radna temperatura                            | 0 °C - 40 °C                                                                                                    |
| Radna vlažnost                               | 10 – 90%                                                                                                    |
| Dimenzije                                    | 103 x 51,8 x 40,3 mm                                                                                                    |
| Masa<br>(samo kućište<br>kamere)             | Približno 150 g                                                                                                    |

\*1 Ovaj digitalni fotoaparat podržava Exif 2.2 (također se naziva i "Exif Print"). Exif Print je standard koji se koristi za uspostavljanje bolje povezanosti digitalnih fotoaparata i pisača. Priključivanjem na pisač kompatibilan s Exif Print standardima, koriste se slikovni podaci fotoaparata u trenutku snimanja koji se dodatno optimiraju, što daje iznimno kvalitetne fotografije.

## Kapacitet baterija (akumulatorska baterija NB-3L (sasvim napunjena))

|                                                            | Broj snimljenih fotografija                                 |                         |                                  |
|------------------------------------------------------------|-------------------------------------------------------------|-------------------------|----------------------------------|
|                                                            | LCD zaslon<br>uključen<br>(na temelju<br>CIPA<br>standarda) | LCD zaslon<br>isključen | Vrijeme<br>reprodukcije          |
| AA alkalijske<br>baterije<br>(isporučene)                  | Približno 100<br>slika                                      | Približno 500<br>slika  | Približno 13 sati i<br>20 minuta |
| AA NiMH<br>baterije (NB-<br>2AH)<br>(potpuno<br>napunjene) | Približno 400<br>slika                                      | Približno 1000<br>slika | Približno 16 sati i<br>40 minuta |

- Točan broj ovisi o uvjetima snimanja i podešenjima.
- Bez video zapisa.

### Uvjeti ispitivanja

Snimanje: Normalna temperatura (23 ℃ ± 2 ℃), norm alna relativna vlažnost (50% ± 20%), mijenjanje između širokokutnog i telefoto zuma svakih 30 sekundi, uporaba bljeskalice za svaku drugu sliku, uključivanje i isključivanje fotoaparata nakon svakih deset slika. Aparat se ostavi isključen dovoljno vremena\*, zatim se ponovno uključi i postupak ispitivanja se nastavlja.

Koristi se isporučena memorijska kartica.

\*Dok se baterija ne vrati na normalnu temperaturu.

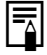

Pogledajte Mjere opreza prilikom rukovanja baterijom (str. 83).

## Memorijske kartice i procijenjeni kapaciteti

| Razlučivost                                                              | Kompresija | MMC-16M | SDC-128M | SDC-512MSH |
|--------------------------------------------------------------------------|------------|---------|----------|------------|
|                                                                          | 8          | 9       | 76       | 295*       |
| L (Large)<br>2048 x 1536 piksela                                         |            | 16      | 136      | 529        |
|                                                                          |            | 33      | 269      | 1041       |
|                                                                          | ß          | 14      | 121      | 471        |
|                                                                          |            | 26      | 217      | 839        |
|                                                                          |            | 50      | 411      | 1590       |
|                                                                          | ß          | 25      | 211      | 816        |
| 1024 x 768 piksela                                                       |            | 45      | 372      | 1438       |
|                                                                          |            | 80      | 652      | 2518       |
| S (Small)<br>640 x 480 piksela                                           | 8          | 56      | 460      | 1777       |
|                                                                          |            | 88      | 711      | 2747       |
|                                                                          |            | 138     | 1118     | 4317       |
| <ul><li>(PostCardDate<br/>Imprint)</li><li>1600 x 1200 piksela</li></ul> |            | 26      | 217      | 839        |

\* : S karticom isporučenom s fotoaparatom.

Omogućuje pravilno kontinuirano snimanje (str. 33). Ovo odgovara standardnim Canonovim uvjetima ispitivanja. Stvarni rezultati mogu se razlikovati.

\* Moguće je samo nakon izvedenog formatiranja niže razine na karticama.

### Video zapis

|                      | Razlučivost            |             | MMC-16M    | SDC-128M    | SDC-512MSH  |
|----------------------|------------------------|-------------|------------|-------------|-------------|
| <b>⋤</b><br>Standard | 🕅<br>640 x 480 piksela | 10          | 23 s       | 3 min 10 s  | 12 min 16 s |
| a∽<br>My Colors      | 🕅<br>320 x 240 piksela | 20          | 33 s       | 4 min 29 s  | 17 min 21 s |
| Sompact              | 📾<br>160 x 120 piksela | <b>[</b> 15 | 1 min 47 s | 14 min 29 s | 55 min 57 s |

Najveća duljina video zapisa: 3 min. Navedene vrijednosti predstavljaju maksimalno vrijeme kontinuiranog snimanja.

### Približne veličine slikovnih datoteka

| Pozlučivost             | Kompresija |        |        |
|-------------------------|------------|--------|--------|
|                         | ß          |        |        |
| L (2048 x 1536 piksela) | 1602 KB    | 893 KB | 455 KB |
| M (1600 x 1200 piksela) | 1002 KB    | 558 KB | 278 KB |
| 🛯 (1024 x 768 piksela)  | 570 KB     | 320 KB | 170 KB |
| s (640 x 480 piksela)   | 249 KB     | 150 KB | 84 KB  |
| 💽 (1600 x 1200 piksela) | -          | 558 KB | -      |

|           | Razlučivost           | Br. slika u s | Veličina datoteke |
|-----------|-----------------------|---------------|-------------------|
| Standard  | 🕅 (640 x 480 piksela) | 10            | 660 KB/s          |
| My Colors | 🐼 (320 x 240 piksela) | 120           | 440 KB/s          |
| 🔄 Compact | 🕅 (160 x 120 piksela) | <b>L</b> 15   | 120 KB/s          |

### MultiMedia kartica

| Vrsta priključka | Kompatibilan sa standardom za MultiMedia kartice |
|------------------|--------------------------------------------------|
| Dimenzije        | 32,0 x 24,0 x 1,4 mm                             |
| Masa             | Približno 1,5 g                                  |

#### SD memorijska kartica

| Vrsta priključka | Kompatibilan sa standardom za SD memorijske kartice |
|------------------|-----------------------------------------------------|
| Dimenzije        | 32,0 x 24,0 x 2,1 mm                                |
| Masa             | Približno 2 g                                       |

### NiMH baterija NB-2AH (dodatno nabavljiva)

(Isporučeno s dodatno nabavljivim NiMH NB4-200 ili kompletom punjača CBK4-200)

| Vrsta             | Nikal-kadmij metal-hidridna baterija za punjenje |
|-------------------|--------------------------------------------------|
| Nazivni napon     | 1,2 V DC                                         |
| Tipični kapacitet | 2300 mAh (Najmanje: 2150 mAh)                    |
| Radni vijek       | Približno 300 punjenja                           |
| Radna temperatura | 0 °C – 35 °C                                     |
| Dimenzije         | Promjer: 14,5 mm<br>Dužina: 50 mm                |
| Masa              | Približno 29 g                                   |

### Punjač baterije CB-4AH (dodatno nabavljiv)

(Uključujući posebno nabavljiv komplet baterije i punjača CBK4-200)

| Ulazni napon      | 100 – 240 V AC (50/60 Hz)<br>16 – 21 VA                                            |
|-------------------|------------------------------------------------------------------------------------|
| Nazivni izlaz     | 565 mA <sup>*1</sup> , 1275 mA <sup>*2</sup>                                       |
| Vrijeme punjenja  | Približno 4 sata i 10 min <sup>*1</sup><br>Približno 1 sata i 50 min <sup>*2</sup> |
| Radna temperatura | 0 °C – 35 °C                                                                       |
| Dimenzije         | 65 x 105 x 27,5                                                                    |
| Masa              | Približno 95 g                                                                     |

\*1 Za punjenje četiri NB-2AH NiMH baterije

\*<sup>2</sup> Za punjenje dvije NB-2AH NiMH baterije smještene na krajevima punjača

# Kompaktni mrežni adapter CA-PS800 (dodatno nabavljiv)

(isporučen s dodatnim mrežnim adapterom ACK800)

| Ulazni napon      | 100 – 240 V AC (50/60 Hz)<br>16 VA (100 V) – 26 VA (240 V) |
|-------------------|------------------------------------------------------------|
| Izlazni napon     | 3,15 V DC; 2 A                                             |
| Radna temperatura | 0 °C – 40 °C                                               |
| Dimenzije         | 42,5 x 104,0 x 31,4 mm                                     |
| Masa              | Približno 180 g                                            |

### Izjava

- lako se kod pisanja ovog priručnika vodila briga o tome da bude potpun i točan, Canon ne preuzima nikakvu odgovornost za eventualne pogreške ili propuste u njemu.
- Canon zadržava pravo izmjene značajki uređaja i softvera opisanih u ovom priručniku bez prethodne najave.
- Ni jedan dio ovog priručnika se bez prethodnog pismenog ovlaštenja Canona ne smije umnožavati, citirati, prevoditi niti pohranjivati ni u kom obliku i ni iz kojeg razloga.
- Canon ne preuzima nikakvu odgovornost zbog eventualnog gubitka podataka uslijed neispravnog rada fotoaparata, softvera, SD memorijskih kartica (SD kartica), računala, pomoćnih uređaja ili uporabe SD kartica drugih proizvođača.

# Zaštićeni nazivi

- Canon, PIXMA i SELPHY su zaštićena imena tvrtke Canon.
- Macintosh, Mac OS i QuickTime su zaštićena imena tvrtke Apple Computer Inc, registrirana u SAD i/ili drugim zemljama.
- Microsoft<sup>®</sup> i Windows<sup>®</sup> su zaštićena imena Microsoft Corporation u SAD i/ili drugim zemljama.
- SD je zaštićeno ime.
- Ostala imena i proizvodi koji nisu spomenuti također mogu biti zaštićena imena pripadajućih tvrtki.

Copyright © 2005 Canon Inc. Sva prava zadržana.

# Funkcije raspoložive u pojedinim načinima snimanja

Sljedeća tablica prikazuje funkcije i podešenja raspoloživa za različite uvjete snimanja. Podešenja odabrana u svakom načinu snimanja ostanu pohranjena nakon završetka snimanja.

|                            |                            | Ô         | ۵M         |            |            | SCN                     |               |                         |                         |           |
|----------------------------|----------------------------|-----------|------------|------------|------------|-------------------------|---------------|-------------------------|-------------------------|-----------|
| I                          | Funkcija                   |           | •          |            | ġ          | S                       |               |                         | <b>•</b>                | Str.      |
|                            | Visoka                     | L         | <b>O</b> * | <b>O</b> * | <b>O</b> * | <b>O</b> *              | $\triangle^*$ | O*                      | _                       | 27<br>29  |
|                            | Srednja 1                  | M1        | 0          | О          | О          | 0                       | $\triangle$   | 0                       | -                       |           |
| Razlučivost                | Srednja 2                  | M2        | 0          | Ο          | О          | 0                       | $\triangle$   | 0                       | -                       |           |
|                            | Niska                      | S         | 0          | О          | О          | 0                       | $\triangle$   | 0                       | _                       |           |
|                            | Razglednica                | Þ         | Ο          | О          | Ο          | Ο                       | -             | 0                       | _                       |           |
|                            | Superfine                  | s         | 0          | 0          | 0          | 0                       | $\triangle$   | О                       | _                       | 27        |
| Kompresija                 | Fine                       |           | <b>O</b> * | <b>O</b> * | <b>O</b> * | <b>O</b> *              | $\triangle^*$ | 0                       | _                       |           |
|                            | Normal                     |           | Ο          | Ο          | Ο          | Ο                       | $\triangle$   | 0                       | _                       |           |
| Broj slika u sekundi       |                            |           | _          | -          | _          | -                       | 1             | _                       | <b>O</b> <sup>(1)</sup> | 29        |
| Bljeskalica <sup>(2)</sup> | Auto                       | A         | 0          | 0          | -          | Ο                       | -             | О                       | _                       | O.u.<br>8 |
|                            | Red-eye reduction, Auto    | 0         | <b>O</b> * | <b>O</b> * | Ι          | <b>O</b> *              | _             | О                       | -                       |           |
|                            | On, Red-eye reduction      | ©         | _          | _          | _          | -                       | _             | О                       | _                       |           |
|                            | On                         | <b>\$</b> | _          | О          | _          | 0                       | $\triangle$   | О                       | _                       |           |
|                            | Off                        | 3         | 0          | Ο          | <b>O</b> * | <b>O</b> <sup>(3)</sup> | $\triangle^*$ | 0                       | _                       |           |
|                            | Slow-Synchro               | ¥         | -          | 0          | -          | Ο                       | $\triangle$   | -                       | _                       |           |
| Makro snimanje             |                            | 3         | 0          | 0          | -          | 0                       | $\triangle$   | <b>O</b> <sup>(4)</sup> | 0                       | O.u.      |
| Podešenje "b               | eskonačno"                 | 2         | -          | 0          | -          | 0                       | $\triangle$   | <b>O</b> <sup>(4)</sup> | 0                       | 9         |
| Način<br>snimanja          | Pojedinačno                |           | <b>O</b> * | О*         | О*         | <b>O</b> *              | $\triangle^*$ | <b>O</b> *              | <b>O</b> *              | _         |
|                            | Standardno<br>kontinuirano | Ľ         | -          | 0          | 0          | -                       | _             | О                       | -                       | 33        |
|                            | Timer (10 s)               | 10        | О          | О          | О          | О                       | $\triangle$   | О                       | О                       | 35        |
|                            | Timer (2 s)                | 5         | Ο          | 0          | Ο          | Ο                       | $\triangle$   | О                       | О                       |           |
|                            | Ručni <i>timer</i>         | 5         | Ο          | 0          | Ο          | _                       | -             | О                       | _                       |           |
| Ispis datuma               |                            |           | Ο          | Ο          | Ι          | Ο                       | -             | 0                       | _                       | 34        |

| Funkcija                               |                     | Ó    | <b>M</b>                 |                          |            |             | SCN                     | 1                        |      |
|----------------------------------------|---------------------|------|--------------------------|--------------------------|------------|-------------|-------------------------|--------------------------|------|
|                                        |                     | •    |                          | ţ                        | S          |             |                         | <b>'</b>                 | Str. |
| Automatsko izoštravanje                |                     | -    | 0                        | 0                        | 0          | I           | <b>O</b> <sup>(4)</sup> | 0                        | 41   |
| Pomoćna zraka automatskog izoštravanja |                     | 0    | О                        | О                        | 0          | $\triangle$ | $\mathbf{O}^{(5)}$      | О                        | 24   |
| Digitalni zum                          |                     | 0    | 0                        | I                        | 0          | I           | Ο                       | $O^{(6)}$                | 32   |
| Način mjerenja<br>svjetla              | Evaluacijsko        | -    | <b>O</b> *               | <b>O</b> *               | <b>O</b> * | I           | -                       | I                        |      |
|                                        | Centralno-prosječno | 0    | 0                        | 0                        | Ο          | -           | -                       | Ι                        | 43   |
|                                        | Točkasto            | —    | 0                        | 0                        | 0          | I           | _                       | I                        |      |
| Kompenzacija ekspozicije               |                     | -    | Ο                        | 0                        | $O^{(7)}$  | $\triangle$ | О                       | Ι                        | 44   |
| Ravnoteža bijele boje                  |                     | -    | 0                        | 0                        | 0          | $\triangle$ | _(9)                    | 0                        | 45   |
| Foto efekt                             |                     | _    | О                        | 0                        | _          | $\triangle$ | _(9)                    | <b>O</b> <sup>(10)</sup> | 48   |
| ISO osjetljivost                       |                     | _(9) | <b>O</b> <sup>(11)</sup> | <b>O</b> <sup>(11)</sup> | _(9)       | _(9)        | _(9)                    | _(9)                     | 54   |
| Mreža linija                           |                     | 0    | 0                        | 0                        | 0          | -           | 0                       | 0                        | 40   |

\* Tvorničko podešenje O Raspoloživo △ Raspoloživo samo za prvu sliku

Podešenje ostaje pohranjeno i nakon isključenja aparata.

Osim podešenja datuma/vremena [Date/Time] i jezika [Language], sva ostala podešenja i promjene u izborniku izvedena tipkama aparata mogu se odjednom resetirati na tvorničke vrijednosti (str. 26).

(1) Razlučivost i broj slika u sekundi za 🖳 (Movie) mode:

|                        |            | Ţ          | ₹<br>Ì |
|------------------------|------------|------------|--------|
|                        | 640 + 110  | <b>O</b> * | I      |
| Razlučivost/Broj slika | 320 + 20   | 0          | -      |
|                        | 160 + 1.15 | _          | 0      |

- (2) Početno podešenje bljeskalice je Auto i Red-Eye Reduction u modovima 🕅 🌋 🛱 🖾, Auto u modovima 🚯 🐼 i Off u modovima 🔀 i 🎆.
  - Bljeskalicu nije moguće podesiti u modu 2010.
  - Kad se bljeskalica aktivira u 🛃 modu, aparat će automatski koristiti Slow Synchro mod.
- (3) Bljeskalica se prema tvorničkom podešenju neće aktivirati u modovima 🕰 ili 🕰.
- (4) Nije moguće prebacivanje između modova makro/beskonačno kad je aparat u modovima 🗱 ili 😭.
- (5) AF nije moguće odabrati u modu 2.
- (6) Moguće podesiti tijekom snimanja (samo u modu Standard).
- (7) Kompenzacija ekspozicije nije raspoloživa u modovima 🗛 ili 🕰.
- (8) Ovu opciju nije moguće odabrati Kod Sepia i BW foto efekta.
- (9) Fotoaparat podešava automatski.
- (10) Photo Effect nije moguće podesiti u modu 📴.
- (11) Tvorničko podešenje je ISO 50.

PowerShot A410 MAPA SUSTAVA

Canon

DIGITAL CAMERA

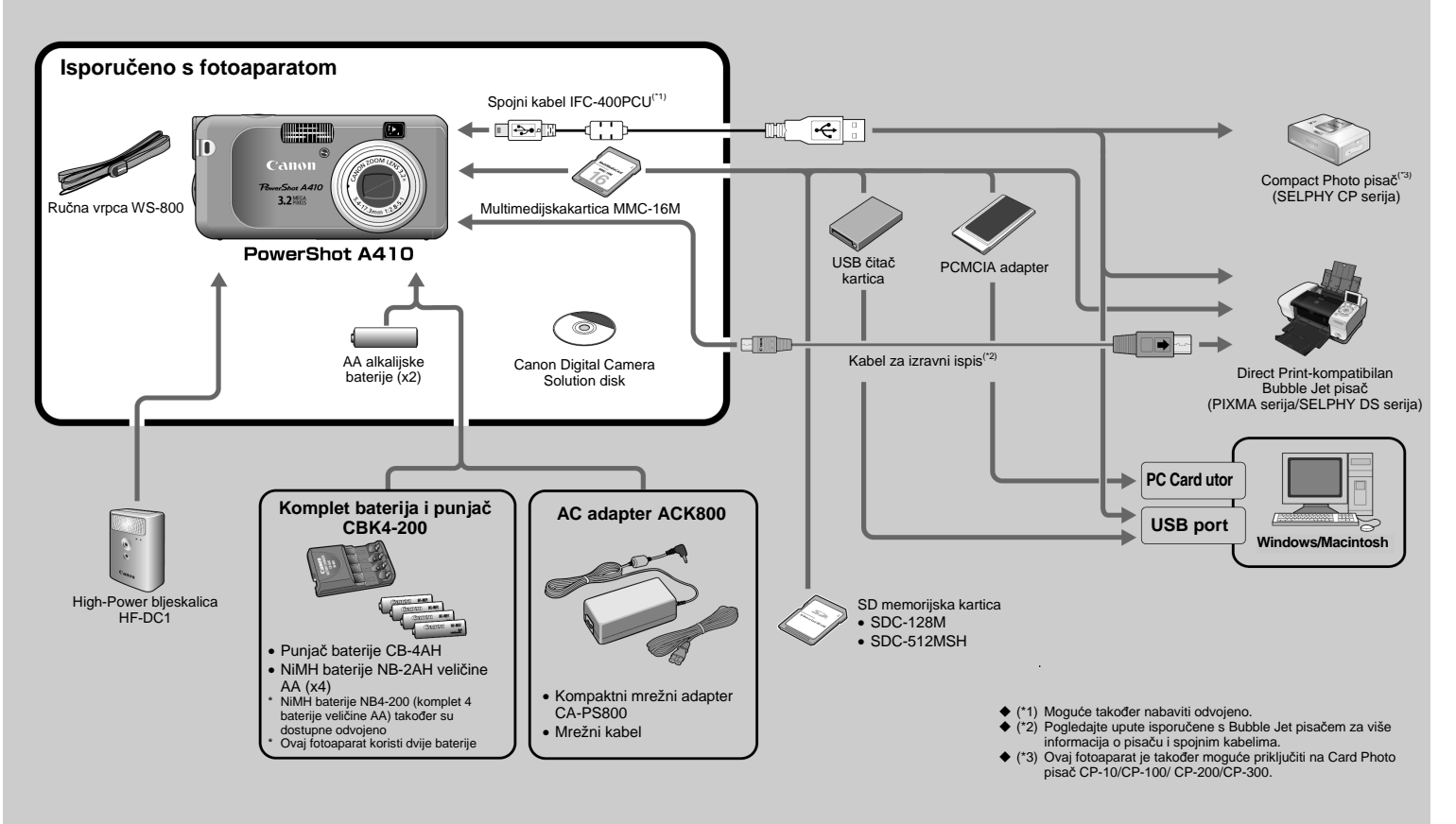

© 2005 CANON INC.

#### Provjera sadržaja isporuke

U pakiranju fotoaparata sadržani su sljedeći predmeti. Ako neki od njih nedostaje, obratite se prodavaču.

- •Digitalni fotoaparat
- •Ručna vrpca WS-800
- •AA alkalijske baterije (x2)
- •Multimedijska kartica MMC-16M
- •Spojni kabel IFC-400PCU
- •Canon Digital Camera Solution disk
- •Osnovne upute za uporabu
- •Upute za naprednu uporabu
- •Upute za izravni ispis (Direct Print)
- Software Starter Guide disk
- •Letak "Za korisnike sustava Windows XP i Mac OS X"\*
- •Mapa sustava (ovaj dio uputa)
- Informacije o Canon korisničkoj podršci\*
- Jamstveni list

#### Dodatni pribor

Za ovaj fotoaparat možete nabaviti sljedeći dodatni pribor. *Neki pribori se ne prodaju u nekim regijama.* 

#### Bljeskalica

 High-Power bljeskalica HF-DC1
 Ova dodatna bljeskalica može se koristiti za fotografiranje objekata koji su predaleko da bi ih osvijetlila ugrađena bljeskalica.

#### Izvori napajanja

• AC adapter ACK800

Ovaj adapter omogućuje napajanje fotoaparata preko standardne zidne utičnice. Preporučuje se za napajanje pri dugotrajnoj uporabi ili kod priključenja fotoaparata na računalo.

- Komplet baterija i punjač CBK4-200 Ovaj komplet sadrži adapter za punjenje baterija i četiri NiMh baterije za punjenje veličine AA. Pogodno za snimanje ili reprodukciju velikog broja slika.
- NiMh baterija NB4-200 Komplet akumulatorskih NiMH baterija veličine AA. (Ovaj fotoaparat koristi dvije baterije.)

#### Pribor za povezivanje

Taj pribor možete koristiti za računala s instaliranim sljedećim operativnim sustavima.

Windows: Računala s instaliranim sustavima Windows 98 Second Edition (SE), Windows Me, Windows 2000 Service Pack 4, ili Windows XP (uključujući Service Pack 1 i Service Pack 2).

Macintosh: Mac OS X (v10.2 – v10.3) \* Samo sustavi s izvorno ugrađenim USB priključnicama.

#### Spojni kabel IFC-400PCU

Koristite ovaj kabel za spajanje fotoaparata na računalo, Compact Photo pisač (SELPHY serija), ili na Bubble Jet pisač (pogledajte priručnik Bubble Jet pisača).

#### Ostali pribori

• SD memorijska kartica

SD memorijske kartice služe za pohranu snimaka izrađenih fotoaparatom. Canonove kartice su raspoložive s kapacitetima od 128 MB i 512 MB.

### Direct Print-kompatibilni pisači

Canon nudi sljedeće dodatno nabavljive pisače koji se mogu koristiti s ovim fotoaparatom. Možete izraditi kvalitetne slike foto kvalitete spajanjem tih pisača na fotoaparat jednim kabelom i uporabom kontrola fotoaparata.

- Compact Photo pisači (SELPHY serija)
- Pisači PIXMA serije

Za više informacija obratite se najbližem Canonovom zastupniku.